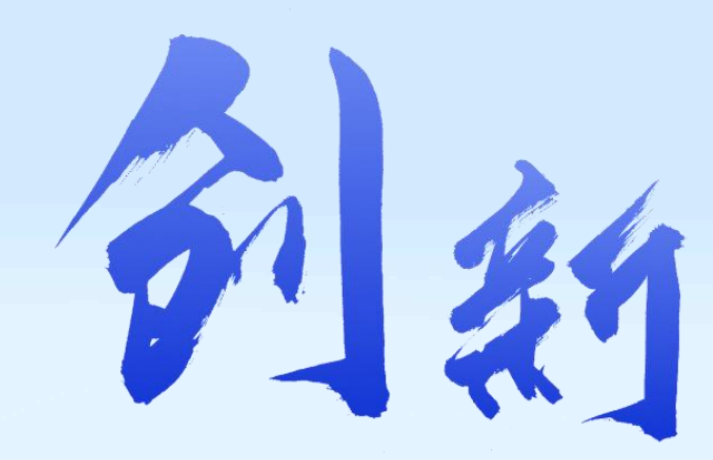

## AET飞控介绍与初级使用指南

全面了解飞控特性与使用流程

产品介绍/使用指南/经验分享/技术推广

自贡市航空运动协会

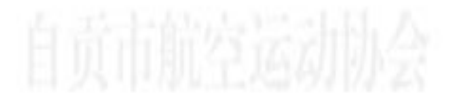

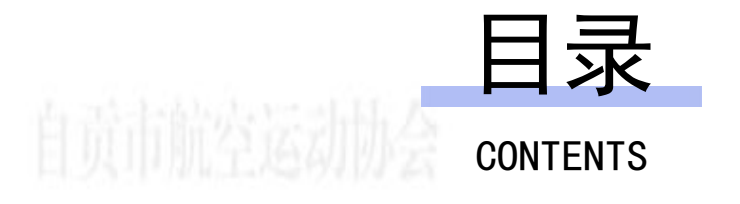

01 飞控介绍 02 飞控资料

03 Ardupilot固件刷写 04 初识Mission Planner地面站

05 飞控基础设置 06 进阶设置

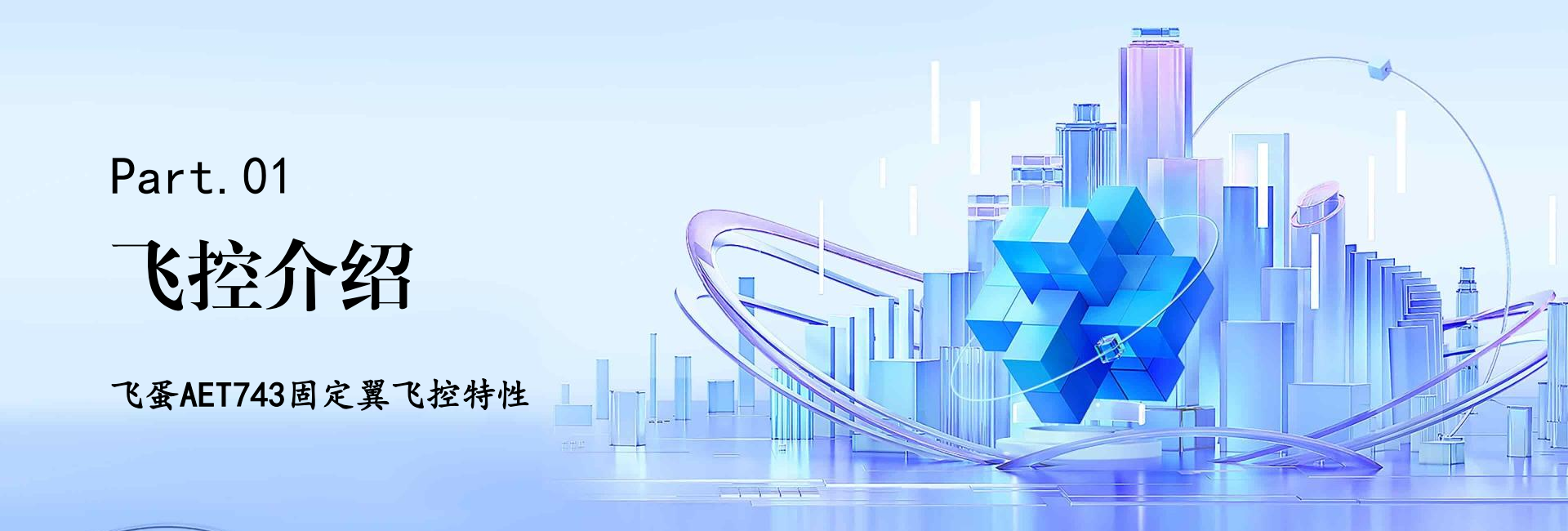

## 飞控设计与芯片

自贡市航空运动协会

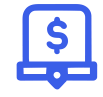

设计结构

采用蓝牙模块+飞控 +电源BEC板三双层 设计,这种设计使得 飞控的结构更加紧凑, 便于安装和使用。

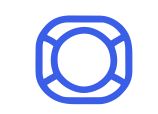

主控芯片

使用STM32H743VIT6 主控芯片,该芯片具有 强大的处理能力,能够 快速准确地处理飞控运 行过程中的各种数据, 保证飞控的稳定运行。

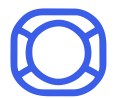

双芯片

配ICM42688ICM42605 双加速计陀螺仪芯片。双 芯片的设计可以提高数据 采集的准确性和可靠性, 为飞控提供更精确的姿态 数据。

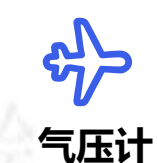

采用DPS310气压计芯 片,能够精确测量大气 压力,从而为飞控提供 准确的高度信息,有助 于飞机的稳定飞行。

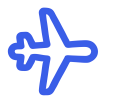

内置OSD

飞控内置OSD, 方便 用户实时查看飞机的 各种飞行数据, 如高 度、速度、姿态等, 提高飞行的安全性和 可控性。 接口与供电

自贡市航空运动协会

串口接口

7路UART串口,可用 于连接各种串口外设, 如GPS模块、接收机 等,满足不同设备的 通信需求。

#### PWM输出

13路PWM信号输出, 可用于控制电机、舵 机等设备,实现对飞 机姿态和动作的精确

控制。

#### I2C接口

2路SDA I2C并行外设 接口,支持连接一些 需要I2C通信的设备, 如电子罗盘、空速计 等。

#### **专属接口** 支持双BL32/AM32专

属接口,为特定设备 的连接提供了便利, 增强了飞控的兼容性。

## 供电能力

板载BEC (5V,6.2V,7.4V) 支持高压舵机最高10A持 续电流,5V BEC可持续 4A输出,9V BEC持续 2A输出,能够满足不同 外设的供电需求。

自贡市航空运动协会

## 其他特性

# 自贡市航空运动协会

#### 01

## 电调数据回传

支持串口回传电调数据,用户 可以实时了解电调的工作状态, 如电流、电压、温度等,有助 于及时发现问题并进行处理。

#### 外置小板

外置USB小板预置蜂鸣器及 boot按钮,蜂鸣器可用于发出 提示音,boot按钮方便用户进 行固件刷写等操作。

05

#### 03

官方认证

目前飞蛋H743飞控已完成 Ardupilot官方认证,飞蛋官方 也提供固件下载地址,用户可 以放心使用并及时更新固件。

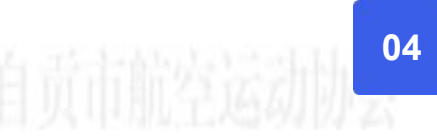

## 固件支持

飞控支持ArduPilot固件, INAV固件,Betaflight固件, 用户可以根据自己的需求选择 合适的固件。

02

#### 应用前景

凭借其丰富的接口、强大的处理 能力和稳定的性能,飞蛋AET H743固定翼飞控在固定翼飞行器 领域具有广阔的应用前景。 飞控外观

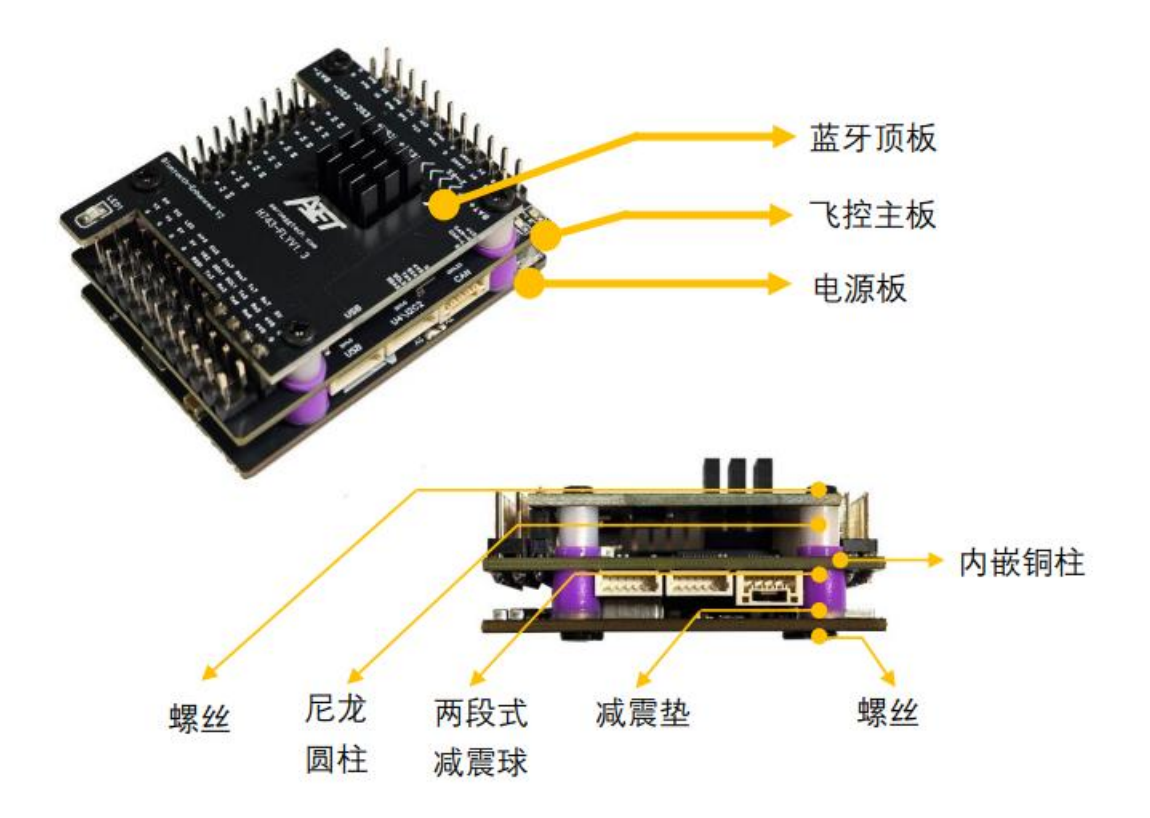

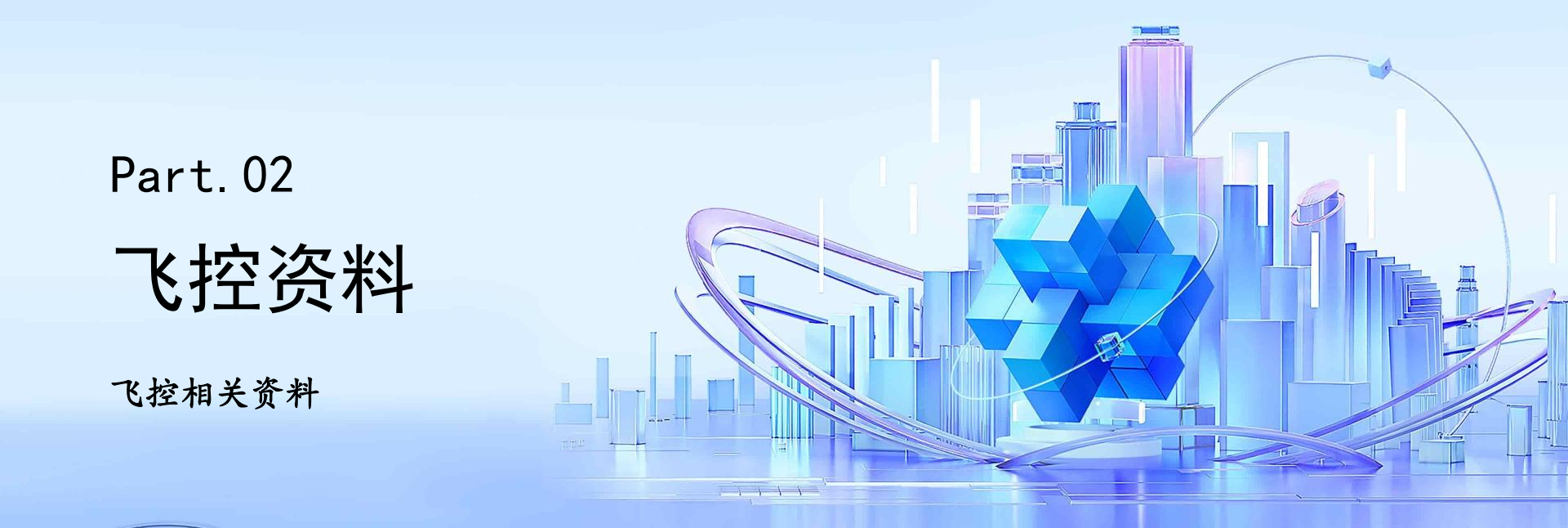

## 端口说明

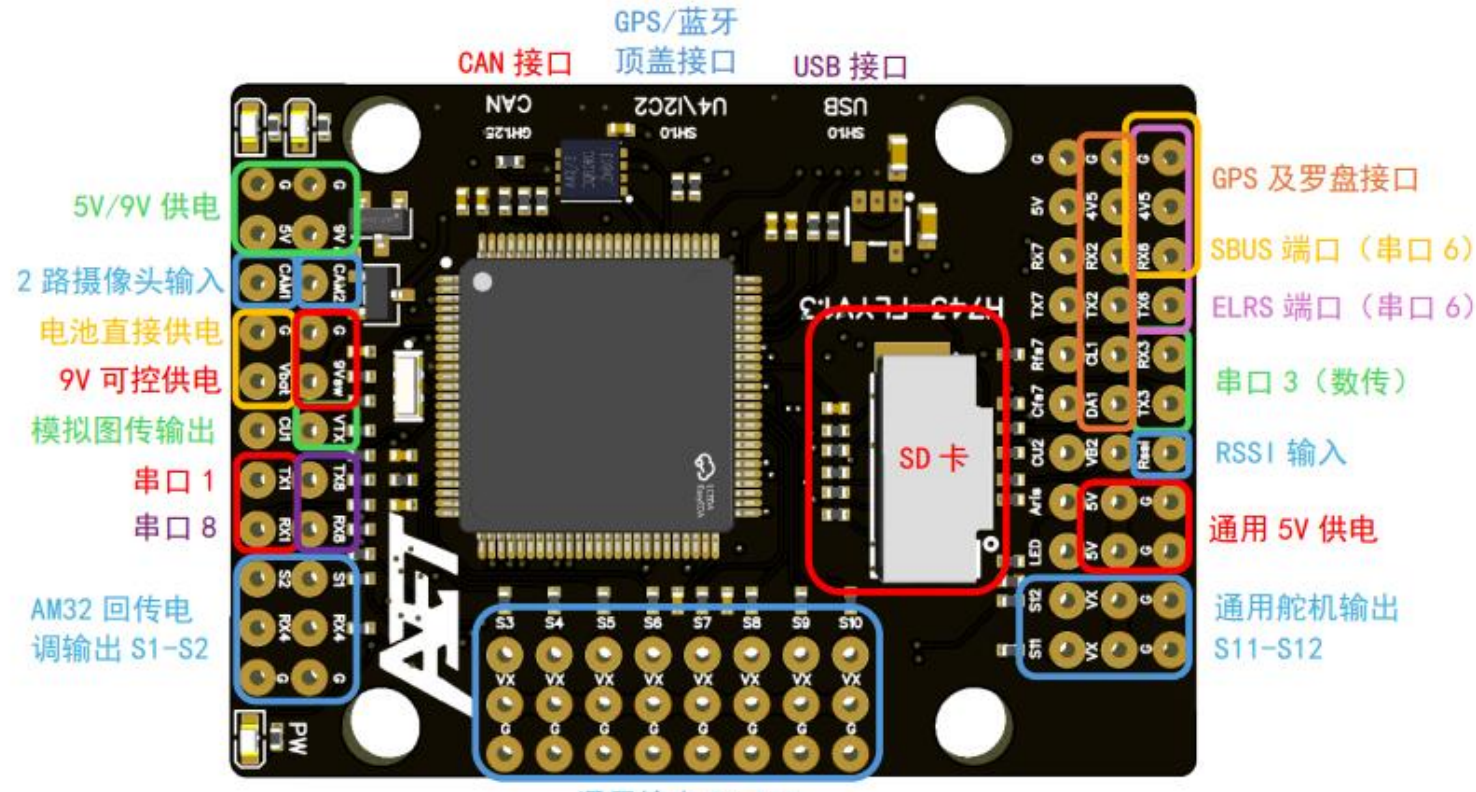

通用输出 S3-S10

端口说明

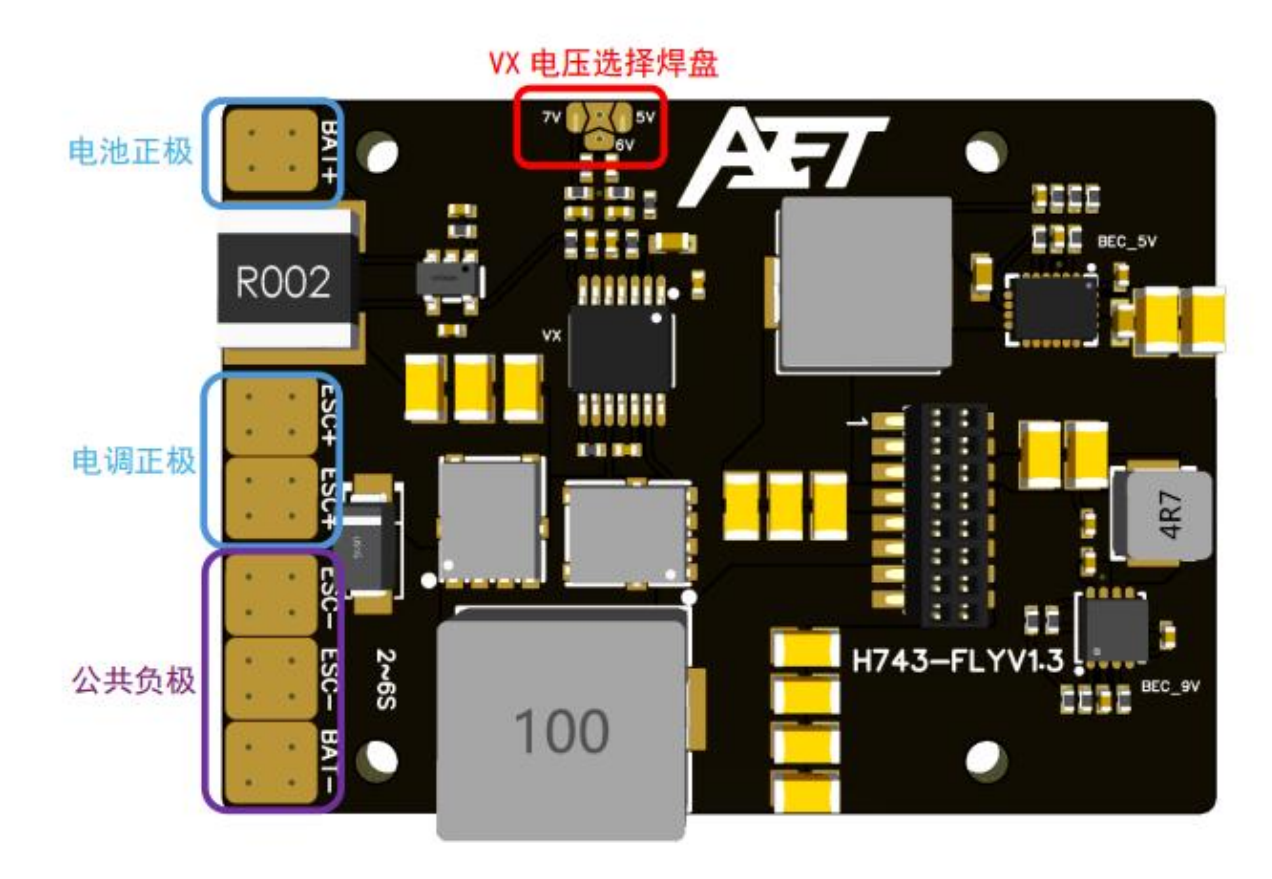

## 供电逻辑说明

| 飞控板丝印 | 供电来源                            | 最大功率(电流)  |  |  |
|-------|---------------------------------|-----------|--|--|
| 5V    | 电源板 5V BEC                      | 20W (4A)  |  |  |
| 9V    | 电源板 9V BEC                      | 18W (2A)  |  |  |
| 9Vsw  | 电源板 9V BEC 通过<br>MCU 控制 NPN 管输出 | 10W (1A)  |  |  |
| 4V5   | 电源板 5V BEC 降压<br>或 USB 供电       | 5W (1A)   |  |  |
| vx    | 电源板 VX 焊盘选择<br>默认 5V            | 50W (10A) |  |  |
| BAT   | 电池实际电压                          | (5A)      |  |  |

注意, 严禁超功率用电! 在空中发热异常可能导致飞控损坏!

## 硬件详细资料

| 属性            | 值                 |  |  |  |
|---------------|-------------------|--|--|--|
| 尺寸 (安装好)      | 36mm*49mm*17mm    |  |  |  |
| 重量            | 45g               |  |  |  |
| 主控型号          | STM32H743VIT6     |  |  |  |
| IMU0          | ICM-42688-P       |  |  |  |
| IMU1          | ICM-42688-P       |  |  |  |
| 气压计           | SPL06             |  |  |  |
| <b>OSD</b> 芯片 | AT7456E           |  |  |  |
| UART 串口       | 8 路 UART          |  |  |  |
| I2C 接口        | 2路                |  |  |  |
|               | 1 路电压计            |  |  |  |
| ADC 接口        | 2路电流计             |  |  |  |
|               | 1 路空速计            |  |  |  |
| DMM 拉口        | 12 路通用            |  |  |  |
| PWM 按口        | 1路 LED            |  |  |  |
|               | 1 个绿色             |  |  |  |
| 飞控状态灯         | 1 个红色             |  |  |  |
|               | 1 个蓝色             |  |  |  |
| RSSI 输入       | 1路                |  |  |  |
| 输入电压          | 7-36V (2-6S 锂电池)  |  |  |  |
| 电压检测          | 内置                |  |  |  |
| 电流检测          | 内置                |  |  |  |
| VX 可调电源       | 5/6/7V 可调, 最大 10A |  |  |  |
| 9V 固定电源       | 最大 2A             |  |  |  |
| 5V 固定电源       | 最大 4A             |  |  |  |

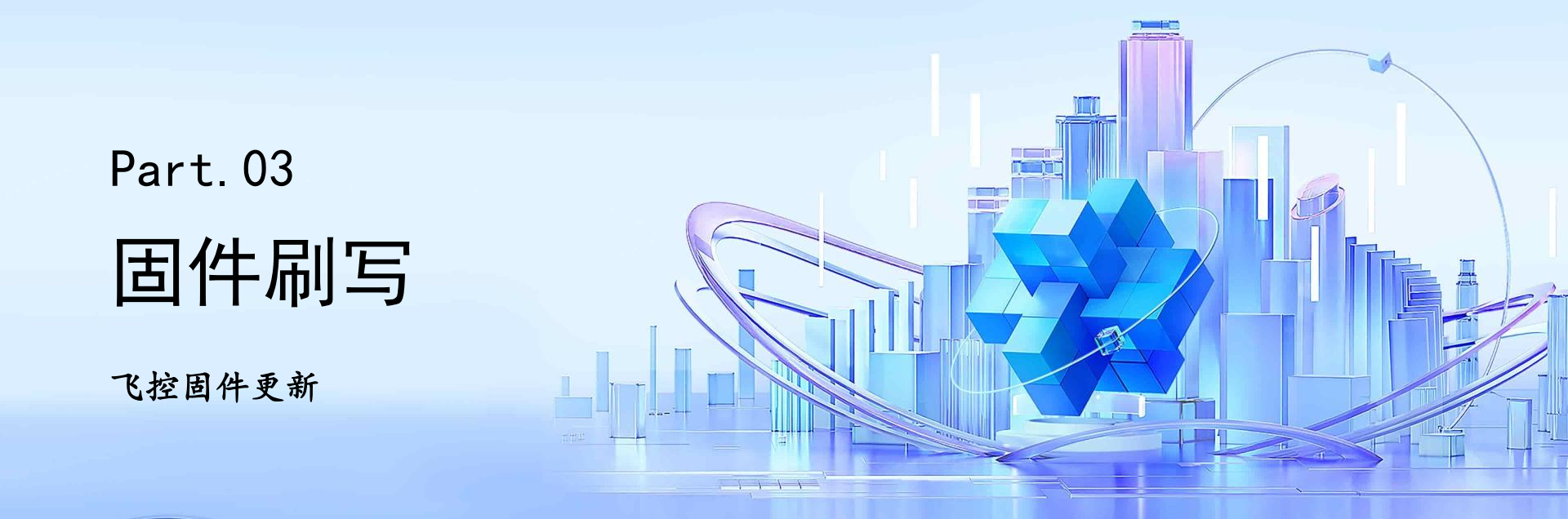

## 固件支持与下载

自贡市航空运动协会

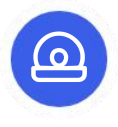

#### 支持固件

飞控目前支持: ArduPilot、INAV、Betaflight等不同固件,具有不同的特点和功能,用户可以根据自己的需求进行选择。

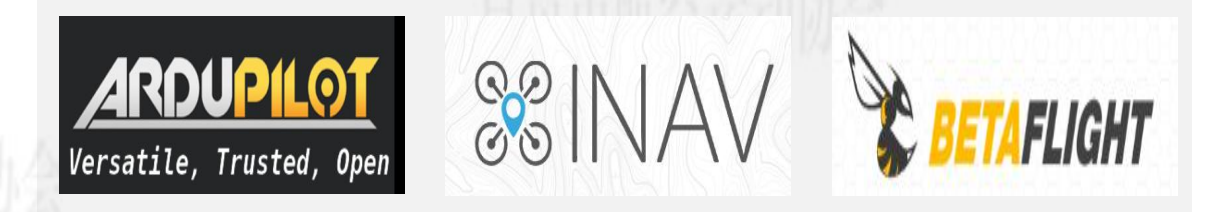

## 固件支持与下载

自贡市航空运动协会

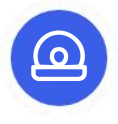

#### 固件下载

下载arduplane\_with\_bl.hex即带bl引导的hex固件文件下载到电脑。 下载地址:

https://download.aeroeggtech.com/?dir=ArduPilot%E5%9B%BA%E4% BB%B6/AET-H743-Basic/plane

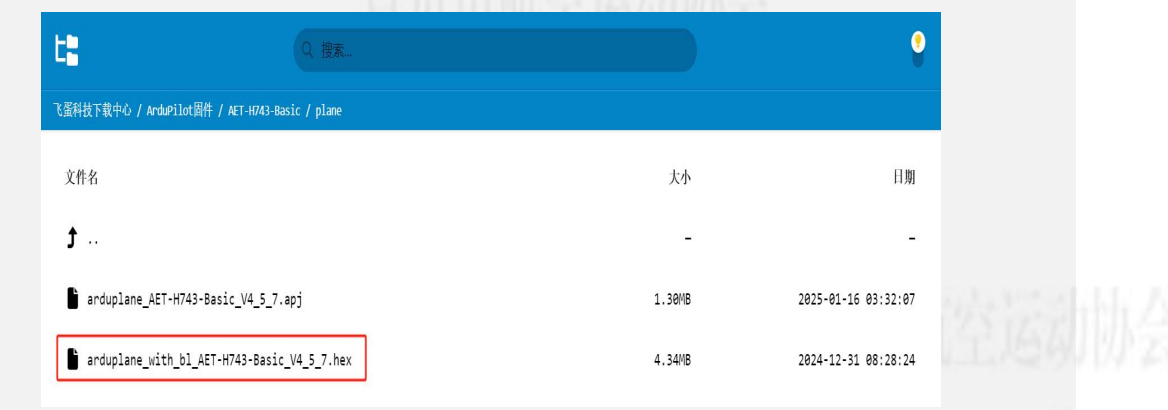

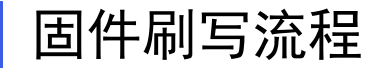

00

自贡市航空运动协会

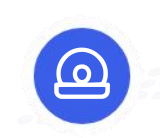

#### 打开软件

打开INAV调参软 件,该软件是进 行固件刷写的工 具,要确保软件 已经正确安装并 能够正常运行。

|                                                                                                    |                                                                                                    | COM7                                                                                                    |
|----------------------------------------------------------------------------------------------------|----------------------------------------------------------------------------------------------------|----------------------------------------------------------------------------------------------------|
| 3-19 @ 08:16:36 Loaded r<br>scome<br>cumentation & Support<br>ssion Control<br>mware Flasher<br>FL | elease information from GitHub.                                                                                                    | to simplify updating, configuring and tuning of your flight controller.                                                                                                    |
|                                                                                                    | Discord Server                                                                                                    | Facebook Group                                                                                                    |
|                                                                                                    | Firmware & drivers<br>The firmware source code can be downloaded from here<br>The newest binary firmware image is available here.<br>Latest STM USB VCP Drivers can be downloaded from here<br>Latest Zadig for Windows DFU flashing can be downloaded from here<br>INAV Friends<br>INAV is supported by a great community of users, developers and companies. Here is a<br>short list: Mateksys, SpeedyBee, GEPRC. | Contributing<br>If you would like to help make INAV even better you can help in many ways, including:<br>Answering other users questions on the forums and IRC.<br>Contributing code to the firmware and configurator - new features, fixes, improvements<br>Testing <b>new features/fixes</b> and providing feedback.<br>Helping out with <b>issues and commenting on feature requests</b> . |

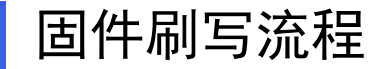

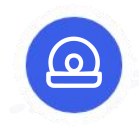

#### 连接飞控

按住飞控调参板的 Boot按键不放,使 用USB - TYPEC数 据线把飞控与电脑 连接。这样可以使 飞控进入固件刷写 模式。

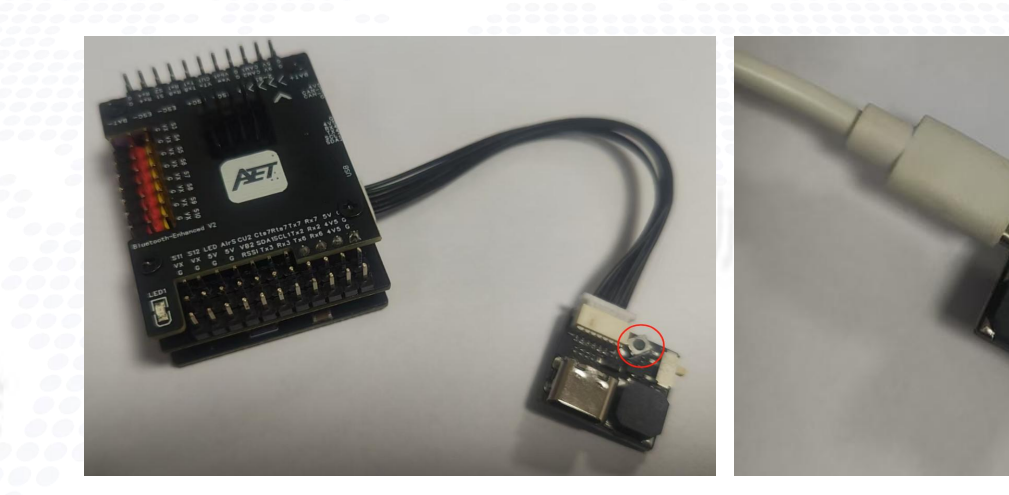

自贡市航空运动协会

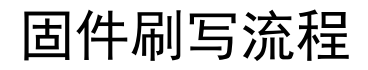

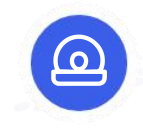

#### 确认连接

正常连接成功, INAV地面站右上角 出现DFU表示,即 可进入固件刷写。 如果没有出现DFU 表示,要检查连接 是否正确。

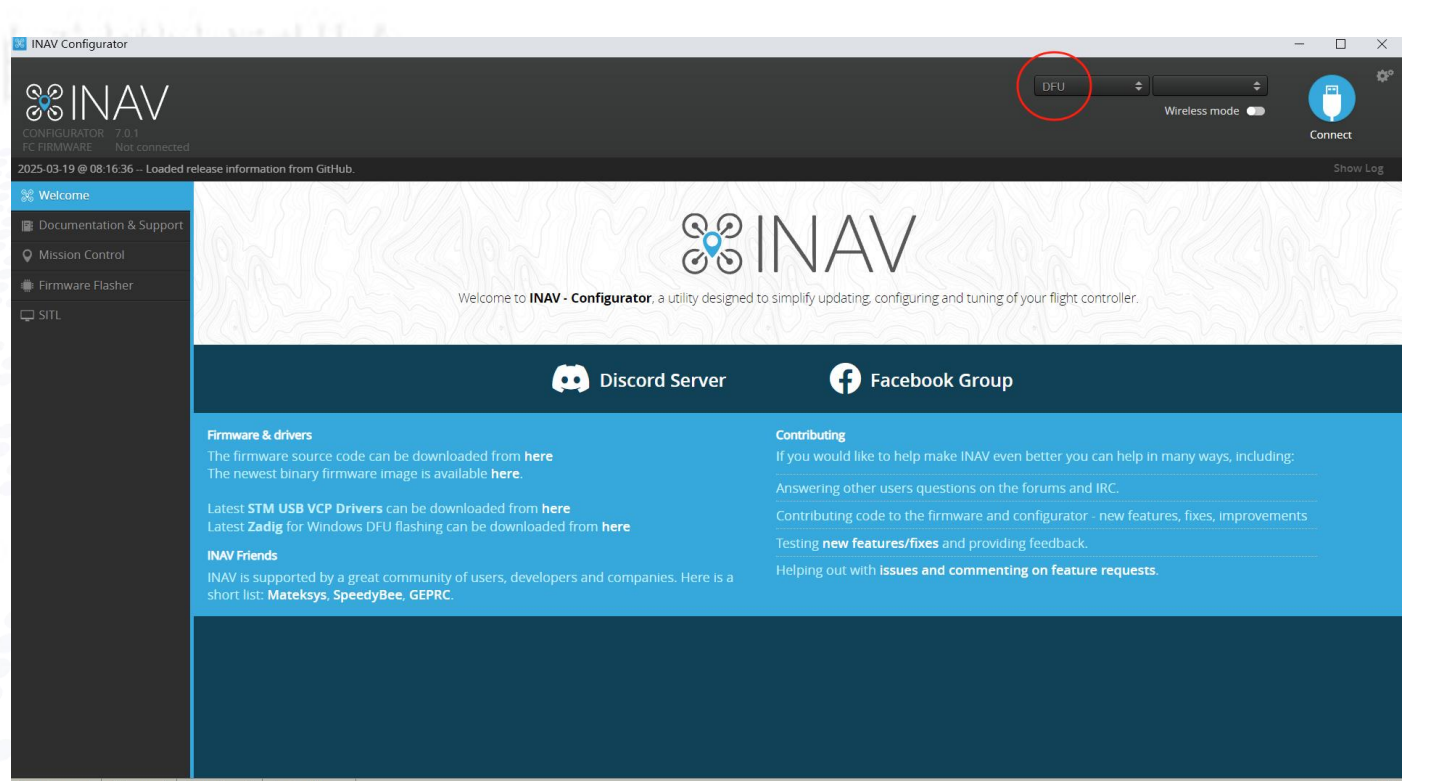

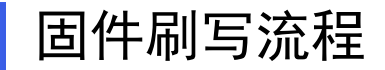

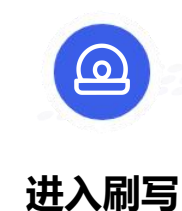

点击右侧工具栏,找到 "更新" ,英文地面站 "Firmware Flasher"

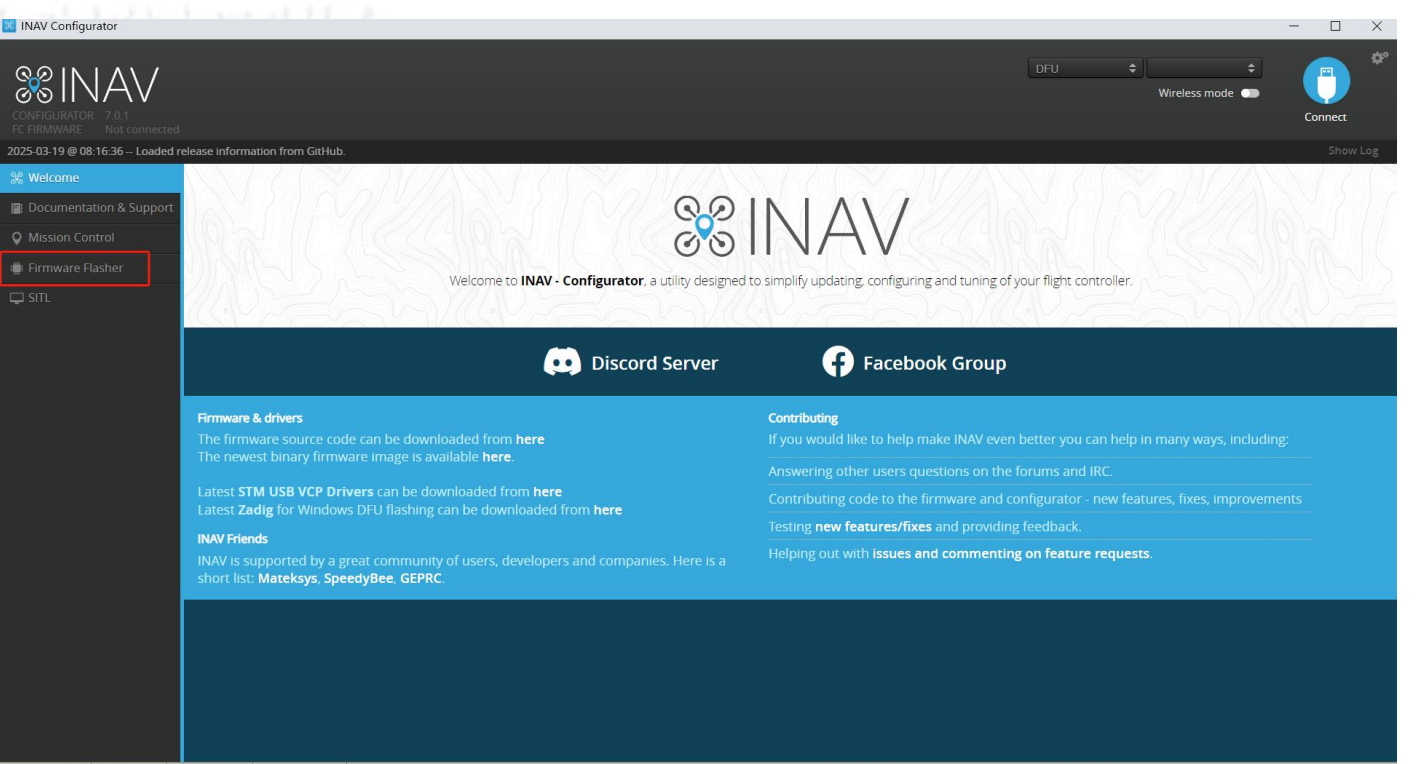

Packet error: 0 12C error: 0 Cycle Time: 0 Arming Flags: -

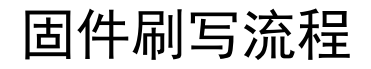

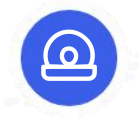

刷写固件

点击右下"从本地电脑加载 固件",英文地面站 (Firmware Flasher[Local])

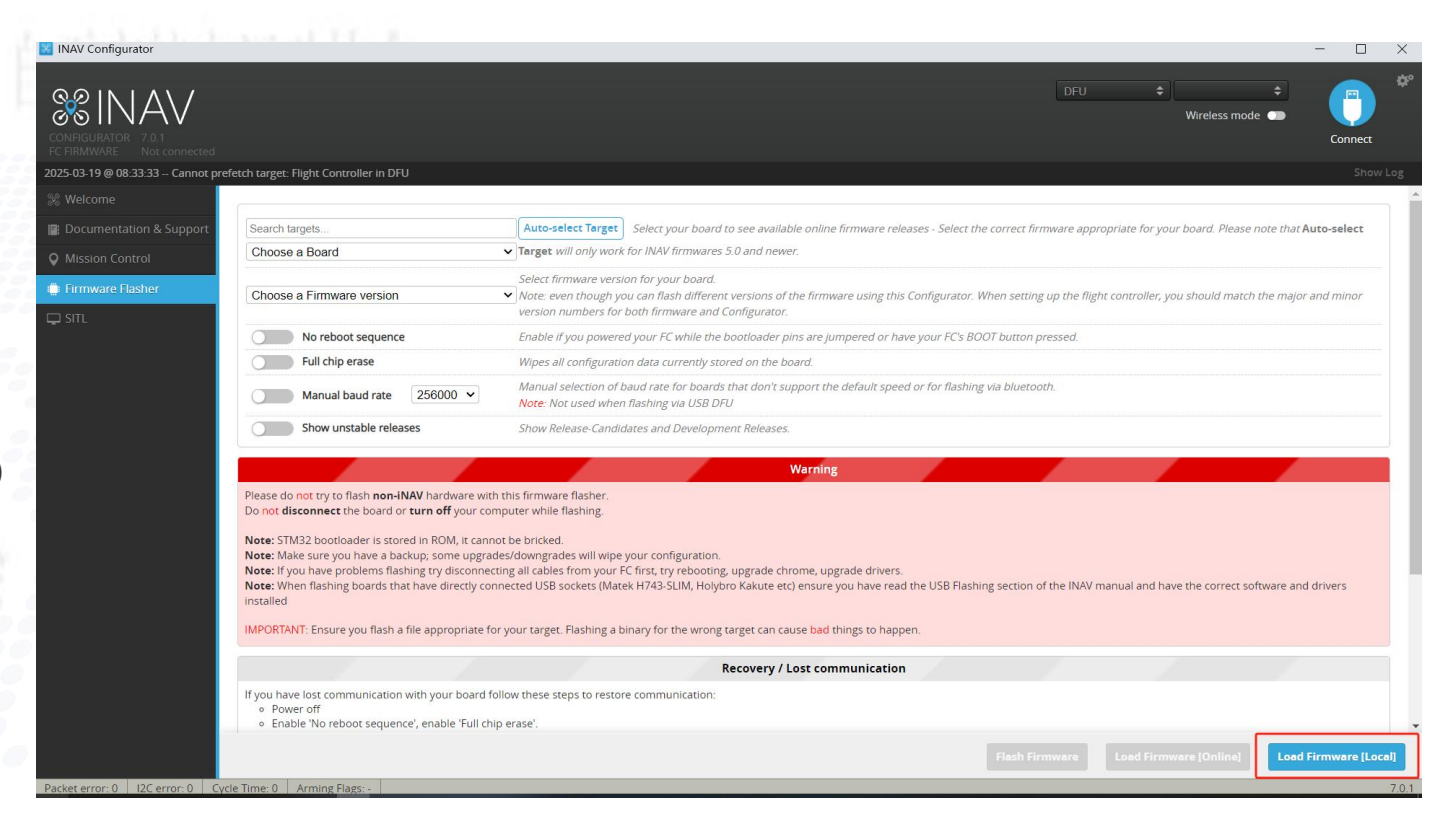

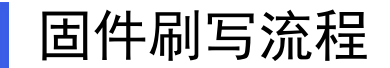

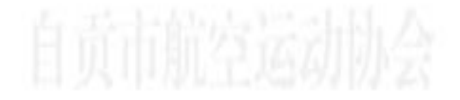

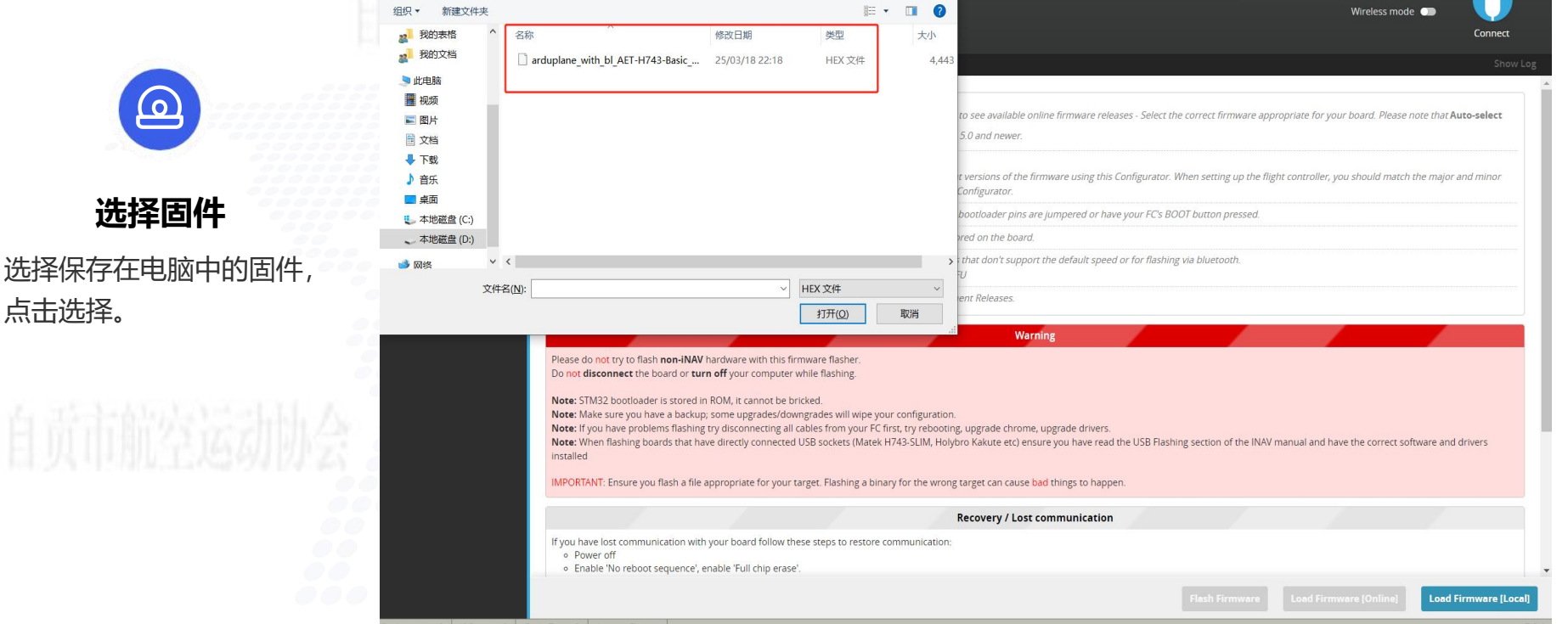

Packet error: 0 12C error: 0 Cycle Time: 0 Arming Flags: -

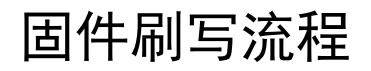

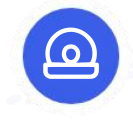

#### 开始烧录

点击"烧写固件",英文地 面站"Flash Firmware"

Pa

| Α\/                                                                                                |                                                                                                    | DFU + + F                                                                                                    |  |  |  |  |  |
|----------------------------------------------------------------------------------------------------|----------------------------------------------------------------------------------------------------|----------------------------------------------------------------------------------------------------|--|--|--|--|--|
| 7.0.1<br>Not connected                                                                             |                                                                                                    | Com                                                                                                    |  |  |  |  |  |
| :33 Cannot prefetch t                                                                              | arget: Flight Controller in DFU                                                                                                    |                                                                                                    |  |  |  |  |  |
|                                                                                                    |                                                                                                    |                                                                                                    |  |  |  |  |  |
| n & Support                                                                                        | earch targets                                                                                                    | Auto-select Target Select your board to see available online firmware releases - Select the correct firmware appropriate for your board. Please note that Auto-select Target                                                                                                    |  |  |  |  |  |
| ol                                                                                                 | hoose a Board                                                                                                    | ✓ Target will only work for INAV firmwares 5.0 and newer.                                                                                                    |  |  |  |  |  |
| her                                                                                                |                                                                                                    | Select firmware version for your board.                                                                                                    |  |  |  |  |  |
|                                                                                                    | hoose a Firmware version                                                                                                    | Note: even though you can flash different versions of the firmware using this Configurator. When setting up the flight controller, you should match the major and min-<br>version numbers for both firmware and Configurator.                                                                                                    |  |  |  |  |  |
| C                                                                                                  | No reboot sequence                                                                                                    | Enable if you powered your FC while the bootloader pins are jumpered or have your FC's BOOT button pressed.                                                                                                    |  |  |  |  |  |
| C C                                                                                                | Full chip erase                                                                                                    | Wipes all configuration data currently stored on the board.                                                                                                    |  |  |  |  |  |
| C                                                                                                  | Manual baud rate 256000 V                                                                                                    | Manual selection of baud rate for boards that don't support the default speed or for flashing via bluetooth.<br>Note: Not used when flashing via USB DFU                                                                                                    |  |  |  |  |  |
| C                                                                                                  | Show unstable releases                                                                                                    | Show Release-Candidates and Development Releases.                                                                                                    |  |  |  |  |  |
|                                                                                                    |                                                                                                    |                                                                                                    |  |  |  |  |  |
|                                                                                                    |                                                                                                    | Warning                                                                                                    |  |  |  |  |  |
| Pie<br>Do<br>No<br>Not<br>Not<br>inst                                                              | ase do not try to flash non-INAV hardware with<br>not disconnect the board or turn off your con<br>tee: STM32 bootloader is stored in ROM, it canno<br>tee: Make sure you have a backup: some upgrad<br>tee: if you have problems flashing try disconnect<br>tee: When flashing boards that have directly con<br>tailed<br>PORTANT: Ensure you flash a file appropriate for                                                                                                    | Warning     this firmware flasher.     uputer while flashing.     it be bricked.     es/downgrades will wipe your configuration.     ing all cables forw your FC first, try rebooting, upgrade chrome, upgrade drivers.     nected USB sockets (Matek H743-SLIM, Holybro Kakute etc) ensure you have read the USB Flashing section of the INAV manual and have the correct software and drivers     'your target. Flashing a binary for the wrong target can cause bad things to happen.                                                                          |  |  |  |  |  |
| Pie.<br>Do<br>No<br>Noi<br>Noi<br>Inst                                                             | ase do not try to flash non-INAV hardware with<br>not disconnect the board or turn off your com<br>the STM32 bootloader is stored in ROM, it canno<br>te: Make sure you have a backup; some upgrad<br>te: If you have a backup; some upgrad<br>te: If you have problem flashing try disconnect<br>te: When flashing boards that have directly con<br>tailed<br>PORTANT: Ensure you flash a file appropriate for                                                                                  | Warning     this firmware flasher.     iputer while flashing.     to b bricked.     es/downgrades will wipe your configuration.     ing all cables from your FC first, try rebooting, upgrade chrome, upgrade drivers.     nected USB sockets (Matek H743-SLIM, Holybro Kakute etc) ensure you have read the USB Flashing section of the INAV manual and have the correct software and drivers     'your target. Flashing a binary for the wrong target can cause bad things to happen.     Recovery / Lost communication                                         |  |  |  |  |  |
| Pie.<br>Do<br>No<br>No<br>No<br>No<br>Inst<br>Inst<br>Inst<br>Inst<br>Inst<br>Inst<br>Inst<br>Inst | ase do not try to flash non-INAV hardware with<br>not disconnect the board or turn off your con<br>tee: STM32 bootloader is stored in ROM, it cannot<br>etc: Make sure you have a backup; some upgrad<br>tee: If you have problems flashing try disconnect<br>tee: When flashing boards that have directly con<br>tailed<br>PORTANT: Ensure you flash a file appropriate for<br>ou have lost communication with your board fo<br>o Power off<br>o Enable 'No reboot sequence', enable 'Full chip | Warning   this firmware flasher.   puter while flashing.   to be bricked.   es/downgrades will wipe your configuration.   ing all cables from your FC first, try rebooting, upgrade chrome, upgrade drivers.   nected USB sockets (Matek H743-SLIM, Holybro Kakute etc) ensure you have read the USB Flashing section of the INAV manual and have the correct software and drivers   'your target. Flashing a binary for the wrong target can cause bad things to happen.   Recovery / Lost communication   llow these steps to restore communication:   Derase!. |  |  |  |  |  |

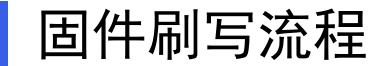

# 

#### 等待烧录

烧录过程分"擦除"和"写 入"两部,地面站会自动完 成,期间不需要做任何操作。 完成后飞控会自动重启,地 面站显示对应端口。

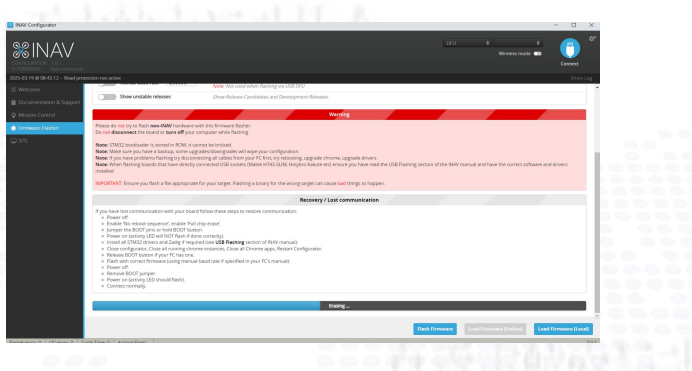

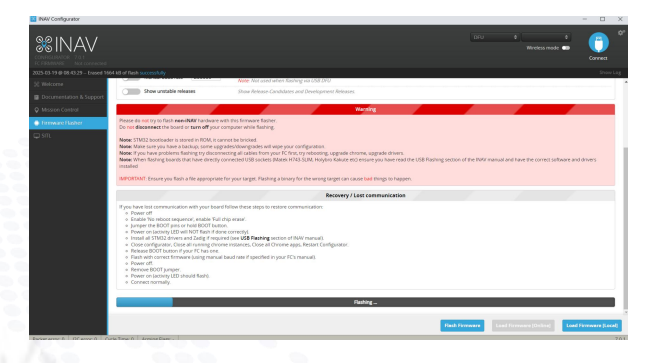

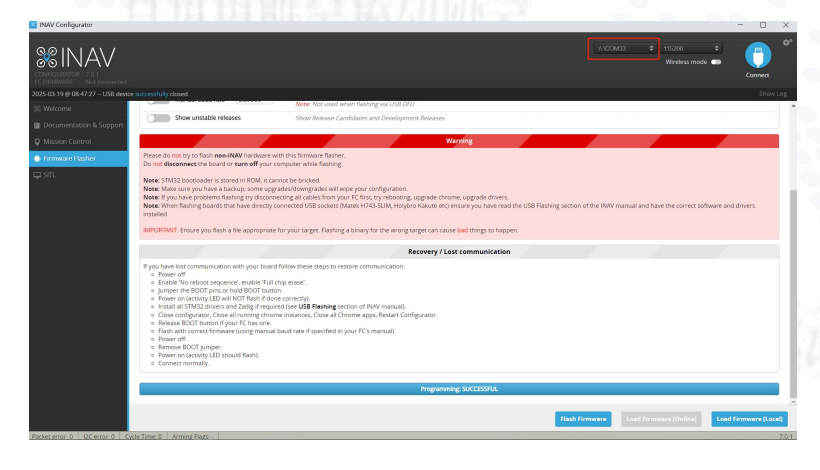

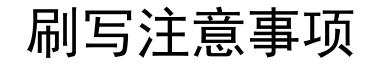

#### 使用软件

不建议使用 BetaFlight地面 站进行固件刷写, 有可能导致刷写 失败。建议使用 INAV进行固件刷 写。

#### 确保连接稳定

自动市航空运动协会

在固件刷写过程 中,要确保飞控 与电脑的连接稳 定,避免因连接 中断而导致刷写 失败或飞控损坏。

#### 备份数据

在刷写固件之前, 建议备份飞控中 的重要数据,如 参数设置等,以 防刷写过程中数 据丢失。

#### 检查固件版本

在选择固件时, 要仔细检查固件 版本是否与飞控 型号兼容,避免 刷写不兼容的固 件。

#### **遵循操作步骤** 严格遵循固件刷 写的操作步骤, 不要随意更改操 作顺序或跳过某 些步骤,确保刷 写过程顺利进行。

自贡市航空运动协会

## Part.04 初识Mission Planner地面站

了解MP地面站的基本信息

## Mission Planner是什么?

自贡市航空运动协会

Mission Planner 简称MP, 专用于ArduPilot 开源飞控的全功能地面站应用程序,它仅与 Windows 兼容。 可用于控制无人车、船、固定翼飞机、垂起固定翼、旋翼飞行器、潜水艇等,

是目前功能最为全面的地面,但其是用微软的VS开发,使用C#语言,一种类似C++语言。

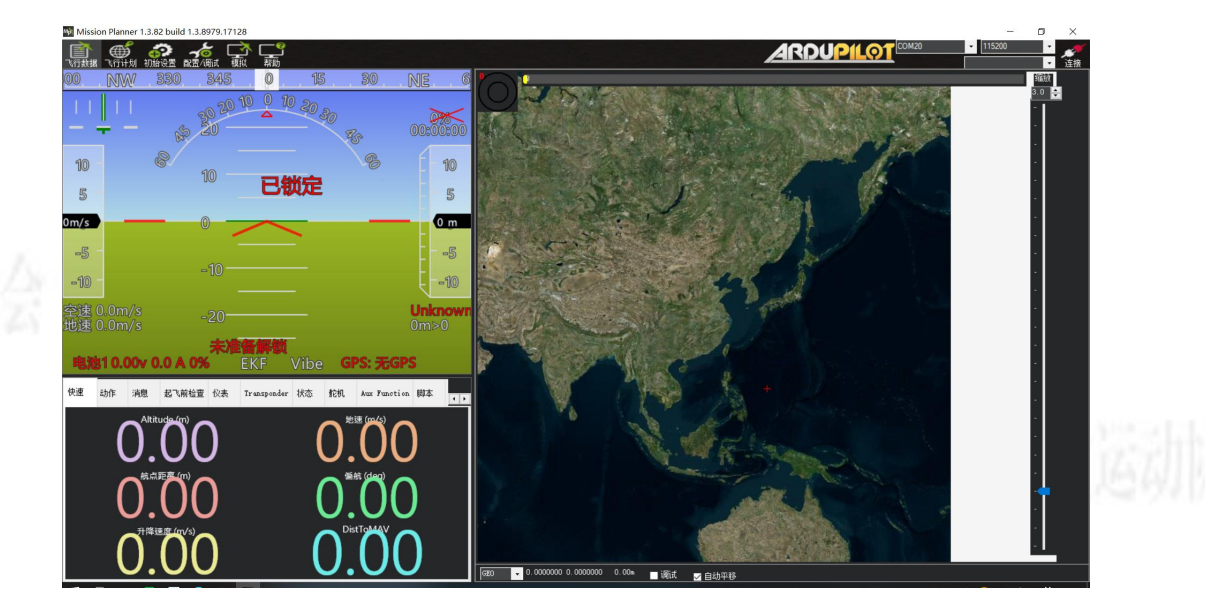

自贡市航空运动协会

地面站下载地址: https://firmware.ardupilot.org/Tools/MissionPlanner/MissionPlanner-latest.msi

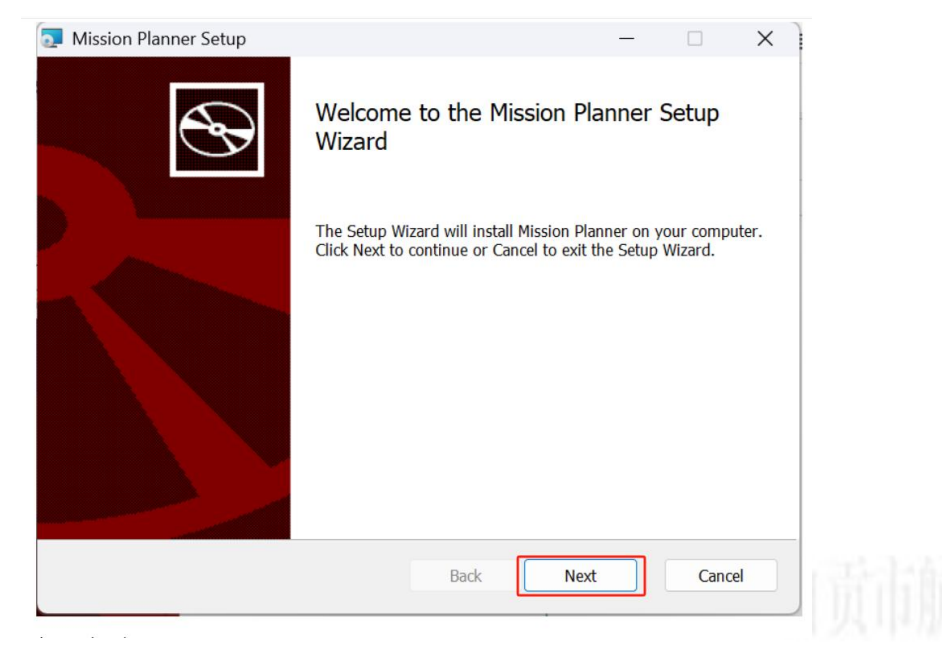

点击Next开始安装

自贡市航空运动协会

|                         | ×                                      | 🔁 Mission Planner Setup —                                                                                   |                                                                                                    | ×                                                                                                    |
|-------------------------|----------------------------------------|----------------------------------------------------------------------------------------------------|----------------------------------------------------------------------------------------------------|----------------------------------------------------------------------------------------------------|
|                         | Ð                                      | <b>Destination Folder</b><br>Click Next to install to the default folder or click Change to choose another. | ¢                                                                                                    | S                                                                                                    |
| ENSE<br>007             | I                                      | Install Mission Planner to:                                                                                 |                                                                                                    |                                                                                                    |
| n, Inc.<br>te<br>is not |                                        | D:<br>Change                                                                                                |                                                                                                    |                                                                                                    |
|                         |                                        |                                                                                                    |                                                                                                    |                                                                                                    |
|                         |                                        |                                                                                                    |                                                                                                    |                                                                                                    |
|                         |                                        |                                                                                                    |                                                                                                    |                                                                                                    |
|                         | ENSE<br>007<br>n, Inc.<br>te<br>is not | ENSE<br>007<br>n, Inc.<br>te<br>is not                                                                      | Destination Folder   Click Next to install to the default folder or click Change to choose another.   ENSE   007   n, Inc.   te   is not | Destination Folder   Click Next to install to the default folder or click Change to choose another.   ENSE   007   n, Inc.   te   is not |

点击Next选择安装路径

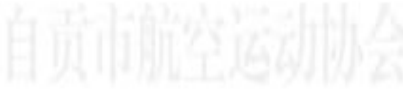

自贡市航空运动协会

| 🛃 Mission Planner Setup                                                                                     |                 | -         |            | ×  |
|----------------------------------------------------------------------------------------------------|-----------------|-----------|------------|----|
| Ready to install Mission Planner                                                                            |                 |           | €          | Ð  |
| Click Install to begin the installation. Click Back to review of settings. Click Cancel to exit the wizard. | or change any o | f your in | stallation |    |
|                                                                                                    |                 |           |            |    |
|                                                                                                    |                 |           |            |    |
|                                                                                                    |                 |           |            |    |
| Back                                                                                                    | Install         |           | Cance      | el |

点击Installxt 用户账户控制会提示【你要允许来自未知发布者的此应用对你的设备进行更改吗?】,点【是】,程序开始安装。

自贡市航空运动协会

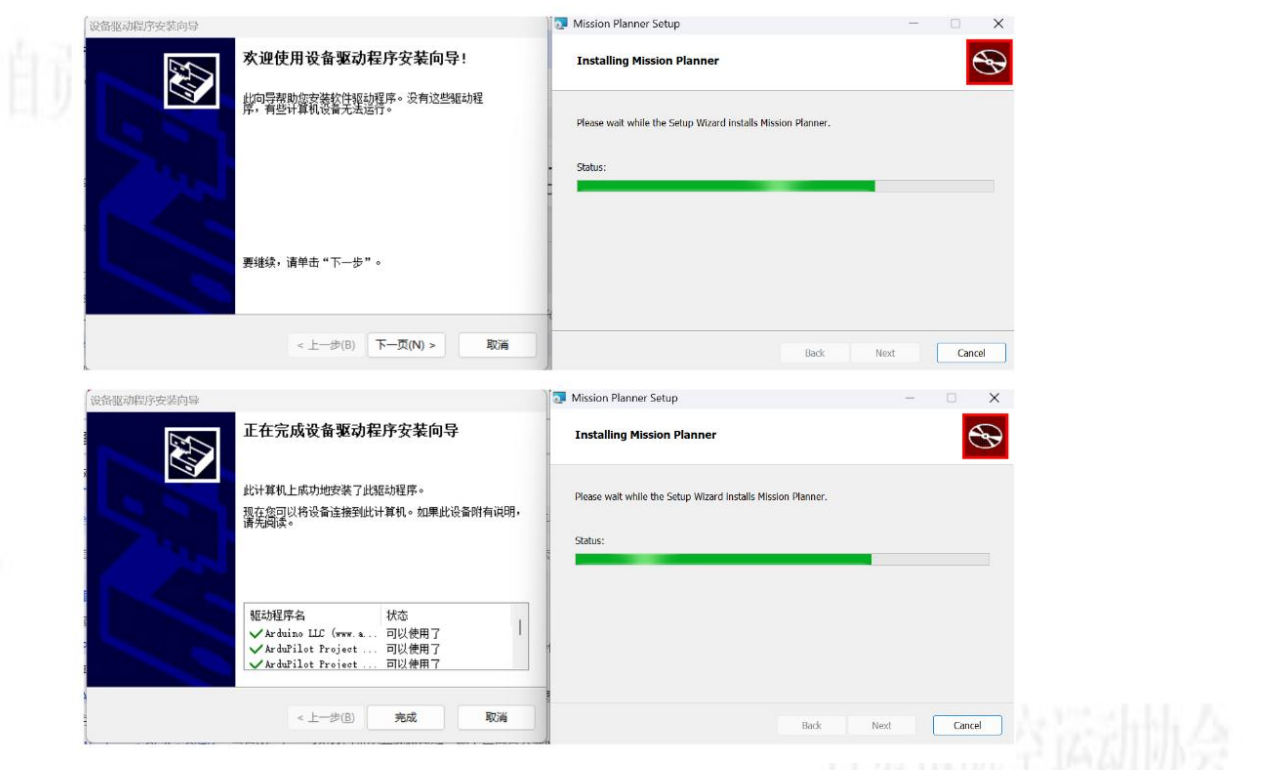

出现【设备驱动程序安装向导】界面,点【下一页】开始自动安装驱动,需要选允许安装驱动,然后点【完成】。

自贡市航空运动协会

|            | Mission Planner Setup |                                             |         |          | ×            |
|------------|-----------------------|---------------------------------------------|---------|----------|--------------|
|            | S                     | Completed the Mission Plan<br>Wizard        | ner Se  | etup     |              |
|            |                       | Click the Finish button to exit the Setup V | Wizard. |          |              |
|            |                       |                                             |         |          |              |
|            |                       | Launch Mission Planner                      |         |          |              |
|            |                       | Back Finish                                 |         | Cance    | cel          |
| 地面站安装完成,点【 | 【finish】即可;也可以勾       | 选【launch mission plann                      | er】点    | त् 【fini | ish】直接打开运行地面 |

自贡市航空运动协会

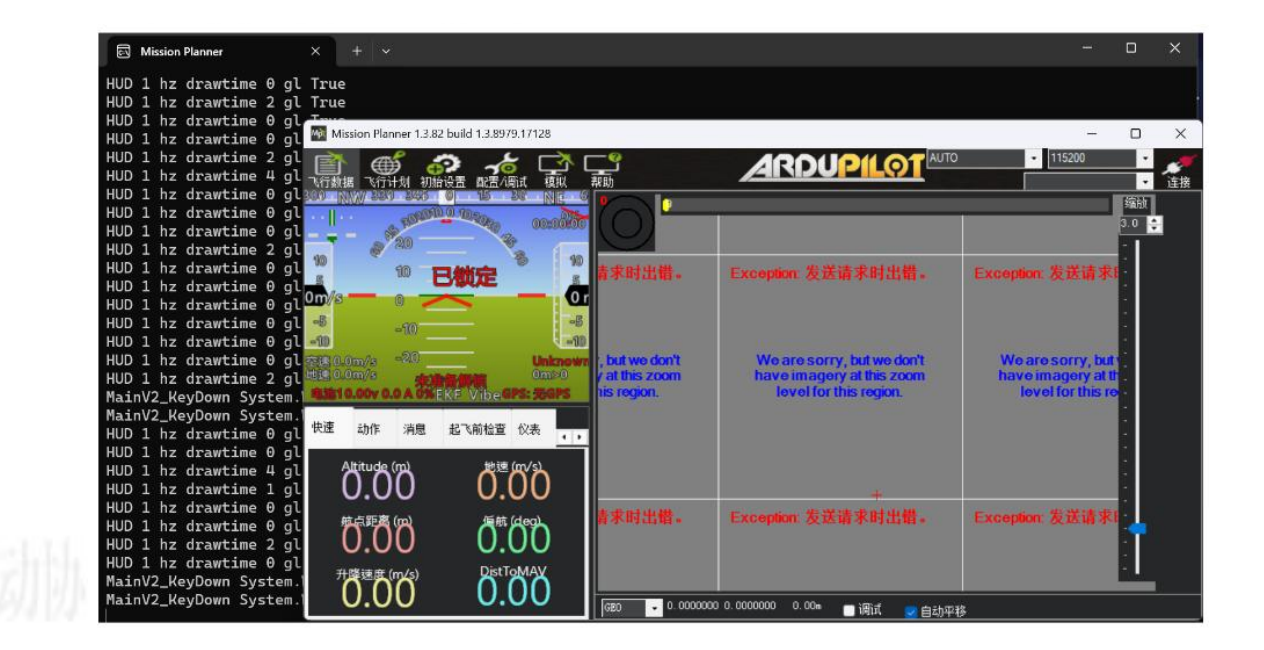

初次打开mission planner地面站,弹窗提示你是否登录账号,点【no】,以后再打开软件就不会再提示登陆了。 mission planner不会自动在电脑桌面生成快捷方式,可以在开始菜单中找一下。

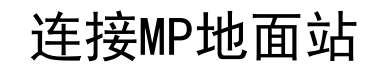

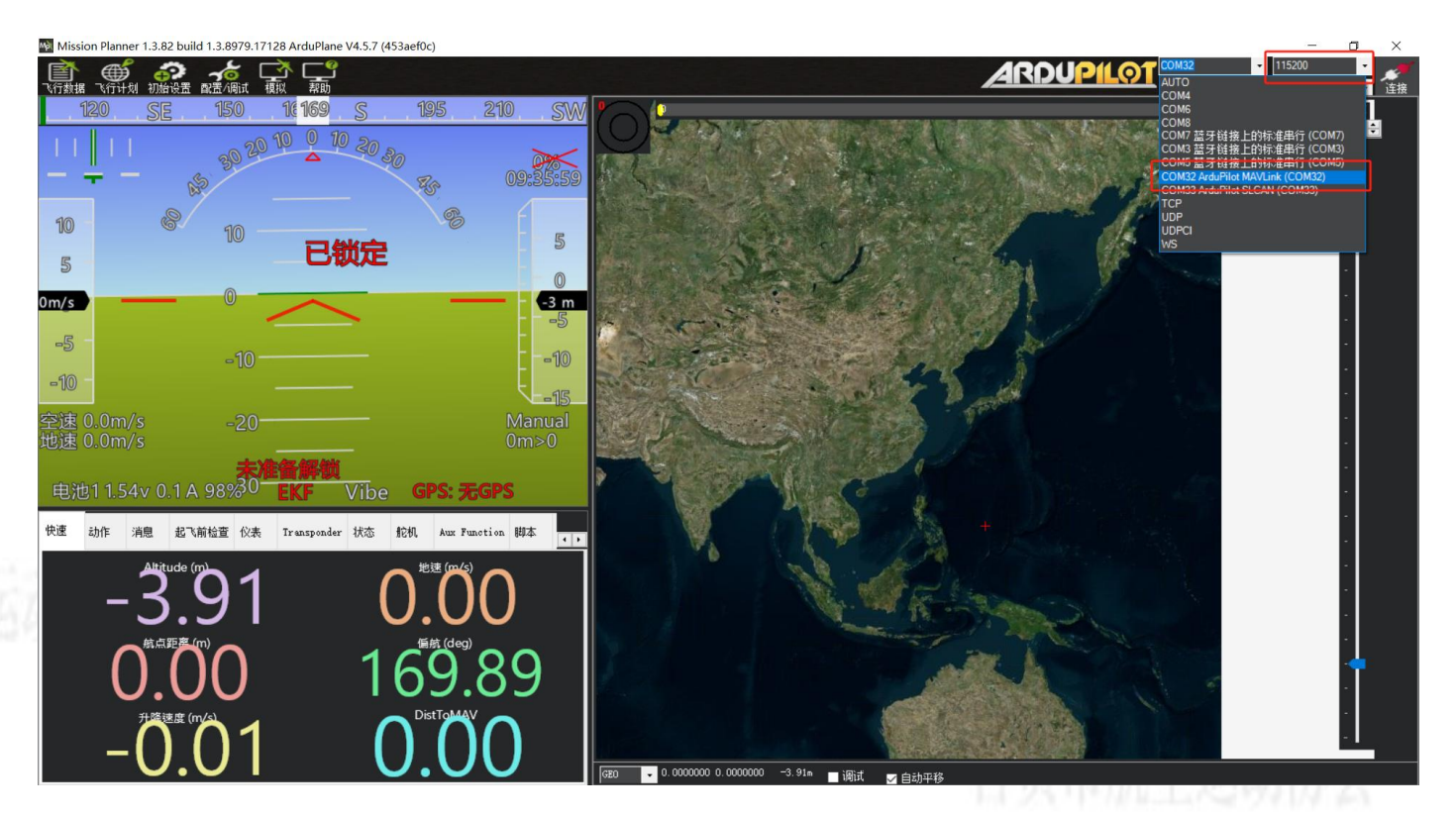

选择对应端口, 波特率11520, 点击连接

## MP地面站飞行数据页面

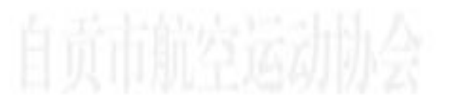

o ×

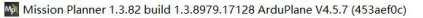

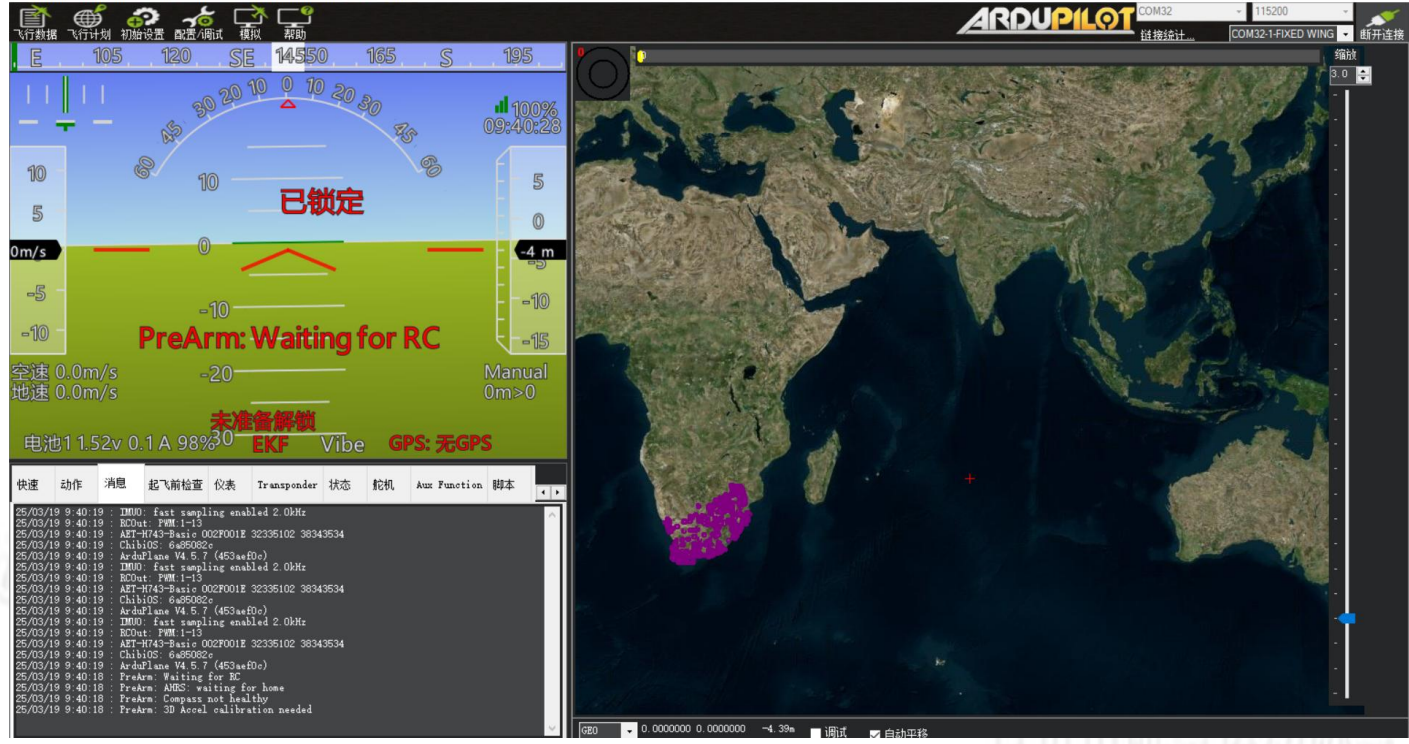

消息栏显示飞控相关信息,可以通过次查看飞控的端口输出和相关故障。

## MP地面站飞行数据页面

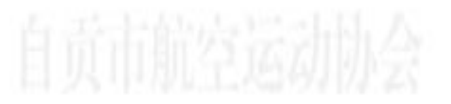

o ×

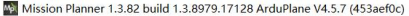

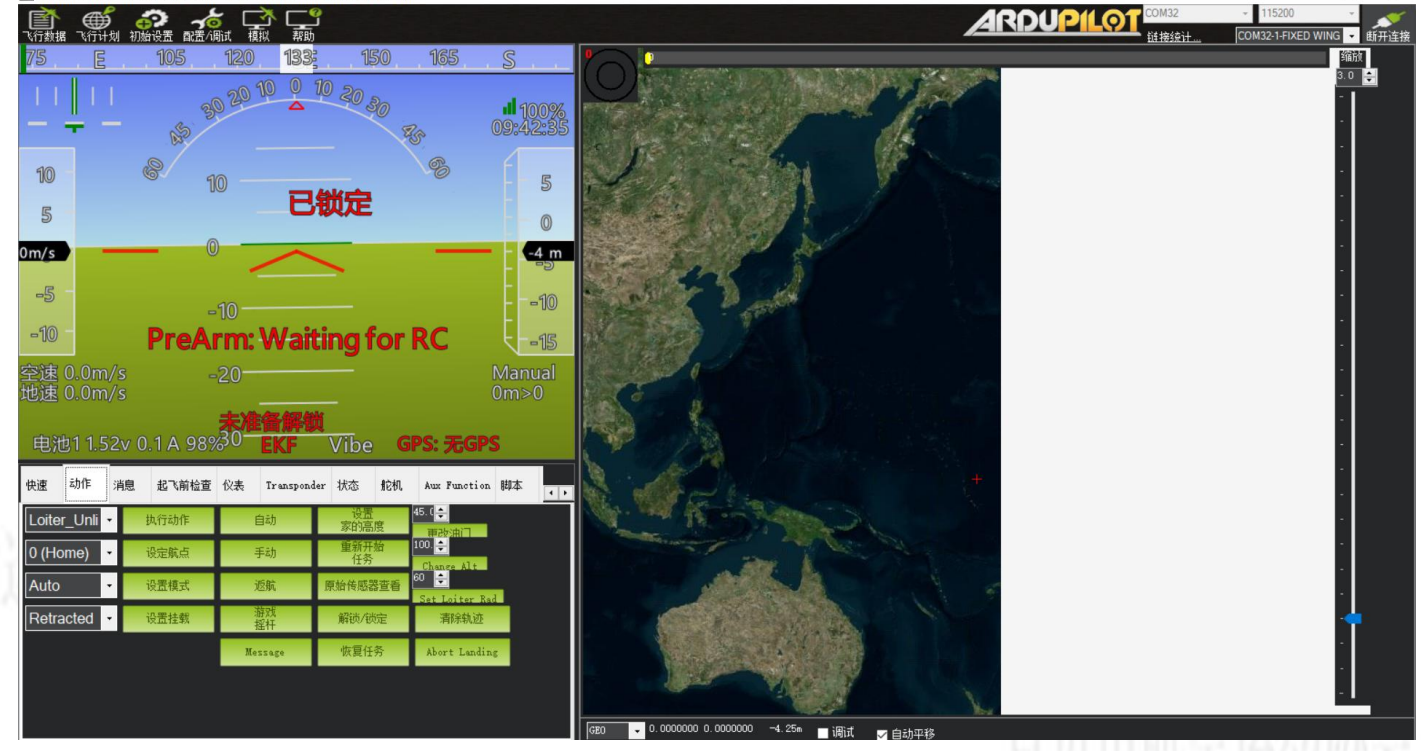

动作栏可以一键控制飞控相关动作,在后面的电调行程校准和电机转向时较为常用。

## MP地面站飞行计划页面

自贡市航空运动协会

Mission Planner 1.3.82 build 1.3.8979.17128 ArduPlane V4.5.7 (453aef0c) Х ARDUP(LO1 植物 ● 初始设置 COM32-1-FIXED WII 新开连接 836.29 m AZ: 224 104. 7753 16.0 🗘 SRTM 314.23m ■ 网格 查看 KML 必应卫星地图 ▼ Status: loaded tile Inject Custom Map 加载航点文件 保存航点文件 读取航点 写入航点 Write Fast 起始位置 纬度 29.32513 经度 104.781242 绝对高度 10.43 默认高度 Relative ▼ ■ 验证高度 航点半径 悬停半径 高度警告 MAVETP 90.00 豪 Frame 命令 P4 纬度 经度

飞行计划页面是用于航线设置等高阶自动化驾驶的设置页面,可以通过此页面进行飞行相关设置。
#### MP地面站初始设置页面

自贡市航空运动协会

-

o x

Mission Planner 1.3.82 build 1.3.8979.17128 ArduPlane V4.5.7 (453aef0c)

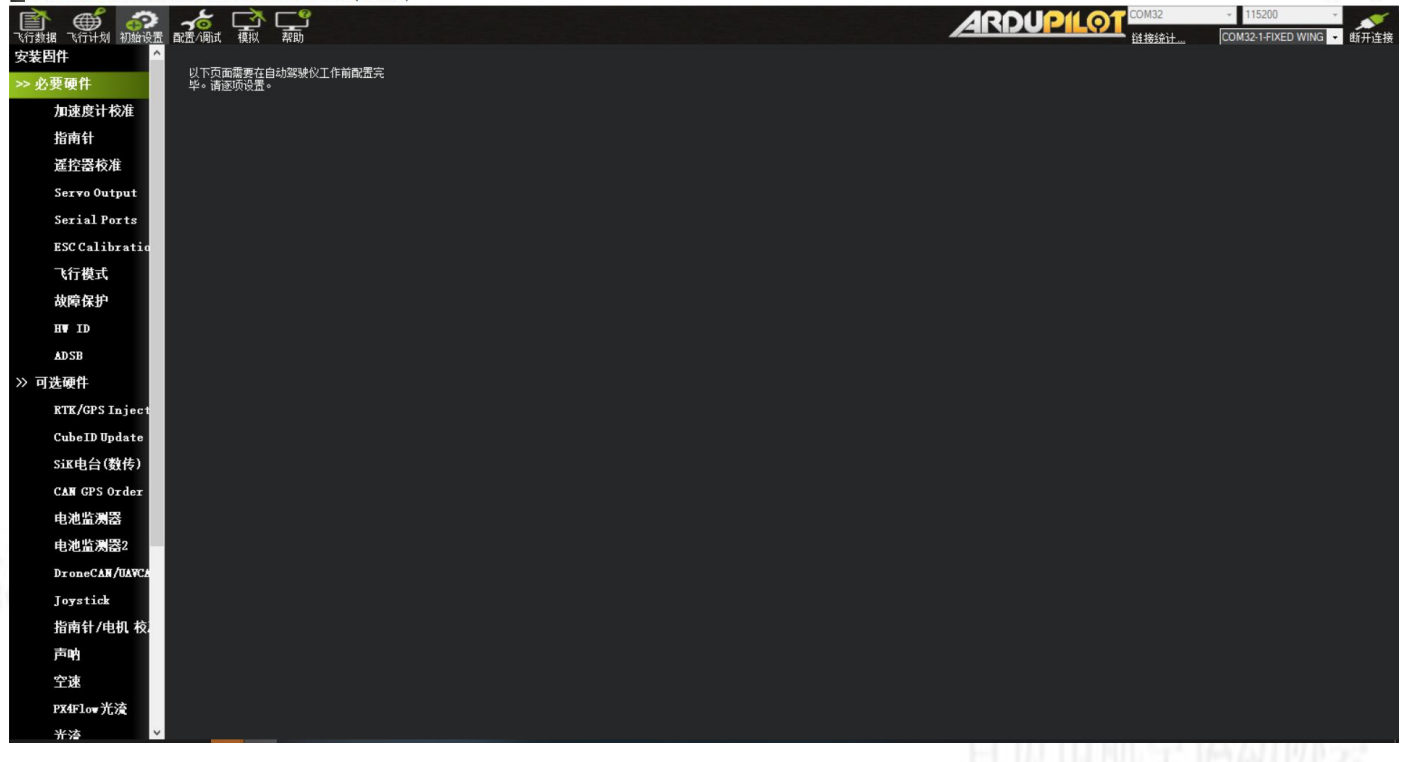

用于必要硬件的相关校准和设置。

### MP地面站配置/调试页面

| Mission Planner 1.3.82 build 1.3.8979                    | 9.17128 ArduPlane V4.5.7 (453aef0c)                                                                                                    |                                                                    |                                                                        |         | - a >                                            |
|----------------------------------------------------------|----------------------------------------------------------------------------------------------------|--------------------------------------------------------------------|------------------------------------------------------------------------|---------|--------------------------------------------------|
| 武行救援 飞行计划 初始设置 配置/周試                                     |                                                                                                    |                                                                    |                                                                        | ARDUPIL | OM32 - 115200 -<br>詳接统计 COM32-1-FIXED WING - 断开言 |
|                                                          | 1 Fid<br>0.06 €<br>0.15 €<br>0 0 €<br>1 D<br>1 T<br>0.0666 €<br>1 T<br>1 T<br>1 T<br>1 J<br>1 T<br>1 J<br>1 T<br>1 J<br>1 J<br>1 J<br>1 J<br>1 J<br>1 J<br>1 J<br>1 J                                                                                                    | Fid 0.04 (Yaw 至 roll<br>0.15 ○<br>0.00666 ○<br>0.00666 ○<br>和分器最大  | 1 3<br>0 3<br>15 3                                                     |         |                                                  |
| Planner<br>TES<br>最大瞭好<br>最小下四<br>身子であ<br>Pitch知<br>时间常刻 | 0.75 ↓<br>(A(a/x) 5 ↓<br>(A(a/x) 5 ↓<br>(A(a/x) 5 ↓) 7 ↓<br>(A(a/x) 5 ↓) 7 ↓) 7 ↓<br>(A(a/x) 5 ↓) 7 ↓<br>(A(a/x) 5 ↓) 7 ↓<br>(A(a/x) 5 ↓) 7 ↓<br>(A(a/x) 5 ↓) 7 ↓<br>(A(a/x) 5 ↓) 7 ↓) 7 ↓<br>(A(a/x) 5 ↓) 7 ↓<br>(A(a/x) 5 ↓) 7 ↓) 7 ↓<br>(A(a/x) 5 ↓) 7 ↓) 7 ↓<br>(A(a/x) 5 ↓) 7 ↓) 7 ↓<br>(A(a/x) 5 ↓) 7 ↓) 7 ↓ | □<br>□<br>□<br>□<br>□<br>□<br>□<br>□<br>□<br>□<br>□<br>□<br>□<br>□ | 45 2<br>0 3<br>100 3<br>100 3<br>12 3<br>9 3<br>2 3<br>2 3<br>2 3<br>3 |         |                                                  |
|                                                          |                                                                                                    |                                                                    |                                                                        |         |                                                  |
|                                                          |                                                                                                    |                                                                    |                                                                        |         |                                                  |

该页面是使用最多的页面,也是所有功能设置页面。 常用的是基本调参,主要用于飞行姿态(PID),自动油门等设置。 MP地面站配置/调试页面

自贡市航空运动协会

| 新加速 · · · · · · · · · · · · · · · · · · · |                         |                       |                  |              | ARDUPILO | COM32 v 115200 v<br>链接统计 COM32-1-FIXED WING v 断 |
|-------------------------------------------|-------------------------|-----------------------|------------------|--------------|----------|-------------------------------------------------|
| 基本调参                                      |                         |                       |                  |              |          |                                                 |
| DP 扩展调参 🛛 🕹                               | ACCEL MAX               | ACCEL MAX             | ACCEL MAX        | THEUT TC     |          |                                                 |
| nboard OSD                                | Address of the Address  |                       |                  |              |          |                                                 |
| AVFtp                                     | ▶ Bill H condition Hill |                       |                  |              |          |                                                 |
| ser Params                                | 2 0 🔶                   | P 0                   |                  |              |          |                                                 |
| 未楼参晤全                                     |                         |                       |                  |              |          |                                                 |
| lanner                                    |                         |                       |                  |              |          |                                                 |
|                                           | slas o 💠                | ATLE 0                | FITE 0           | Basic Filter |          |                                                 |
|                                           | PLTD D 🗘                | FLTD 0                | t Arild D        | Gy≠o 0 ≑     |          |                                                 |
|                                           | PLTT 0 🗘                | PLIT 0                | FILLE D          | Accel U      |          |                                                 |
|                                           | 油门加速度                   |                       | 高度保持             | 航点导航(*****)  |          |                                                 |
|                                           | 2 0 🗘                   |                       |                  |              |          |                                                 |
|                                           |                         | · 通道的透明               | - 108 Opt        |              |          |                                                 |
|                                           |                         |                       | ≑ 通道7送项          |              |          |                                                 |
|                                           | -40.2 1                 |                       | 通道6送项            |              |          |                                                 |
|                                           | Musk -                  | Options 0             | £C9 098          |              |          |                                                 |
|                                           |                         |                       | 1010 Oge         |              |          |                                                 |
|                                           | Static Notch Filter     | Harmonic Notch Filter |                  |              |          |                                                 |
|                                           | Enabled                 | Enabled               | Attenustion 0 🗘  |              |          |                                                 |
|                                           | Traquency               | Alode U               | fundari den      |              |          |                                                 |
|                                           | Attanuation 0           | Reaguangy0            | Homaniaz 0       |              |          |                                                 |
|                                           |                         |                       |                  |              |          |                                                 |
|                                           |                         | March 21, Are ald a   | (5.4 m) (27.4 m) |              |          |                                                 |

#### 扩展调参, 主要用于复合翼等飞行器的设置。

#### MP地面站配置/调试页面

Mission Planner 1.3.82 build 1.3.8979.17128 ArduPlane V4.5.7 (453aef0c)

自贡市航空运动协会

|             |                                                 | ,                |     |         |       |                                                |                                                                                                    |                    |                      |
|-------------|-------------------------------------------------|------------------|-----|---------|-------|------------------------------------------------|----------------------------------------------------------------------------------------------------|--------------------|----------------------|
| (行计划 初始设置   |                                                 |                  |     |         |       |                                                |                                                                                                    | - 1152<br>COM32-1- | 00 - FIXED WING - 断开 |
| *           | ∎- All                                          | 🖌 🚺 🏠            | 值   | Default | 单位    | 法项                                             | 描述                                                                                                    | Fav 1              | 加载                   |
| 调参          | - ACRO<br>ADSB_TYPE<br>AFS_ENABLE               | ACRO_LOCKING     | 0   | 0       |       | 0:Disabled<br>1:Enabled<br>2:Outermine         | Enable attitude locking when sticks are released. If set to 2<br>then quaternion based locking is used if the yaw rate<br>controller is persided. Outcomism based locking will held any                                                                                                    |                    | 保存                   |
| d osd       | - AHRS<br>- AIRSPEED                            | ACRO_PITCH_RATE  | 180 | 180     | deg/s | 10 500                                         | The maximum pitch rate at full stick deflection in ACRO mode                                                                                                    |                    | 写入参数                 |
|             | a- ARMING<br>a- ARSPD                           | ACRO_ROLL_RATE   | 180 | 180     | deg/s | 10 500                                         | The maximum roll rate at full stick deflection in ACRO mode                                                                                                    | -                  | 刷新参数<br>比较参数         |
| irans<br>對表 | ARSPD2_TYPE<br>AUTOTUNE<br>AVD FNARLE           | ACRO_YAW_RATE    | 0   | 0       | deg/s | 0 500                                          | The maximum yaw rate at full stick deflection in ACRO mode.<br>If this is zero then rudder is directly controlled by rudder stick<br>insut. This action is any available if you also action.                                                                                                    |                    | 所有单位都会以服<br>格式缺存,不会被 |
|             | - BARO                                          | ADSB_TYPE        |     |         |       | 0:Disabled<br>1:uAvionix-MAVLink<br>2:Stortoch | Type of ADS-B hardware for ADSB-in and ADSB-out<br>configuration and operation. If any type is selected then<br>MAV/ ink based ADSB in processes will share be prohibid.                                                                                                    |                    | 3DR_Iris+_AC34.      |
|             | m-BARO2<br>m-BARO3<br>m-BATT                    | AFS_ENABLE       | 0   |         |       |                                                | This enables the advanced failsafe system. If this is set to<br>zero (disable) then all the other AFS options have no effect                                                                                                    |                    | 加载参数                 |
|             | BATT2_MONITOR<br>BATT3_MONITOR                  | AHRS_COMP_BETA   | 0.1 |         |       | 0.001 0.5                                      | This controls the time constant for the cross-over frequency<br>used to fuse AHRS (airspeed and heading) and GPS data to<br>optimate any unlocated time constant in 0.1 that A larger                                                                                                    |                    | 里立つ默认                |
|             | BATT4_MORITOR<br>BATT5_MORITOR<br>BATT6_MONITOR | AHRS_EKF_TYPE    | 3   | 3       |       | 0:Disabled<br>2:Enable EKF2<br>2:Enable EKF2   | This controls which NavEKF Kalman filter version is used for<br>attitude and position estimation                                                                                                    |                    |                      |
|             | BATT7_MONITOR<br>BATT8_MONITOR                  | AHRS_GPS_GAIN    |     |         |       | 0.0 1.0                                        | This controls how much to use the GPS to correct the<br>attitude. This should never be set to zero for a plane as it                                                                                                    |                    | Modified             |
|             |                                                 | AHRS_GPS_MINSATS | 6   | 6       |       | 0 10                                           | Minimum number of satellites visible to use GPS for velocity<br>based corrections attitude correction. This defaults to 6,                                                                                                    | -                  |                      |
|             | EL-CAM<br>                                      | AHRS_GPS_USE     |     |         |       | 0:Disabled<br>1:Use GPS for DCM position       | This controls whether to use dead reckoning or GPS based<br>navigation. If set to 0 then the GPS won't be used for                                                                                                    |                    |                      |
|             |                                                 | AHRS_OPTIONS     | 0   | 0       |       |                                                | This controls optional AHRS behaviour. Setting<br>DisableDCMFallbackFW will change the AHRS behaviour for                                                                                                    | -                  |                      |
|             | n-COMPASS<br>n-CRASH<br>- CRITSE ALT FLOOR      | AHRS_ORIENTATION |     |         |       | 0:None<br>1:Yaw45                              | Overall board orientation relative to the standard orientation<br>for the board type. This rotates the IMU and compass                                                                                                    | •                  |                      |
|             |                                                 | AHRS_RP_P        | 0.2 | 0.2     |       | 0.1 0.4                                        | This controls how fast the accelerometers correct the attitude                                                                                                    |                    |                      |
|             | USPULLK_KUD_KATE<br>EAHRS_TYPE<br>EFI TYPE      | AHRS_TRIM_X      |     |         | rad   | -0.1745 +0.1745                                | Compensates for the roll angle difference between the control<br>board and the frame. Positive values make the vehicle roll                                                                                                    |                    |                      |
|             | EK3<br>                                         | AHRS_TRIM_Y      | 0   | 0       | rad   | -0.1745 +0.1745                                | Compensates for the pitch angle difference between the<br>control board and the frame. Positive values make the vehicle<br>rate is the set of the set of the s |                    |                      |
|             | - FDRD<br>- FENCE<br>- FFT_ENABLE               | AHRS_TRIM_Z      |     |         | rad   | -0.1745 +0.1745                                | Not Used                                                                                                    |                    |                      |
|             | FILT1_TYPE<br>FILT2_TYPE<br>FILT3_TYPE          | AHRS_WIND_MAX    | 0   | 0       | m/s   | 0 127                                          | This sets the maximum allowable difference between ground<br>speed and airspeed. A value of zero means to use the<br>premand as in This allows the plane to come with a follow                                                                                                    |                    |                      |
|             | FILT4_TYPE<br>FILT5_TYPE                        | AHRS_YAW_P       |     |         |       | 0.1 0.4                                        | This controls the weight the compass or GPS has on the heading. A higher value means the heading will track the yaw                                                                                                    |                    |                      |
|             | FILT6_TYPE<br>FILT7_TYPE<br>FILT8 TYPE          | AIRSPEED_CRUISE  | 12  | 12      | m/s   |                                                | Target cruise airspeed in m/s in automatic throttle modes.<br>Value is as an indicated (calibrated/apparent) airspeed.                                                                                                    |                    |                      |
|             | - FLAP                                          |                  | 22  |         |       | F 100                                          | Maximum airspeed demanded in automatic throttle modes.                                                                                                    |                    |                      |

全部参数表,是飞控的指挥中枢,绝大多数的设置都在此页面。

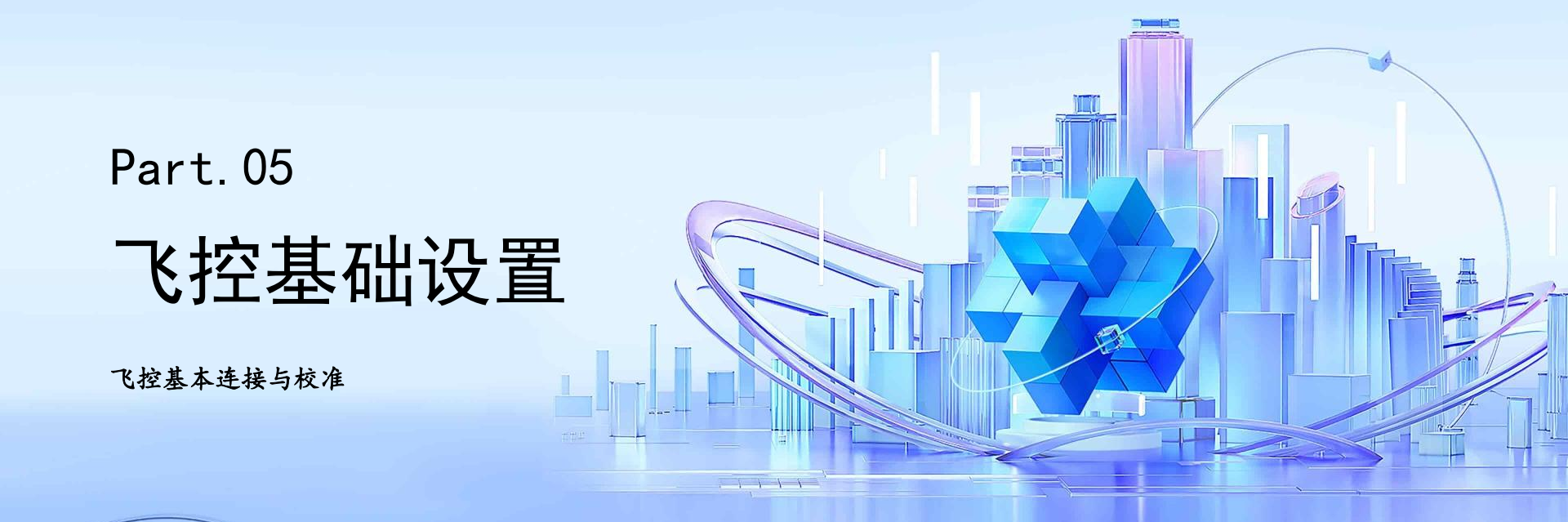

常见外设类型

**串口外设** GPS定位模块,ELRS接收机/CRSF接收机,思翼数遥一体接收机,高清数字天空端字天空端等。通过串口与飞控进行通信。

#### i2c外设

GPS模块的罗盘,模拟空速计为i2c并行接口外设,它们通过i2c接口与飞控连接,实现数据的传输和交互。

#### 其他外设

除了上述外设外,还可能有其他类型的外设,如外置电子罗盘等,它们也可以根据飞控的接口类型进行相应的连接。

#### 外设作用

不同的外设具有不同的作用,如GPS模块用于定位,接收机用于接收遥控信号,图传设备用于传输图像等提高飞行性能和安全性。

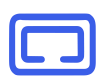

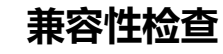

在连接外设之前, 要检查外设与飞控的兼容性, 确保它们能够正常工作, 避免因兼容性问题而导致设备无法使用。

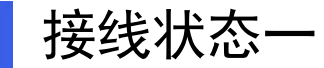

| 使用设备                                                                           | SBUS接收机                      | GPS模块                                                                                                    | 图传摄像头                                                               | 接线检查                                                           |
|--------------------------------------------------------------------------------|------------------------------|----------------------------------------------------------------------------------------------------|---------------------------------------------------------------------|----------------------------------------------------------------|
| 使用SBUS接收机<br>+GPS模块+模拟<br>5.8G图传摄像头。<br>这种组合适用于一<br>些对定位和图像传<br>输有需求的飞行场<br>景。 | SBUS接收机接UART6<br>(对应Serial6) | GPS模块接UART4<br>(对应Serial4)<br>SERIAL4_BAUD = 38<br>SERIAL4_OPTIONS=0<br>SERIAL4_PROTOCOL=5<br>注意:检查其他端口是否<br>有开启,否则可能不能识<br>别。 | 模拟5.8G图传摄像<br>头通过飞控的5.8G<br>模拟图传及摄像头<br>供电接口获取9V电<br>源,确保其正常工<br>作。 | 接线完成后,要仔<br>细检查连接是否正<br>确,避免出现松动<br>或短路的情况,确<br>保设备能够正常工<br>作。 |

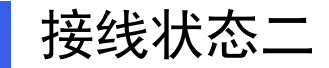

| 使用设备                                                         | ELRS/CRSF接收机                                                                                         | GPS模块                                                                                                    | 图传摄像头                                                 | 接线检查                                                               |
|--------------------------------------------------------------|----------------------------------------------------------------------------------------------------|----------------------------------------------------------------------------------------------------|-------------------------------------------------------|--------------------------------------------------------------------|
| 使用ELRS接收机<br>(黑羊TBS CRSF<br>接收机) +GPS模<br>块+模拟5.8G图传<br>摄像头。 | ELRS/CRSF接收机接<br>UART6 (对应Serial6) ,<br>SERIAL6_BAUD=115<br>SERIAL6_OPTIONS=0<br>SERIAL6_PROTOCOL=23 | GPS模块接UART4<br>(对应Serial4)<br>SERIAL4_BAUD = 38<br>SERIAL4_OPTIONS=0<br>SERIAL4_PROTOCOL=5<br>注意:检查其他端口是否<br>有开启,否则可能不能识<br>别。 | 模拟5.8G图传摄像<br>头通过飞控的相应<br>供电接口获取9V电<br>源,保证其正常工<br>作。 | 接线完成后,可以<br>进行信号测试,检<br>查接收机和图传设<br>备的信号是否正常,<br>确保飞行过程中的<br>通信稳定。 |

| イチィゼ イト 公之一 |
|-------------|
|             |

-

| 使用设备                                                    | ELRS/CRSF接收机                                                                                       | GPS模块                                                                                                    | 高清数字天空端                                                                                                    | 接线检查                                                               |
|---------------------------------------------------------|----------------------------------------------------------------------------------------------------|----------------------------------------------------------------------------------------------------|----------------------------------------------------------------------------------------------------|--------------------------------------------------------------------|
| 使用ELRS接收机<br>(黑羊TBS CRSF<br>接收机)+GPS模<br>块+高清数字天空<br>端。 | ELRS/CRSF接收机接<br>UART6(对应Serial6),<br>SERIAL6_BAUD=115<br>SERIAL6_OPTIONS=0<br>SERIAL6_PROTOCOL=23 | GPS模块接UART4<br>(对应Serial4)<br>SERIAL4_BAUD = 38<br>SERIAL4_OPTIONS=0<br>SERIAL4_PROTOCOL=5<br>注意:检查其他端口是否<br>有开启,否则可能不能识<br>别。 | 数字天空端,接UART1<br>(对应Serial1)。<br>SERIAL1_BAUD=115<br>SERIAL1_OPTIONS=0<br>SERIAL1_PROTOCOL=33<br>OSD_TYPE=3 | 接线完成后,可以<br>进行信号测试,检<br>查接收机和图传设<br>备的信号是否正常,<br>确保飞行过程中的<br>通信稳定。 |

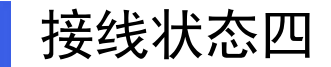

|                                    | 自贡市航空运动协                                                                                                    | 会                                                                                                    |                                                                                                    |                                                                    |
|------------------------------------|----------------------------------------------------------------------------------------------------|----------------------------------------------------------------------------------------------------|----------------------------------------------------------------------------------------------------|--------------------------------------------------------------------|
| 使用设备                               | ELRS/CRSF接收机                                                                                                    | GPS模块                                                                                                    | 高清数字天空端                                                                                                    | 接线检查                                                               |
| 使用思翼数传一体<br>接收机+GPS模块<br>+高清数字天空端。 | SBUS接收机,接UART6<br>(对应Serial6)<br>思翼数传,接UART3<br>(对应Serial3)<br>SERIAL3_BAUD=57<br>SERIAL3_OPTIONS = 0<br>SERIAL3_PROTOCOL=2 | GPS模块接UART4<br>(对应Serial4)<br>SERIAL4_BAUD = 38<br>SERIAL4_OPTIONS=0<br>SERIAL4_PROTOCOL=5<br>注意:检查其他端口是否<br>有开启,否则可能不能识<br>别。 | 数字天空端,接UART1<br>(对应Serial1)。<br>SERIAL1_BAUD=115<br>SERIAL1_OPTIONS=0<br>SERIAL1_PROTOCOL=33<br>OSD_TYPE=3 | 接线完成后,可以<br>进行信号测试,检<br>查接收机和图传设<br>备的信号是否正常,<br>确保飞行过程中的<br>通信稳定。 |

#### 推荐连接方式

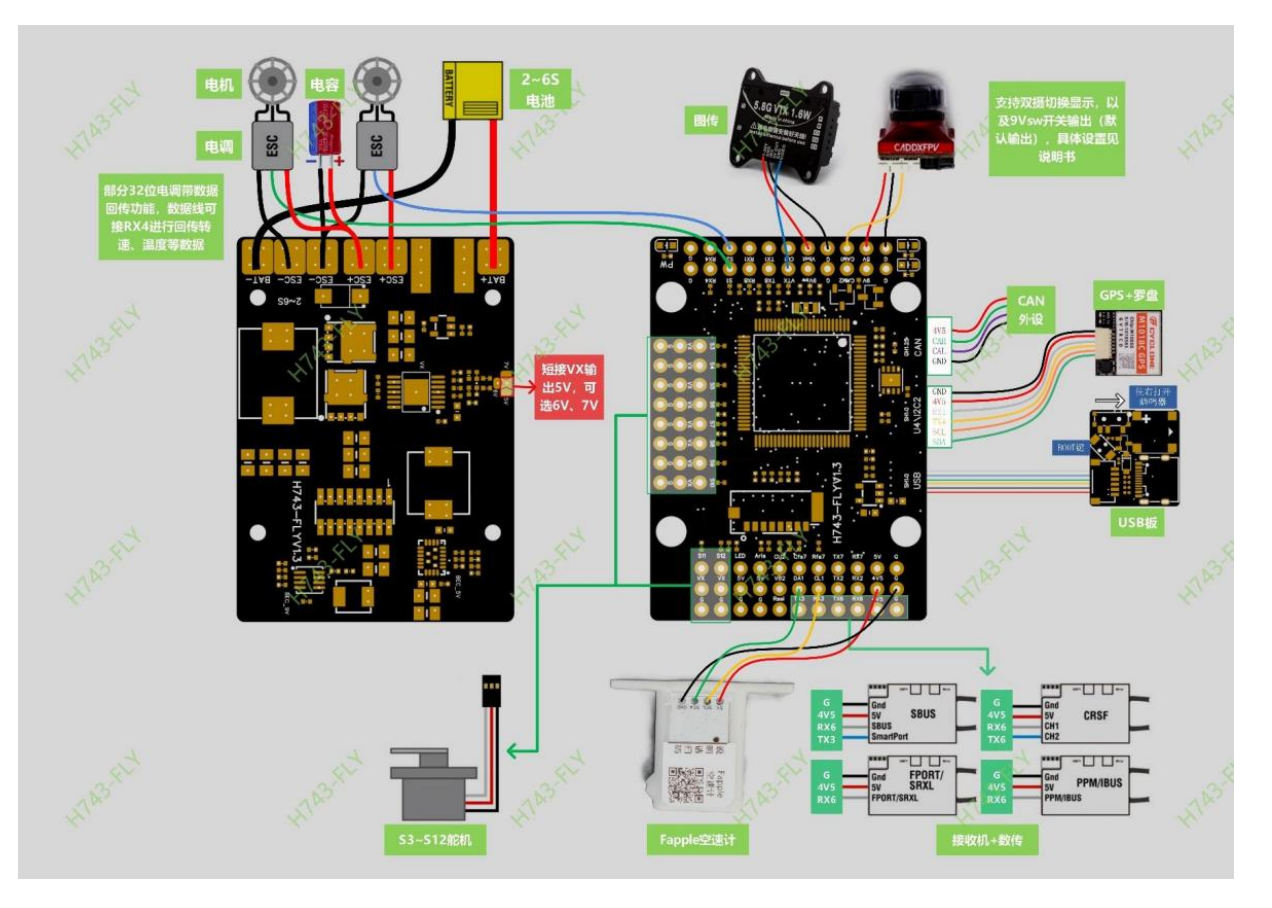

#### 载机电子设备安装

自贡市航空运动协会

1 参考说明

固定翼载机的电子设备安装请参考空机厂家提供的指导说明书,说明书中会详细介绍电调,电机, 舵机安装的方法和技巧,按照说明书进行安装可以确保设备的正常运行。

#### 2 电调安装

电调的安装位置应尽量靠近电机,以减少电线的长度,降低电阻和信号干扰。同时,要确保电调的散热良好,避免因过热而影响性能。

#### 电机安装

3

4

5

电机的安装要保证其轴线与飞机的中心线平行,并且安装牢固,避免在飞行过程中出现松动或晃动。此外,还要注意电机的旋转方向是否正确。

#### 舵机安装

舵机的安装位置要根据飞机的设计要求进行确定,一般要安装在舵面的合适位置,以确保能够有效地控制舵面的运动。同时,要注意舵机的连接和调试。

#### 注意事项

在安装电子设备时,要注意电线的连接是否牢固,避免出现松动或短路的情况。此外,还要注意 设备的防水、防尘和防震,以提高设备的可靠性和使用寿命。

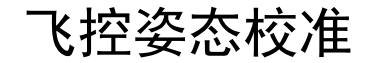

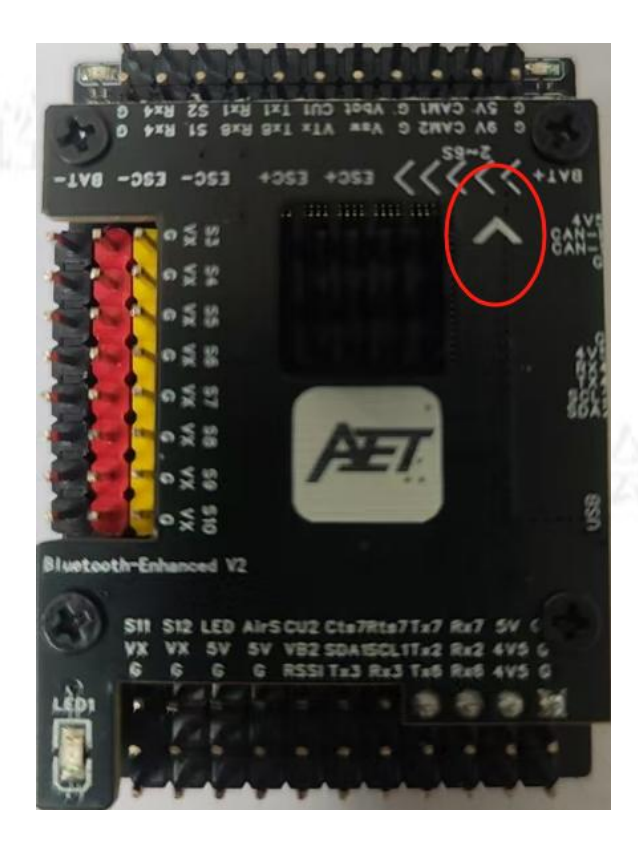

首先确定飞控朝向,有箭头的为机头方向。

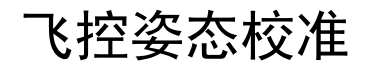

o ×

-

Mission Planner 1.3.82 build 1.3.8979.17128 ArduPlane V4.5.7 (453aef0c)

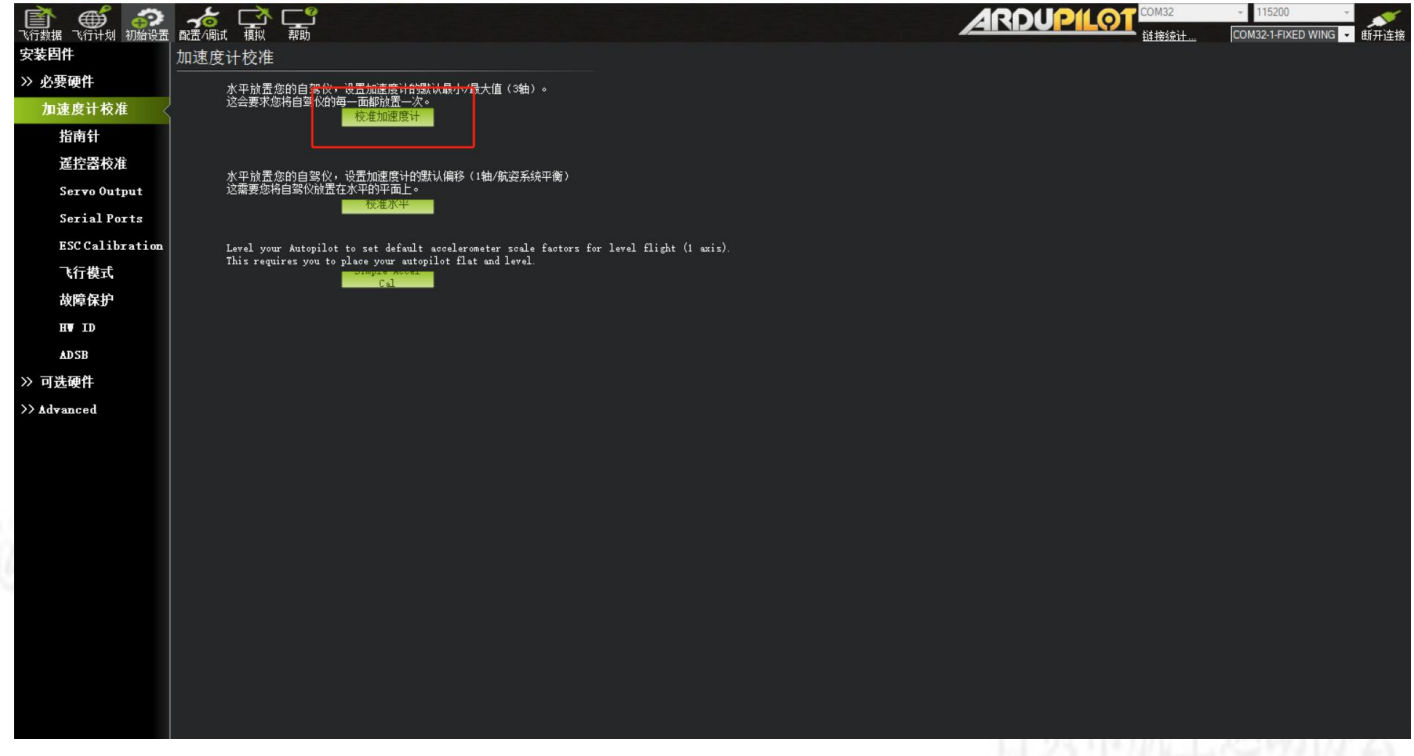

点击校准加速度计,进入校准。

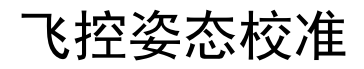

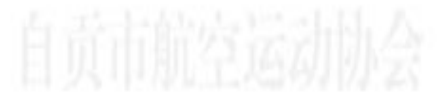

o ×

Mission Planner 1.3.82 build 1.3.8979.17128 ArduPlane V4.5.7 (453aef0c)

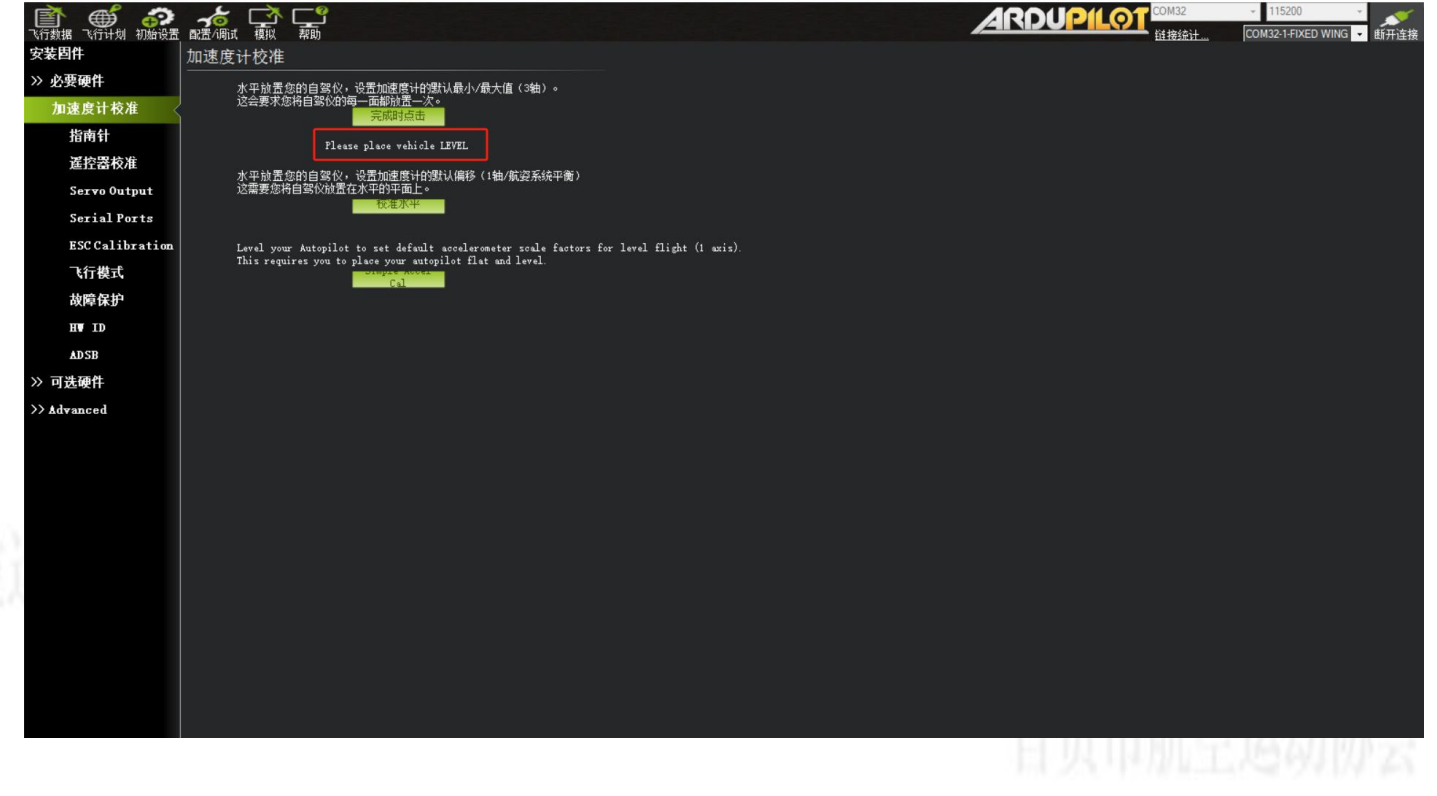

Please place vehicle LEVEL, 飞控底面朝下, 然后点击"完成时点击"。

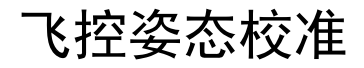

o ×

Mission Planner 1.3.82 build 1.3.8979.17128 ArduPlane V4.5.7 (453aef0c)

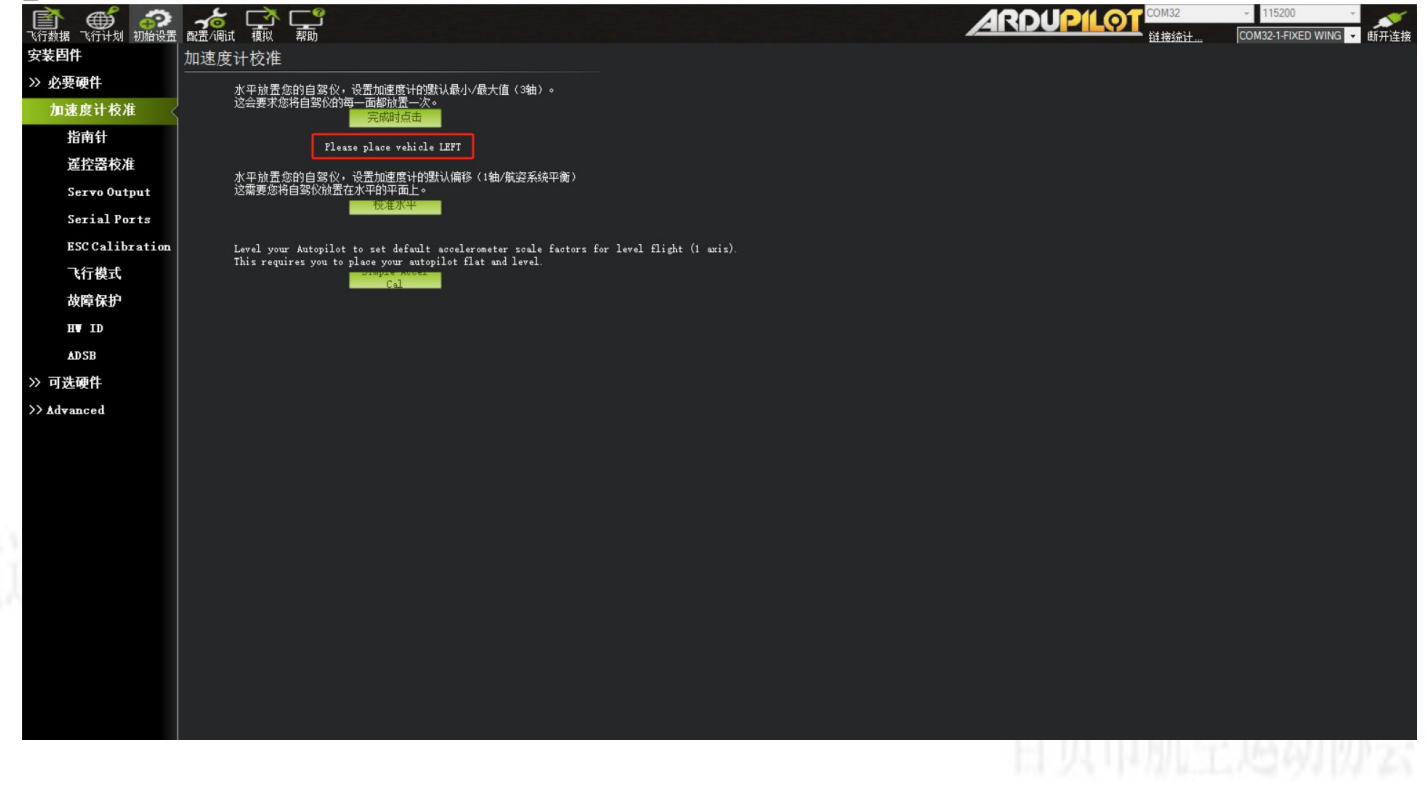

Please place vehicle LEFT, 飞控左面朝下, 然后点击"完成时点击"。

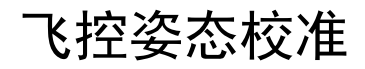

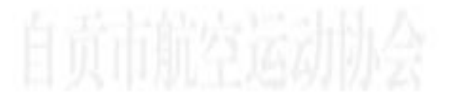

o ×

Mission Planner 1.3.82 build 1.3.8979.17128 ArduPlane V4.5.7 (453aef0c)

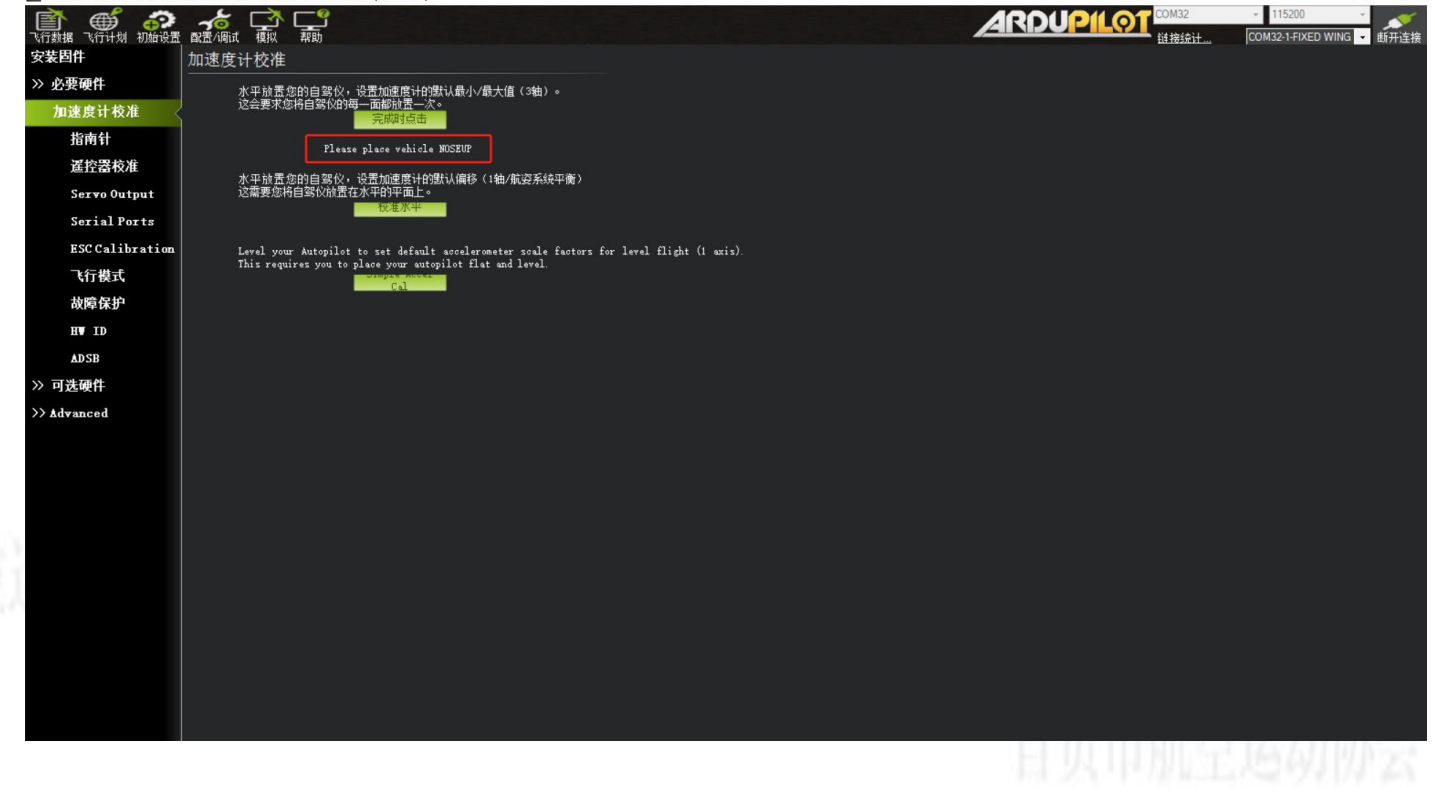

Please place vehicle NOSEUP, 飞控后面朝下, 然后点击"完成时点击"。

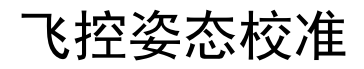

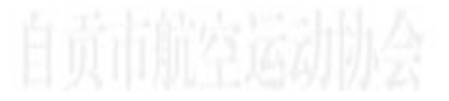

Mission Planner 1.3.82 build 1.3.8979.17128 ArduPlane V4.5.7 (453aef0c)

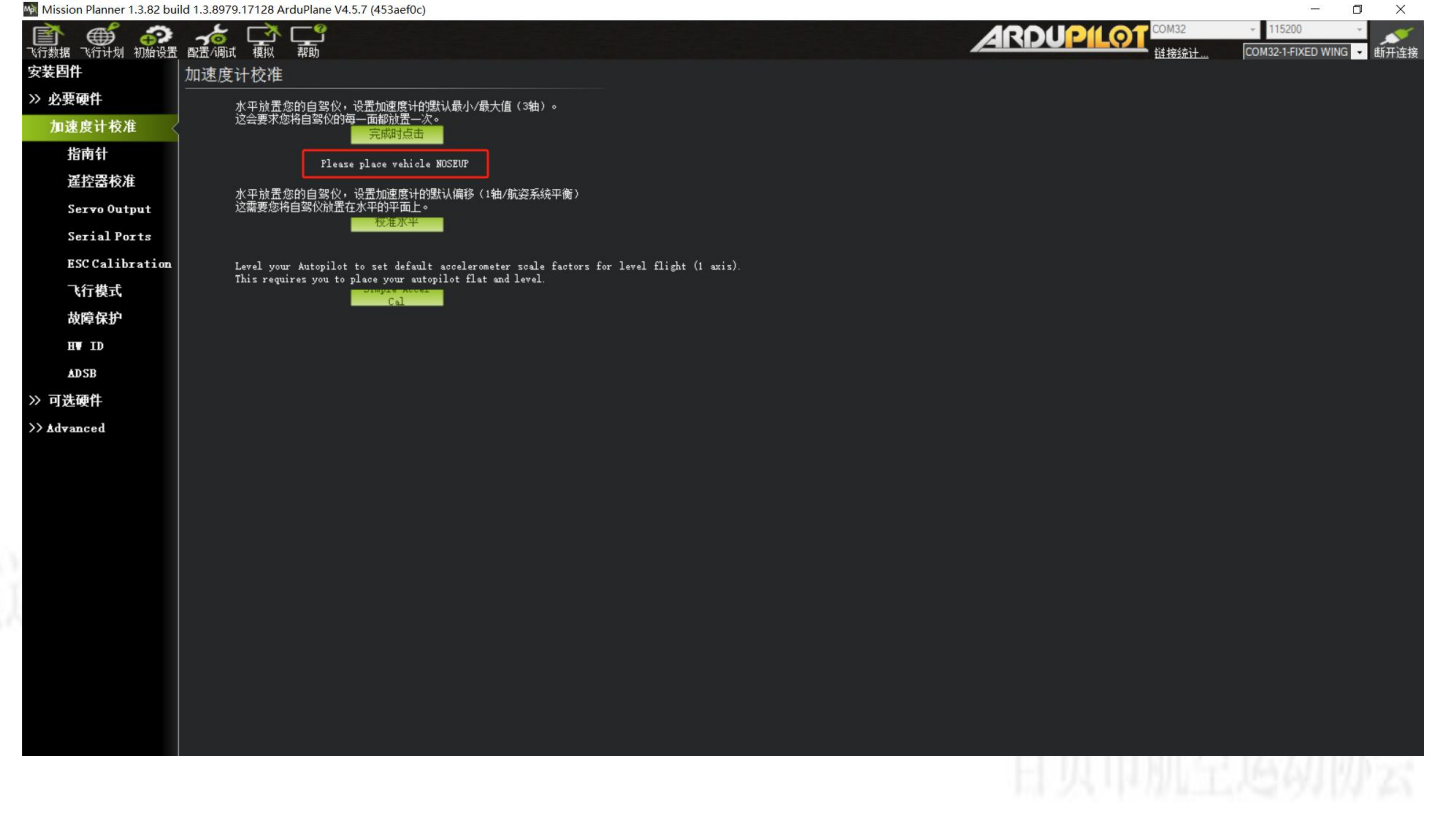

Please place vehicle BACK, 飞控顶面朝下, 然后点击"完成时点击"。

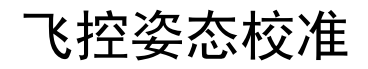

Mission Planner 1.3.82 build 1.3.8979.17128 ArduPlane V4.5.7 (453aef0c)

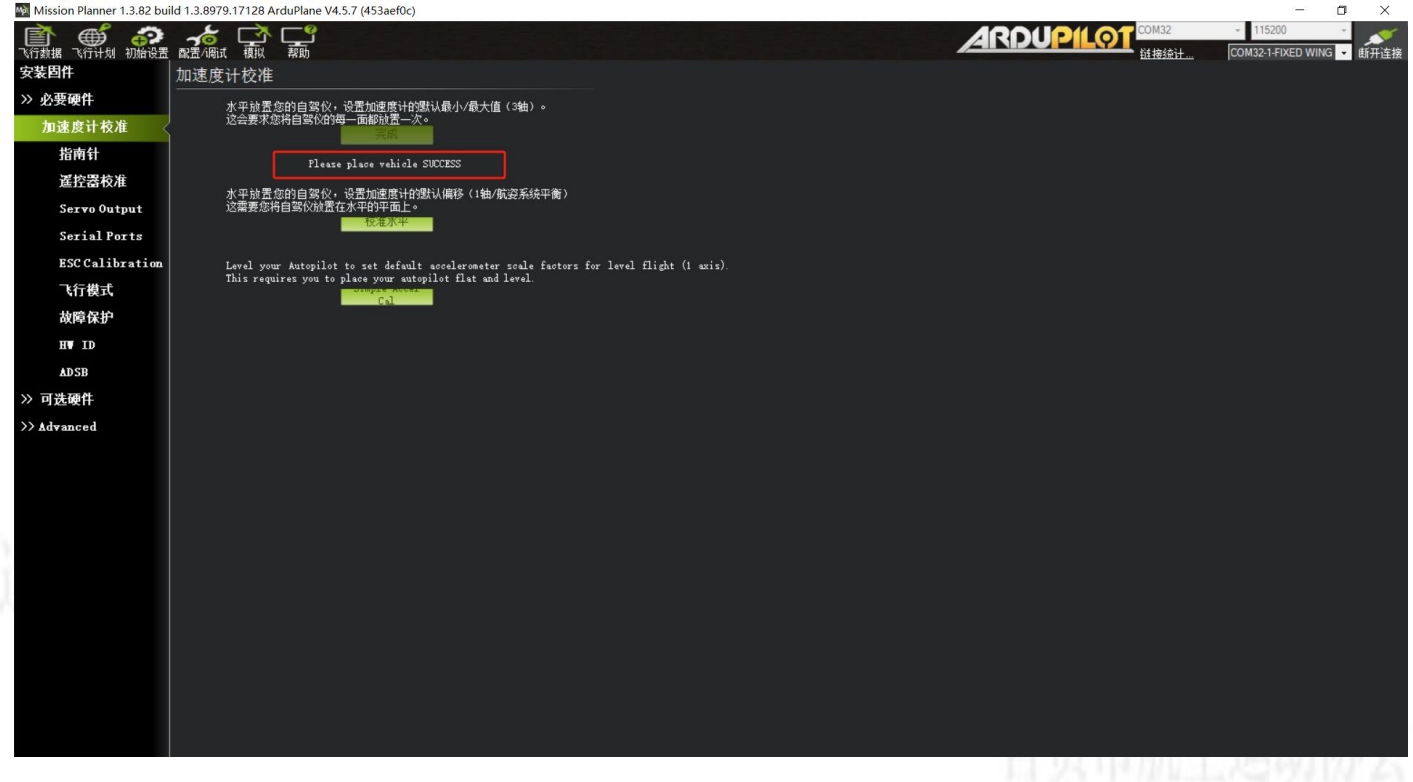

加速度计校准完成。

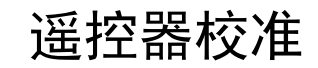

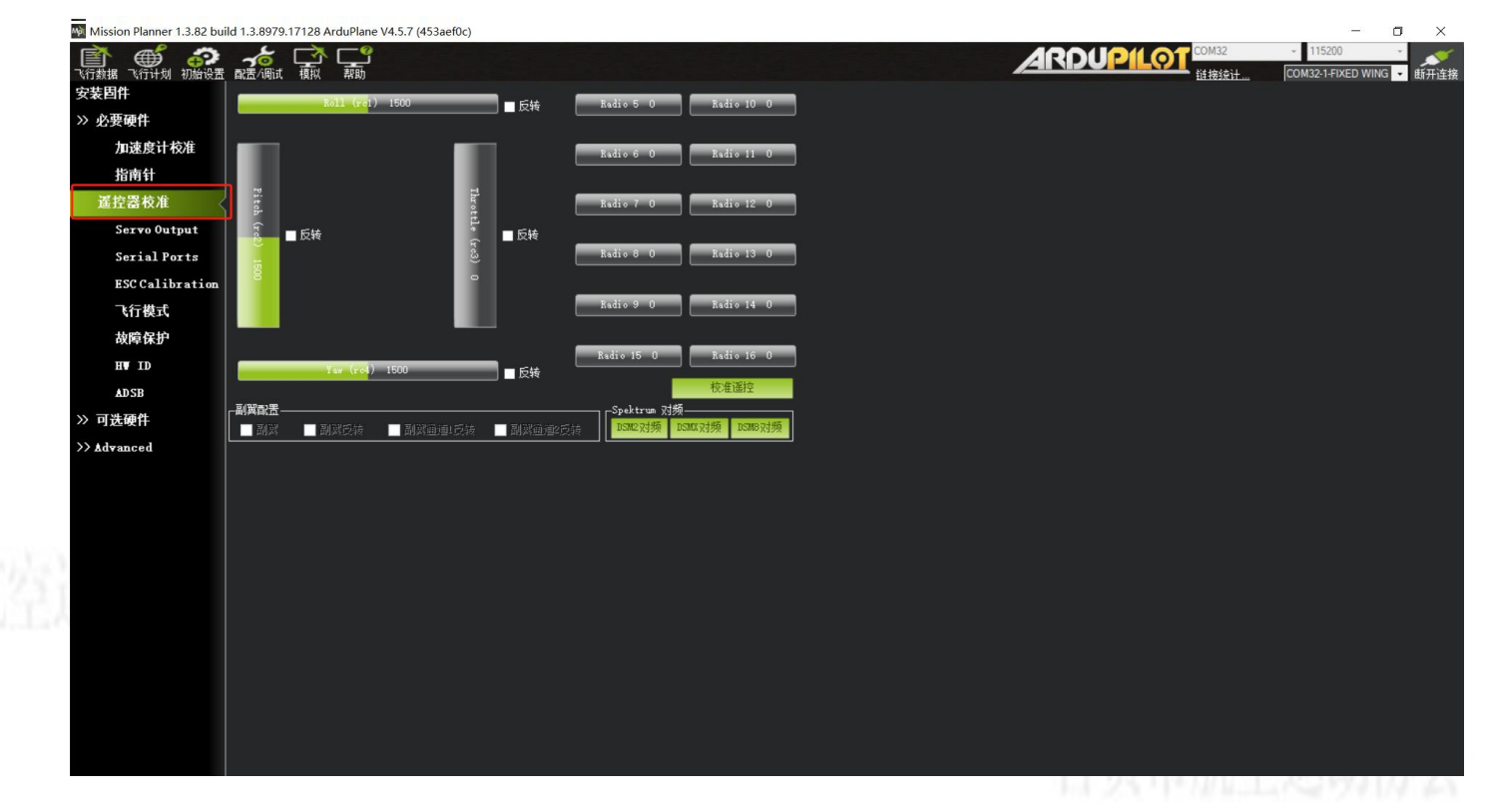

遥控器校准。

遥控器校准

自贡市航空运动协会

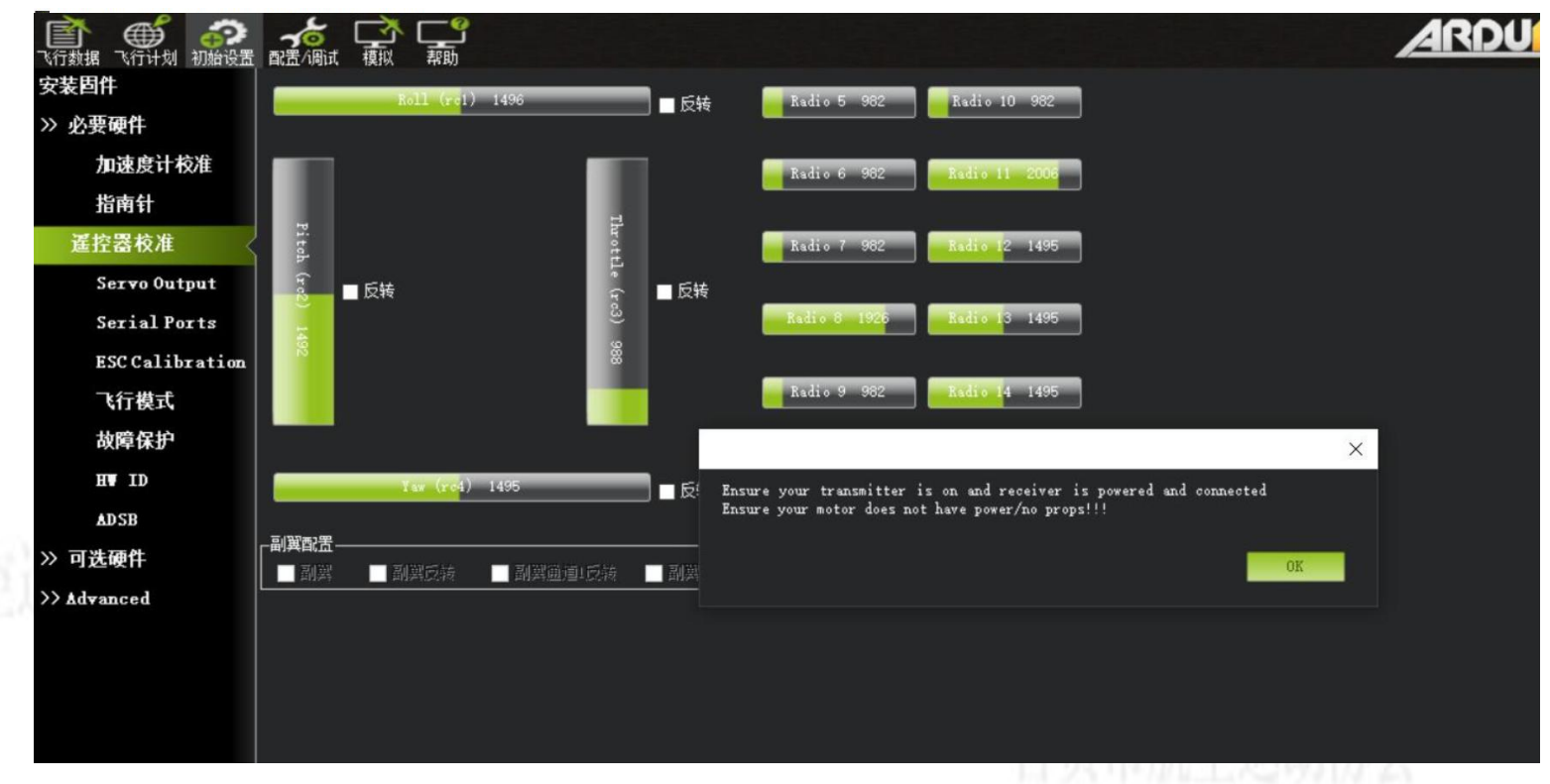

点击"校准遥控"弹出对话框"Ensure your transmitter is on and receiver is powered and connected。 Ensure your motor does not have power/no props!!!"旨在提示请确认遥控器油门通道的方向,以及确保电机 未接电及未安装螺旋桨。点击OK。 遥控器校准

自贡市航空运动协会

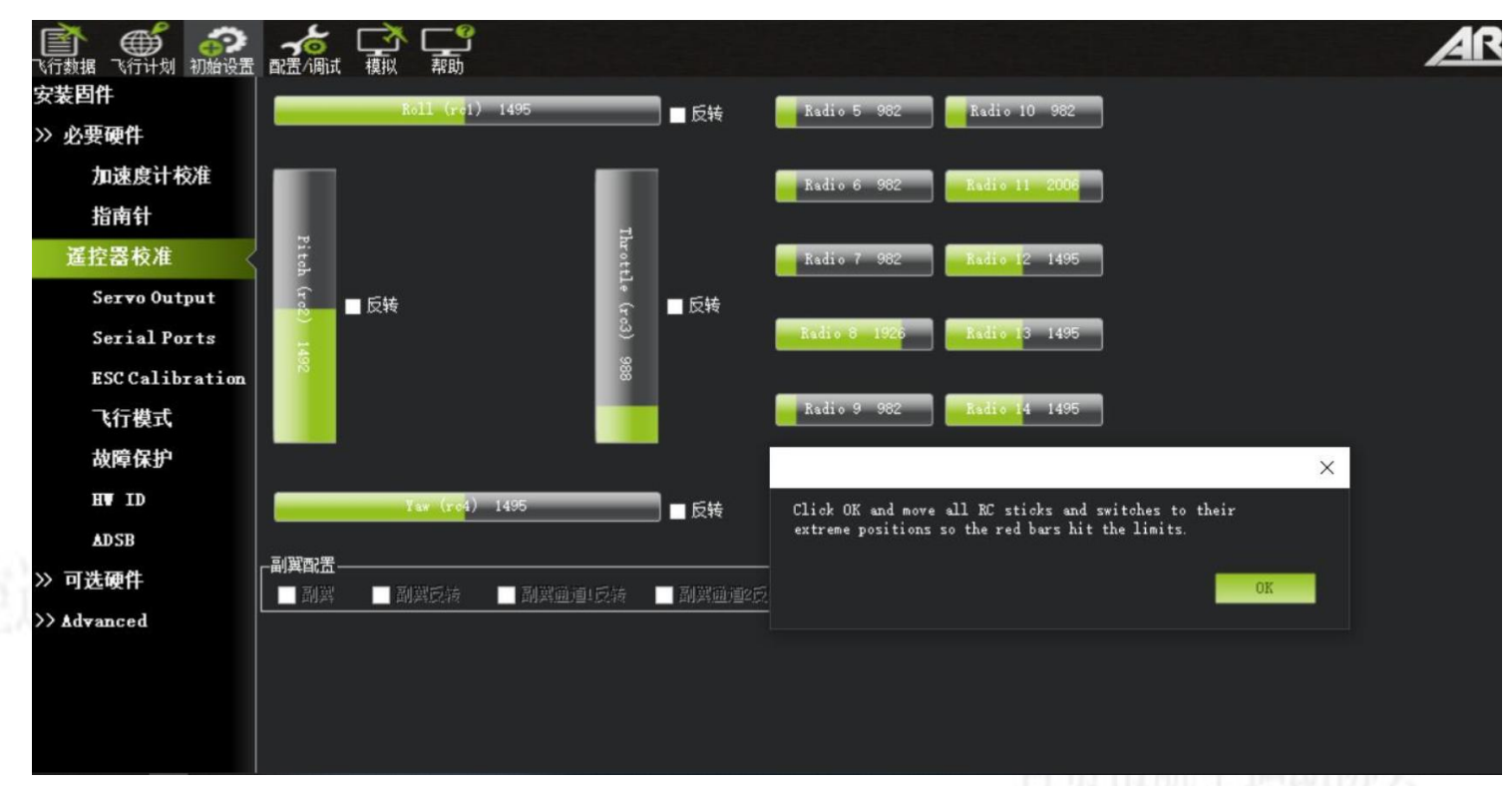

弹出对话框 "Click OK and move all RC sticks and switches to their extreme positions so the red bars hit the limite" 旨在提示点击该OK栏后,注意将所有通道的遥感打满,开关通道及6端开关通道打满,确保看到通道显示红色栏为通道输出的最大值及最小值。点击OK。

#### 遥控器校准

自贡市航空运动协会

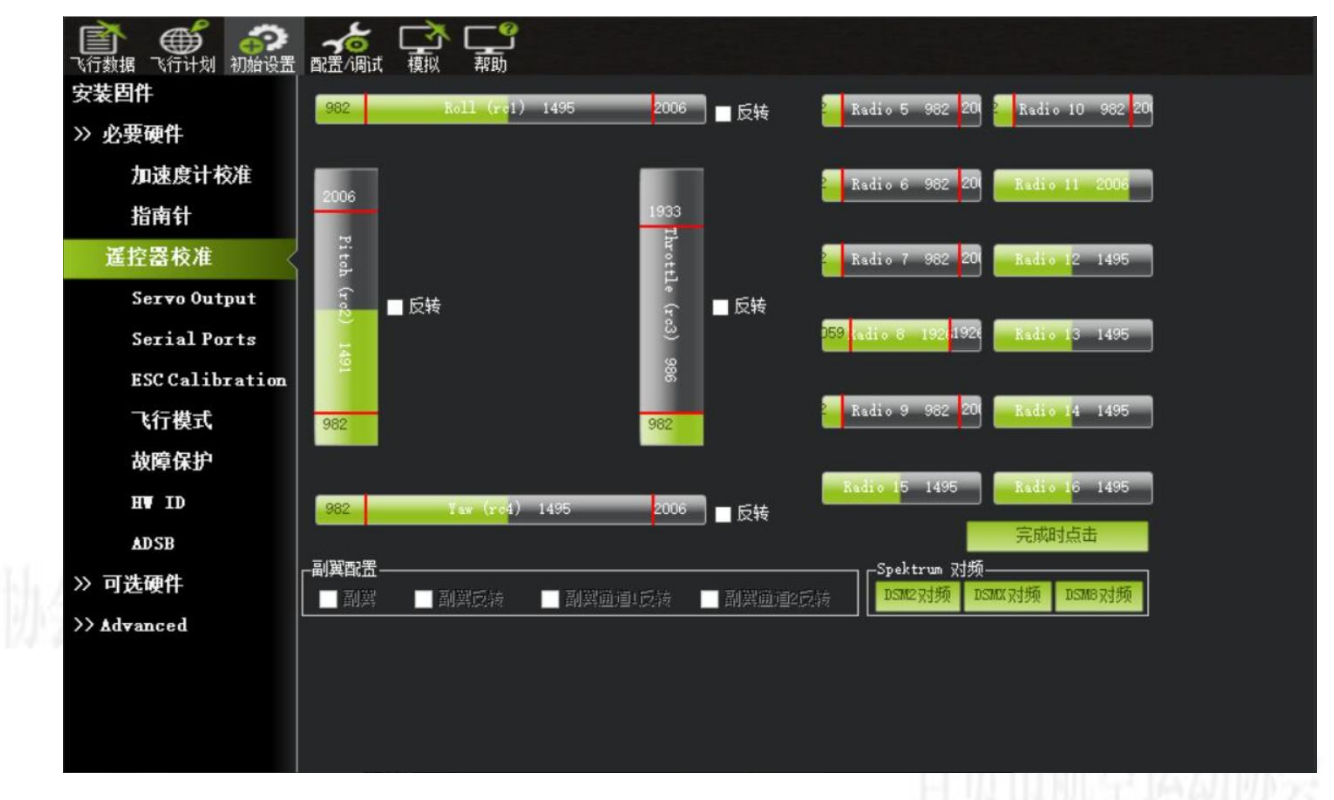

将所有通道的摇杆打满,开关通道及6端开关通道打满,可以在画面中开到通道是输出最大值和最小值有红色栏进行圈定,点击OK。

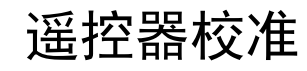

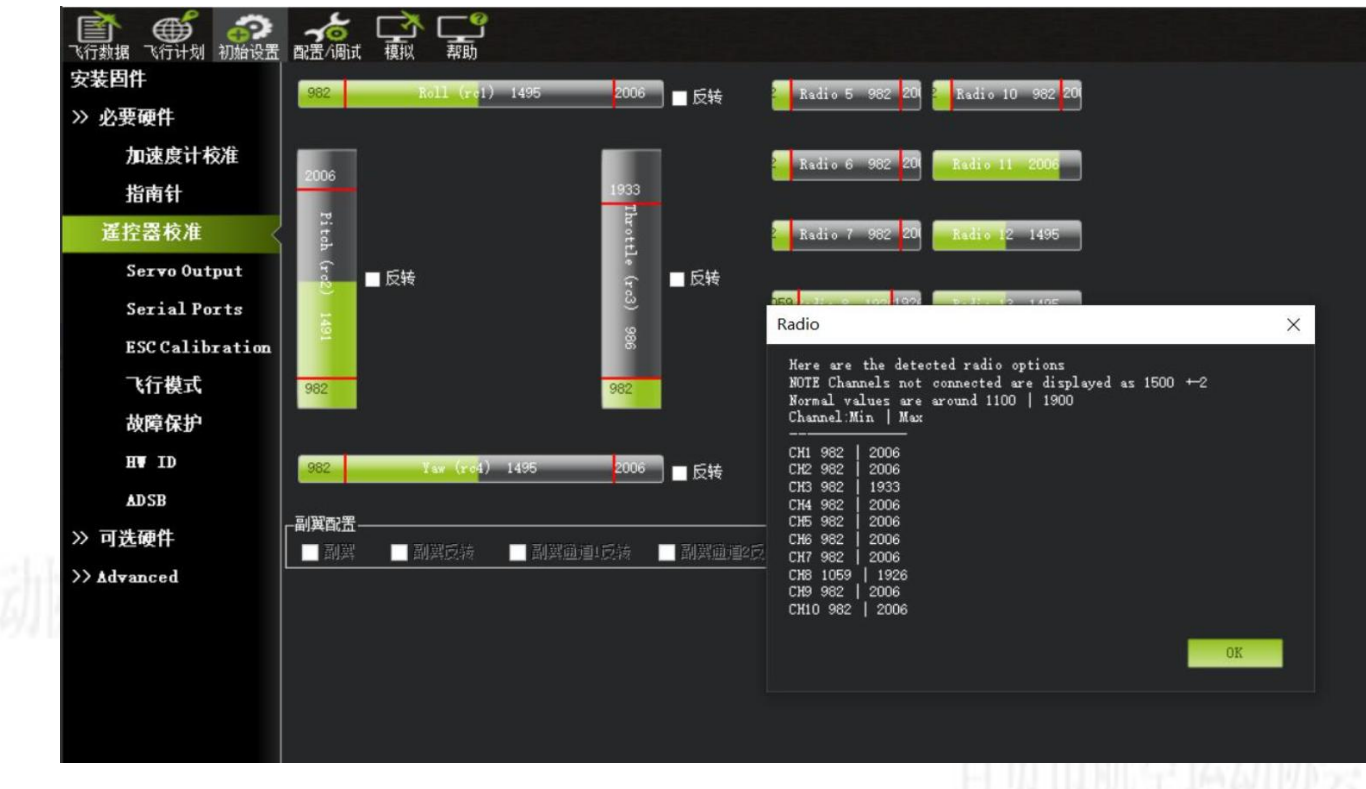

显示各个通道输入的最大值与最小值,点击OK。完成遥控器校准。

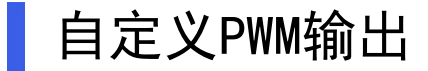

| ▲ ● ● ● ● ● ● ● ● ● ● ● ● ● ● ● ● ● ● ● | で            |                    |         |           |   |        |      |    |      |  | ARDUP | _ |
|-----------------------------------------|--------------|--------------------|---------|-----------|---|--------|------|----|------|--|-------|---|
| 安装固件                                    | # 1          | Position           | Reverse | Function  | 1 | lin    | Trim | Ma | x    |  |       |   |
| >> 必要硬件                                 |              | 1507               |         | Aileron   | • | 100 🌲  | 1500 | 19 | 00 ≑ |  |       |   |
| 加速度计校准                                  | 2            | <mark>14</mark> 88 |         | Elevator  | • | 100 🌲  | 1500 | 19 | 00 ≑ |  |       |   |
| 指南针                                     | 3            | 1100               |         | Throttle  | • | 100 🌲  | 1100 | 19 | 00 ≑ |  |       |   |
| 诺控器校准                                   | 4            | <mark>15</mark> 03 |         | Rudder    | • | 100 🌻  | 1500 | 19 | 00 ≑ |  |       |   |
| Serve Output                            | <b>1</b> ⁵ ( | 0                  |         | Disabled  | • | 100 🌲  | 1500 | 19 | 00 ≑ |  |       |   |
| Serial Ports                            | <b>1</b> 6   | 0                  |         | Disabled  | • | 100 🌲  | 1500 | 19 | 00 🌻 |  |       |   |
| ESC Calibration                         | 7 [          | 0                  |         | Disabled  | • | 100 🚔  | 1500 | 19 | 00 🜻 |  |       |   |
| いた増ポ                                    | 8            | 0                  |         | Disabled  | • | 100 韋  | 1500 | 19 | 00 ≑ |  |       |   |
| 11 侯氏                                   | 9            | 0                  |         | Disabled  | • | 100 🌩  | 1500 | 19 | 00 🜩 |  |       |   |
| <b></b>                                 | 10           | 0                  |         | Disabled  | • | 1100 ≑ | 1500 | 19 | 00 🛟 |  |       |   |
| H. ID                                   | 11           | 0                  |         | Disabled  | • | 100 🌻  | 1500 | 19 | 00 🛟 |  |       |   |
| ADSB                                    | 12           | 0                  |         | Disabled  | • | 100 韋  | 1500 | 19 | 00 ≑ |  |       |   |
| » 可选硬件                                  | 13           | 0                  |         | NeoPixel1 | • | 100 🌻  | 1500 | 19 | 00 韋 |  |       |   |
| >> Advanced                             | 14           | 0                  |         | Disabled  | • | 100 韋  | 1500 | 19 | 00 🚔 |  |       |   |
|                                         | 15           | 0                  |         | Disabled  | • | 100 韋  | 1500 | 19 | 00 ≑ |  |       |   |
|                                         | 16           | 0                  |         | Disabled  | • | 100 🌻  | 1500 | 19 | 00 ≑ |  |       |   |
|                                         |              |                    |         |           |   |        |      |    |      |  |       |   |
|                                         |              |                    |         |           |   |        |      |    |      |  |       |   |
|                                         |              |                    |         |           |   |        |      |    |      |  |       |   |
|                                         |              |                    |         |           |   |        |      |    |      |  |       |   |
|                                         |              |                    |         |           |   |        |      |    |      |  |       |   |
|                                         |              |                    |         |           |   |        |      |    |      |  |       |   |
|                                         |              |                    |         |           |   |        |      |    |      |  |       |   |
|                                         |              |                    |         |           |   |        |      |    |      |  |       |   |

Ardupilot固件对PWM的输出支持完全自定义,默认参数为常规布局的AETR模式。

#### 常用PWM输出中英对照

自贡市航空运动协会

Aileron:副翼 Elevater:升降 Throttle:油门 Rudder:方向 Flap:襟翼 VTailLeft:V型尾翼(左) VTailRight:V型尾翼(右) ThrottleLeft:左油门(油门差动) hrottleRight:右油门(油门差动) Motor1-32:1-32号电机 RCIN-16:遥控器1-16通道直出

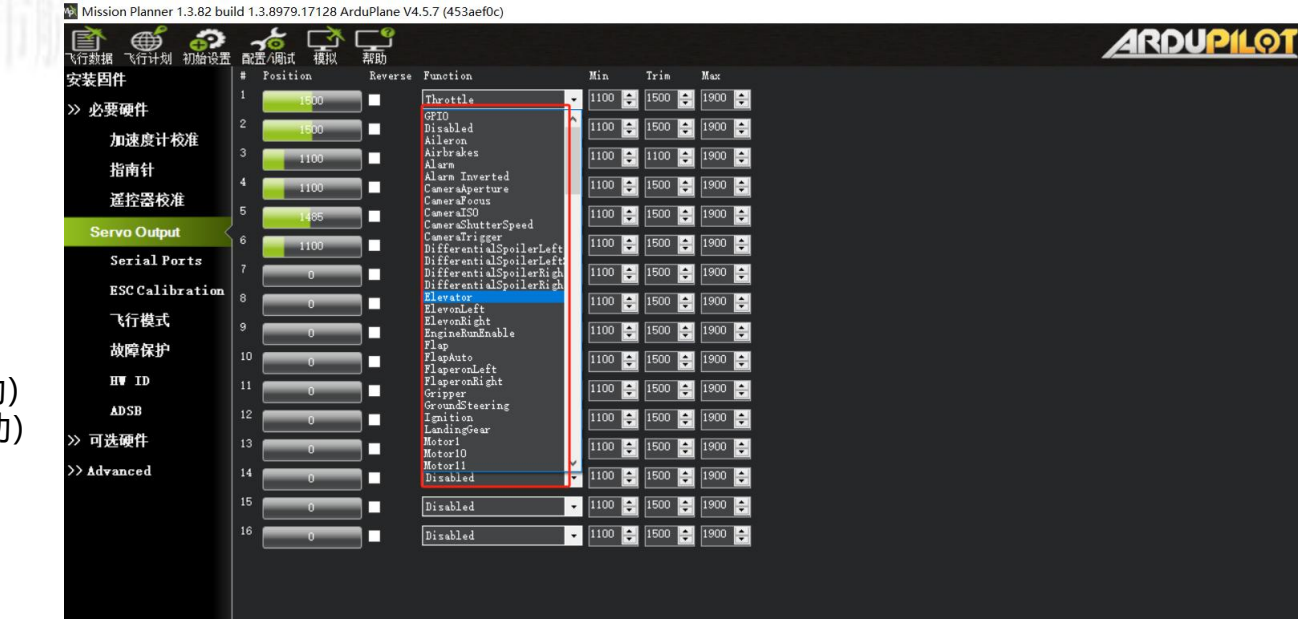

#### 双发固定翼PWM输出

自贡市航空运动协会

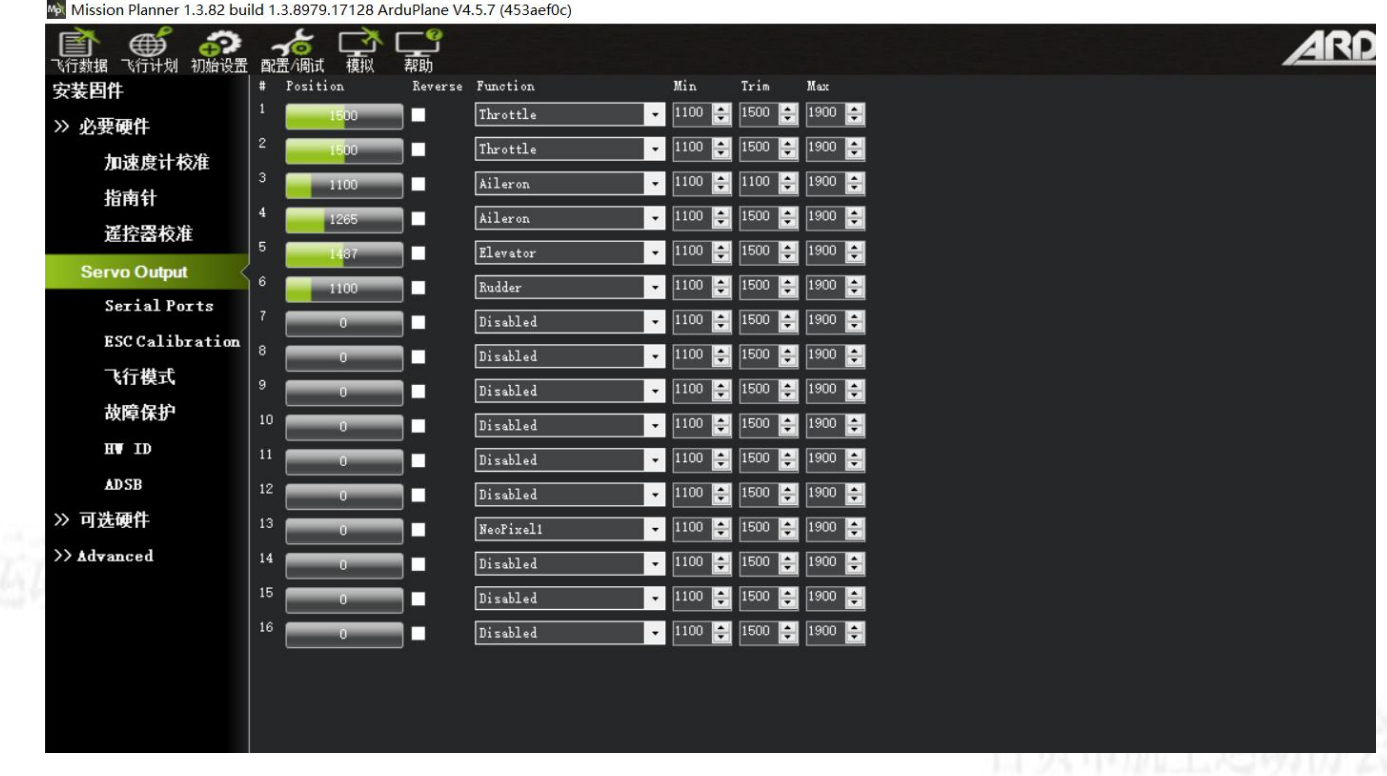

S1和S2指定电调用,所以尽可能使用S1和S2做为油门输出。

双发差速固定翼PWM输出

自贡市航空运动协会

Mission Planner 1.3.82 build 1.3.8979.17128 ArduPlane V4.5.7 (453aef0c)

| 於 新聞 新聞 新聞 新聞 新聞 新聞 新聞 新聞 新聞 新聞 新聞 新聞 新聞 | · 西語 / 调试 模拟 | 「二のの一般の一般の一般の一般の一般の一般の一般の一般の一般の一般の一般の一般の一般 |                 |        |            |          |
|------------------------------------------|--------------|--------------------------------------------|-----------------|--------|------------|----------|
| 安装固件                                     | # Position   | Reverse                                    | Function        | Min    | Trim Max   | x        |
| >> 必要硬件                                  | 1            |                                            | ThrottleLeft -  | 1100 ≑ | 1500 🔶 190 | 00 🚖     |
| 加速度计校准                                   | 2 1500       |                                            | ThrottleRight 🗸 | 1100 🜩 | 1500 🚖 190 | 00 🗧     |
| 指南针                                      | 3 1900       |                                            | Aileron 🗸       | 1100 🌻 | 1100 🚔 190 | 00 ≑     |
| 油用和                                      | 4 1587       |                                            | Aileron 👻       | 1100 🌲 | 1500 🌲 190 | 00 🚖     |
| 廷拴备权准                                    | 5 1766       |                                            | Elevator        | 1100 🜲 | 1500 🌲 190 | 00 🜩     |
| Servo Output                             | 6 1900       |                                            | Rudder          | 1100 🌻 | 1500 🔶 190 | <br>D0 🜩 |
| Serial Ports                             | 7            |                                            | Disabled 🗸      | 1100   | 1500 📥 190 |          |
| <b>ESC</b> Calibration                   |              |                                            | Dischlad        | 1100   |            |          |
| 飞行模式                                     | 9            |                                            | Disabled        |        |            |          |
| 故障保护                                     |              |                                            | Jisabled •      | 1100   |            |          |
|                                          | 0            |                                            | Disabled        | 1100 🜩 | 1500 📮 19  |          |
| 11 10                                    | 11 0         |                                            | Disabled -      | 1100 🜩 | 1500 🔶 190 | DO 🚖     |
| ADSB                                     | 12 0         |                                            | Disabled 🔻      | 1100 🌻 | 1500 🌲 190 | 00 ≑     |
| >> 可选硬件                                  | 13 0         |                                            | NeoPixell 🗸     | 1100 🜲 | 1500 🔶 190 | 00 🚖     |
| >> Advanced                              | 14 0         |                                            | Disabled 🗸      | 1100 🜲 | 1500 🔶 190 | 00 🜩     |
|                                          | 15 0         |                                            | Disabled 🗸      | 1100 🜲 | 1500 ᆃ 190 |          |
|                                          | 16 0         |                                            | Disabled        | 1100   | 1500 🔔 190 |          |
|                                          |              |                                            |                 |        |            |          |
|                                          |              |                                            |                 |        |            | 目从中加强初步  |

## 单发V尾固定翼PWM输出

|    | Mission Planner 1.3.82 bui | ild 1.3 | .8979.17128 A      | rduPlane V4    | .5.7 (453aef0c) |        |        |        |
|----|----------------------------|---------|--------------------|----------------|-----------------|--------|--------|--------|
|    | 飞行数据 飞行计划 初始设置             | で配置     | /调试 模拟             | <b>二</b><br>帮助 |                 |        |        |        |
|    | 安装固件                       | # :     | Position           | Reverse        | Function        | Min    | Trim   | Max    |
|    | >> 必要硬件                    | 1       | 1500               |                | Throttle        | 1100 🜲 | 1500 🚔 | 1900 🚔 |
|    | 加速度计校准                     | 2       | 15 <mark>00</mark> |                | Disabled 🔹      | 1100 🚔 | 1500 🚔 | 1900 🚔 |
|    |                            | 3       | 1100               |                | Aileron 👻       | 1100 🌲 | 1100 🚔 | 1900 🚔 |
|    | 指用针<br>诺尔 <b>契</b> 约发      | 4       | 1100               |                | Aileron 🔹       | 1100 🚔 | 1500 🌲 | 1900 🚔 |
|    | <b>走江奋牧准</b>               | 5       | 1358               |                | VTailLeft 🔹     | 1100 🌲 | 1500 🌲 | 1900 🌲 |
|    | Servo Output               | 6       | 1900               |                | VTailRight -    | 1100   | 1500   | 1900   |
|    | Serial Ports               | 7       | 0                  |                | Disabled        | 1100   | 1500   | 1900   |
|    | ESC Calibration            | 8 1     |                    | 22             |                 |        | 1500   | 1900   |
|    | 飞行模式                       |         | 0                  |                | Jisabled 🗸      | 1100   | 1500   | 1900   |
|    |                            | 9       | 0                  |                | Disabled 🔹      | 1100 🜩 | 1500 🚔 | 1900 🚔 |
|    | <b>政障保护</b>                | 10      | 0                  |                | Disabled 🔹      | 1100 🚔 | 1500 🚔 | 1900 🚔 |
| h/ | HV ID                      | 11      | 0                  |                | Disabled 🗸      | 1100 🌲 | 1500 🌲 | 1900 🜲 |
| 42 | ADSB                       | 12      | Ő                  |                | Disabled 🔹      | 1100 🜲 | 1500 🌲 | 1900 🚔 |
|    | >> 可选硬件                    | 13      | 0                  |                | NeoPixel1 -     | 1100 🜲 | 1500 🌲 | 1900 🚔 |
|    | >> Advanced                | 14      | 0                  |                | Disabled 💌      | 1100 🚔 | 1500 🚔 | 1900 🚔 |
|    |                            | 15      | 0                  |                | Disabled 🔹      | 1100 🚔 | 1500 🚔 | 1900 🚔 |
|    |                            | 16      | 0                  |                | Disabled 🗸      | 1100 🌲 | 1500 🌲 | 1900 🚔 |

### 单发飞翼固定翼PWM输出

Mission Planner 1.3.82 build 1.3.8979.17128 ArduPlane V4.5.7 (453aef0c)

| 新加速  新加速  和加速  和加速 | 西沿 |          | <br>帮助  |             |   |        |        |             |
|----------------------------------------------------------------------------------------------------|----|----------|---------|-------------|---|--------|--------|-------------|
| 安装固件                                                                                                    | #  | Position | Reverse | Function    |   | Min    | Trim   | Max         |
| >> 必要硬件                                                                                                    | 1  | 1100     |         | Throttle    | • | 1100 🚔 | 1100 🚔 | 1900 ≑      |
| 加速度计校准                                                                                                    | 2  | 1500     |         | Disabled    | • | 1100 🜩 | 1500 🚔 | 1900 🚔      |
| 指南针                                                                                                    | 3  | 1900     |         | ElevonLeft  | • | 1000 🚔 | 1500 🚔 | 1900 🚔      |
| <b>诺尔</b> 男长发                                                                                                    | 4  | 1460     |         | ElevonRight | • | 1000 🚔 | 1500 🌲 | 1900 🚔      |
| 运11 奋1X/世                                                                                                    | 5  | 1500     |         | Disabled    | • | 1100 🜲 | 1500 🚔 | 1900 🚔      |
| Servo Output                                                                                                    | 6  | 1100     |         | Disabled    | - | 1100 🜲 | 1500 🚔 | 1900 🚔      |
| Serial Ports                                                                                                    | 7  | 0        |         | Disabled    | • | 1100 🚔 | 1500 🚔 | 1900 🚔      |
| ESC Calibration                                                                                                    | 8  | 0        |         | Disabled    | • | 1100 🜲 | 1500 🜲 | 1900 🚔      |
| 飞行模式                                                                                                    | 9  | 0        |         | Disabled    | • | 1100 🜲 | 1500 🌲 | 1900 🚖      |
| 故障保护                                                                                                    | 10 | 0        |         | Disabled    | • | 1100 🜲 | 1500 🌲 | 1900 🚔      |
| HV ID                                                                                                    | 11 | 0        |         | Disabled    | • | 1100 🜲 | 1500 🜲 | 1900 🚔      |
| ADSB                                                                                                    | 12 | 0        | Í       | Disabled    | • | 1100 🜲 | 1500 🌲 | 1900 🜲      |
| » 可选硬件                                                                                                    | 13 | 0        |         | NeoPixel1   | • | 1100 🌲 | 1500 🜲 | 1900 🜲      |
| >> Advanced                                                                                                    | 14 |          |         | Disabled    | • | 1100 🜲 | 1500 🌲 | 1900 🜲      |
|                                                                                                    | 15 | 0        |         | Disabled    | • | 1100 🜲 | 1500 🜲 | 1900 🚔      |
|                                                                                                    | 16 |          |         | Disabled    | • | 1100 🜲 | 1500 🔶 | 1900 🚖      |
|                                                                                                    |    |          |         |             |   |        |        |             |
|                                                                                                    |    |          |         |             |   |        |        | 26.1147.271 |

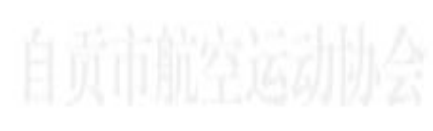

## 舵面校准

自贡市航空运动协会

o ×

Mission Planner 1.3.82 build 1.3.8979.17128 ArduPlane V4.5.7 (453aef0c)

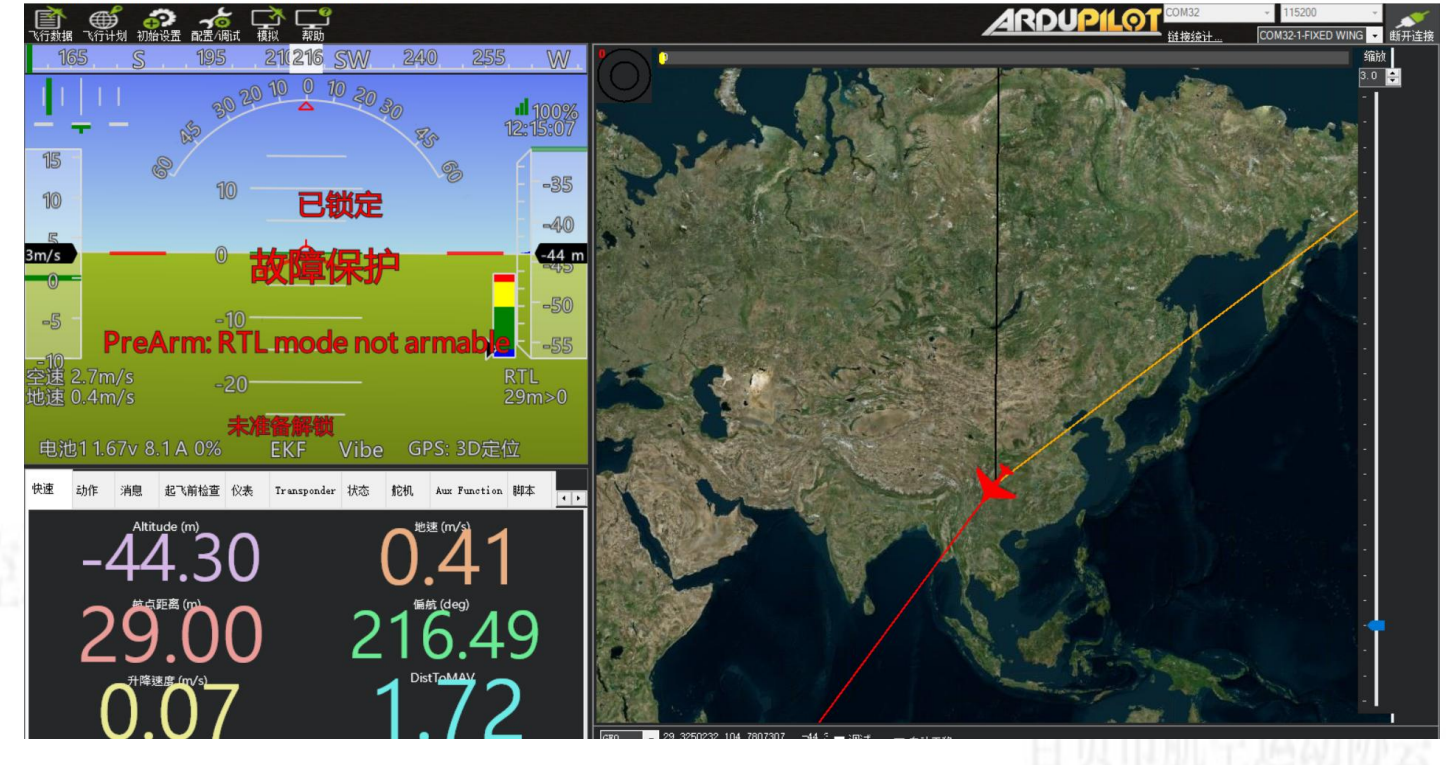

当飞机在水平位置时, 舵面应水平, 姿态仪绿色部分在正中位置。

### 飞行模式

MANUAL 手动模式,飞控不参与任何辅助。 CIRCLE 盘旋模式。 STABILIZE 自稳模式。控制舵面回中,保持水平,可以用遥控控制姿态。 FBWA 增稳模式。根据设置倾角和俯仰角,并很好的保持姿态,高度通过油门控制,推荐新手使用。 FBWB 增稳定高模式。在FBWA基础上会很好的保持高度。 CRUISE 巡航模式。定高定向飞行,远航强烈推荐使用。 ACRO 姿态锁定模式,类似于穿越机的手动模式,松杆后锁定姿态。 AUTOTUNE 自动调参模式 AUTO 自动航点模式 LOITER 盘旋模式。即在当前定位点上空以设置的高度和半径绕圈等待。 RTL 返航模式。自动直线返航到家的位置上空以设置的高度和半径盘旋

TAKEOFF 辅助抛飞模式

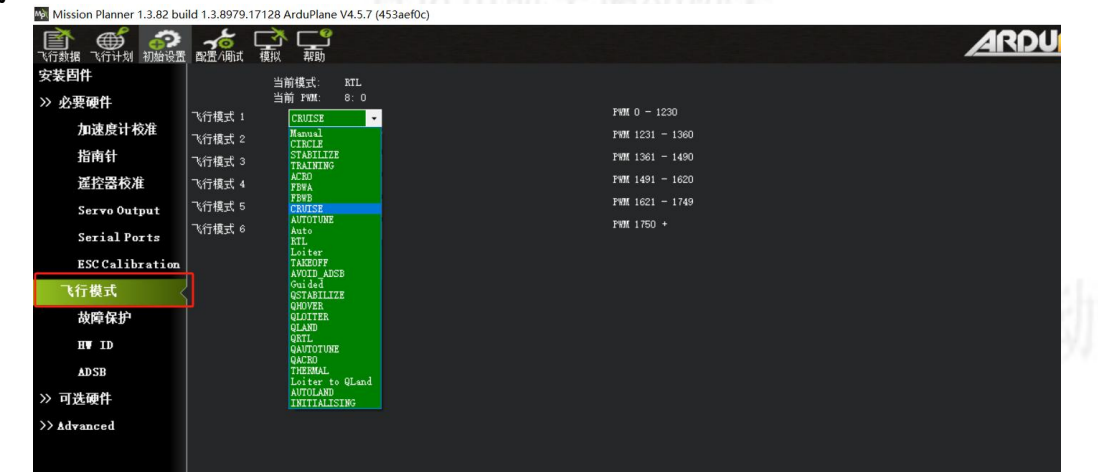

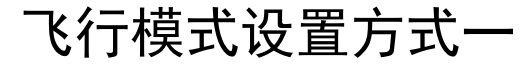

通过使用具备6段开关的遥控器(例如Jumper T16,T18,Radiomaster TX16S等),不过这个六段开关的输出范围与 Ardupilot的6个模式的范围区间不太一致,建议在遥控的6段比例通道中加入一个曲线,以T18PRO参数为例:

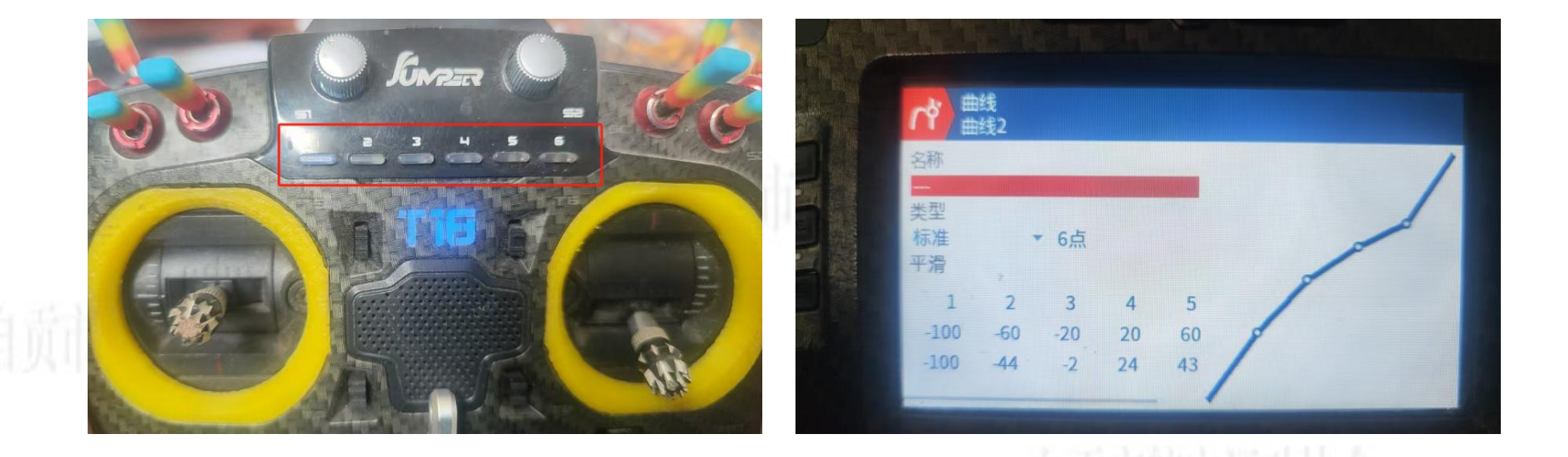

若出现不能6个飞行模型,请校准遥控器

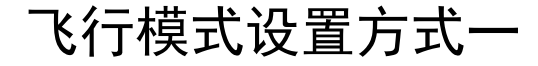

#### 六段开关推荐设置模式: 1, FBWA 增稳模式。2, CRUISE巡航模式。3, LOITER留待模式。 4, ACRO姿态锁定模式。5, RTL返航模式。6, MANUAL 手动模式

| Auto •<br>KTL •<br>Manual •<br>Complete | ри<br>Ри     |                                                               |
|-----------------------------------------|--------------|---------------------------------------------------------------|
| Auto •<br>ETL •<br>Manual •<br>Complete | PW<br>PW     |                                                               |
| Auto •<br>RTL •<br>Manual •<br>Complete | ри<br>Ри     |                                                               |
| Auto •<br>KTL •<br>Manual •<br>Complete | <br>PM<br>PW |                                                               |
| Auto •<br>5 KTL •<br>Manual •           | <br>PW<br>PW |                                                               |
| Auto     •       RTL     •              | PW<br>Bur    |                                                               |
| Auto 🔫                                  | ± 11.        |                                                               |
|                                         | PW           |                                                               |
| Loiter -                                | PW           |                                                               |
|                                         | PW:          |                                                               |
| 当前 PWM: 8:0                             | PW           |                                                               |
| 当前模式: RTL                               |              |                                                               |
|                                         |              | 模拟 郭助<br>当前模式: RTL<br>当前 PWM: 8:0<br>FBWA ▼ PW<br>CRUISE ▼ PW |

Mission Planner 1.3.82 build 1.3.8979.17128 ArduPlane V4.5.7 (453aef0c)

#### 根据自己需要选择好飞行模式后,点击保存。

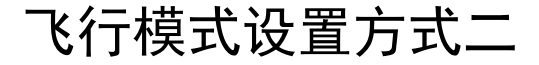

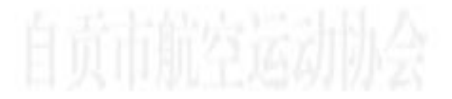

## 部分遥控器没有6段开关,只有数个三段开关和二段开关,就只有单独设置每个开关的飞行模式了。

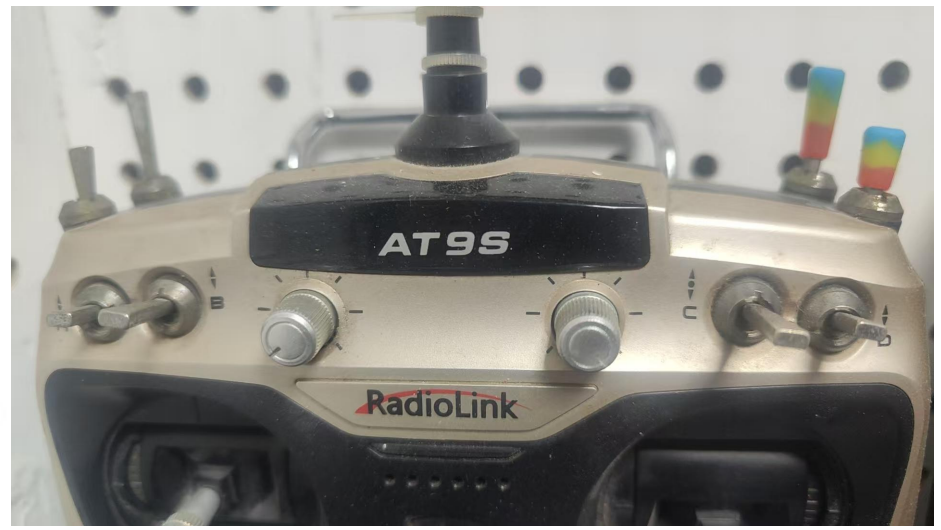

自贡市航空运动协会

若出现不能6个飞行模型,请校准遥控器

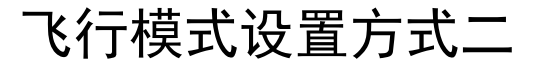

## 我们使用遥控的8通道(飞控默认)3段开关作为模式切换,在设置的时候需要对照选择开关段位对应的模式位置分别选择:FBWA增稳模式,CRUISE定高定向模式,LOTIER定点留待模式

配置/调试 飞行数据 模拟 安装固件 当前模式 RTL 当前 PWM: 8:0 >> 必要硬件 飞行模式 1 FBWA • 加速度计校准 飞行模式 2 ACRO 指南针 飞行模式 3 CRUISE 遥控器校准 飞行模式 4 Auto 飞行模式 5 Loiter Servo Output • 飞行模式 6 Manual • Serial Ports ESC Calibration Complete 飞行模式 故障保护 HU ID ADSB >> 可选硬件 >> Advanced

Mission Planner 1.3.82 build 1.3.8979.17128 ArduPlane V4.5.7 (453aef0c)
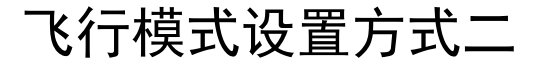

#### 使用遥控6通道的2段开关作为AUTO自动航点模式开关 全部参数表中找到 RC6\_OPTION,在选项中选择AUTO MODE,会自动在"值"中填入16,然后点击右侧"写入参数"。

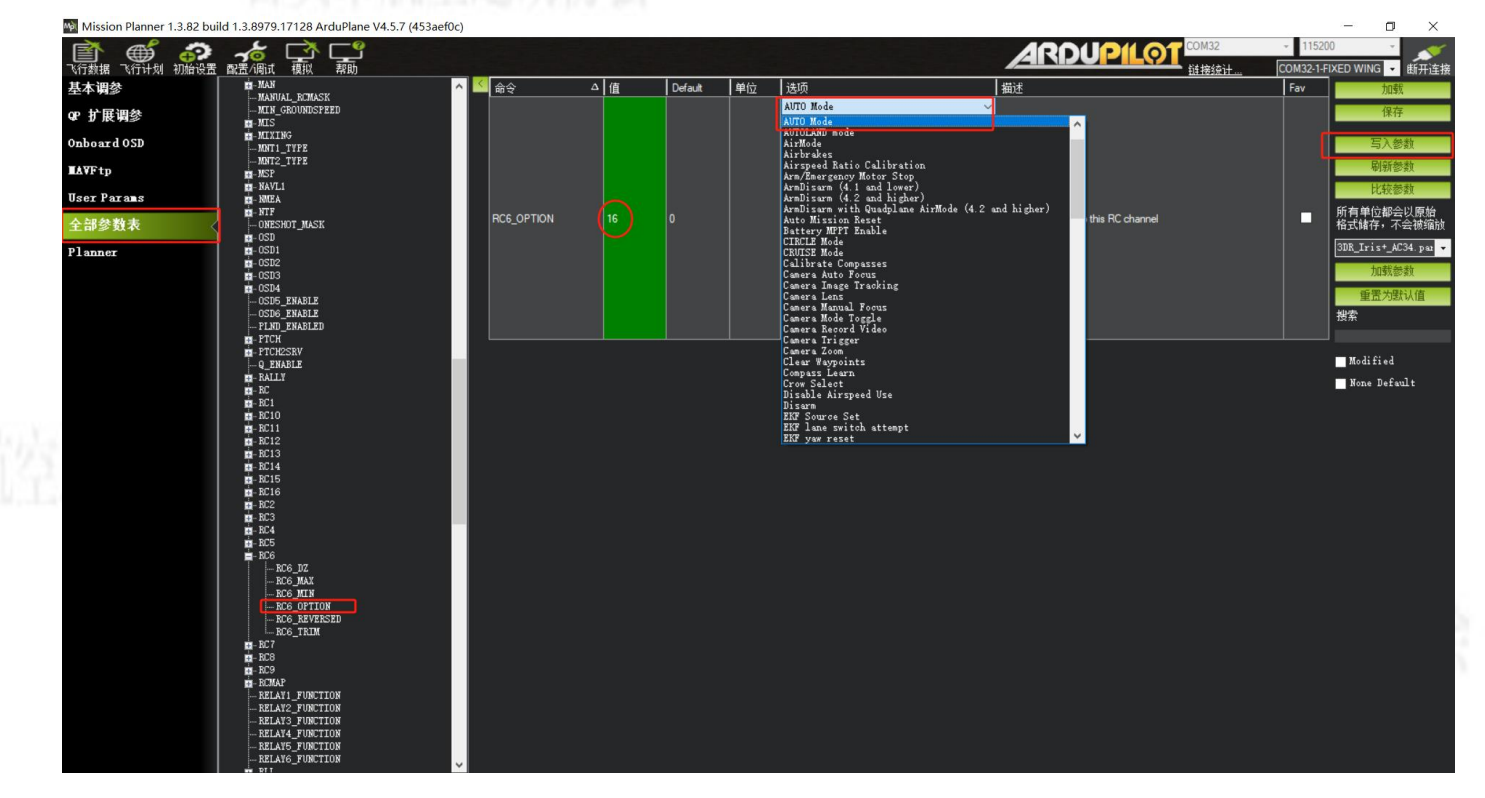

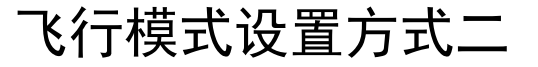

#### 使用遥控7通道的3段开关作为TAKOFF自动起飞模式开关 全部参数表中找到 RC7\_OPTION,在选项中选择TAKOFF MODE,会自动在"值"中填入77,然后点击右侧"写入参数"。

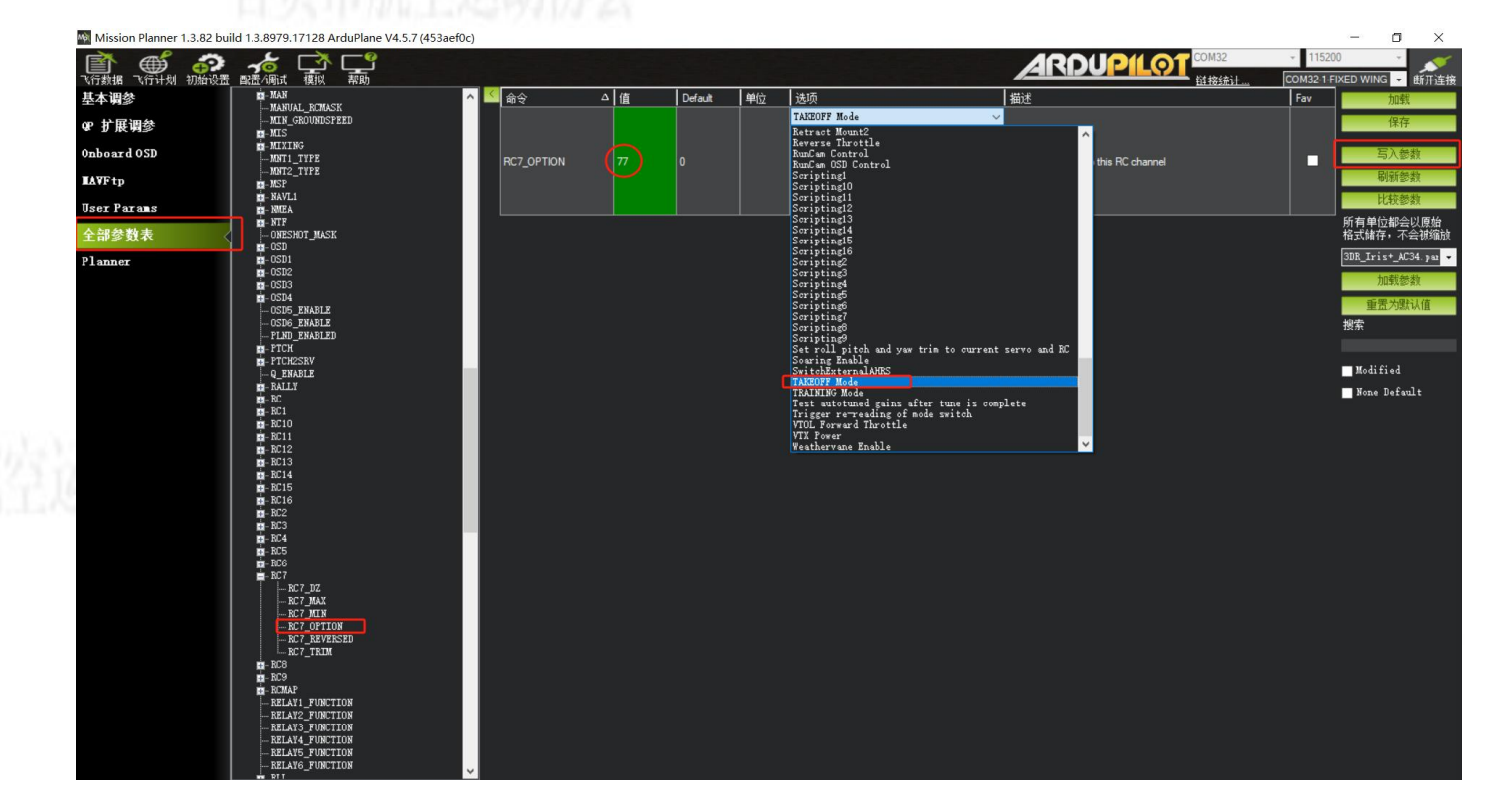

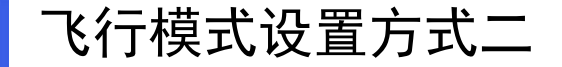

#### 使用遥控9通道的2段开关作为RLT返航模式开关 全部参数表中找到 RC9\_OPTION,在选项中选择RLT,会自动在"值"中填入4,然后点击右侧"写入参数"。

| Mission Planner 1.3.82 bui | ild 1.3.8979.17128 ArduPlane V4.5.7 (453 | Baef0c)    |         |         |    |                                                     |                                       | – a ×                      |
|----------------------------|------------------------------------------|------------|---------|---------|----|-----------------------------------------------------|---------------------------------------|----------------------------|
| A A A                      |                                          |            |         |         |    |                                                     |                                       | - 115200 -                 |
| 飞行数据 飞行计划 初始设置             | 配置/调试 模拟 帮助                              |            |         |         |    |                                                     | · · · · · · · · · · · · · · · · · · · | COM32-1-FIXED WING - 断开连拍  |
| 基本调参                       | -MAN                                     | ∧ ≤ 命令     | △ 值     | Default | 单位 | 选项                                                  | 描述                                    | Fav 加载                     |
| an 40 177 (111.65)         | MANUAL_RCMASK<br>MIN GROUNDSPEED         | PC9 OPTION |         |         |    | RTL                                                 | Evention reviewed to this PC alternal |                            |
| GP 扩展调参                    | m-MIS                                    | HC3_OF HON | $-\psi$ |         |    | Mount1 Yaw                                          |                                       |                            |
| Onboard OSD                | MNT1 TYPE                                |            |         |         |    | Mount2 Roll                                         |                                       | 写入参数                       |
| TAUE to                    | MNT2_TYPE                                |            |         |         |    | Mount2 Yaw<br>Non Auto Terrain Follow Disable       |                                       | 刷新参数                       |
| LATTIP                     | m-MSP<br>m-NAVL1                         |            |         |         |    | Optflow Calibration<br>Parachute Release            |                                       | 比较热物                       |
| User Params                |                                          |            |         |         |    | Pause Stream Logging                                |                                       |                            |
| 全部参数表                      | - ONESHOT_MASK                           |            |         |         |    | QAssist 3pos                                        |                                       | 所 有 単位都会以 原始<br>格式储存,不会被缩制 |
| THEST                      |                                          |            |         |         |    | QKTL Mode<br>QSTABILIZE Mode                        |                                       | 3DR Trist AC34 pop         |
| Planner                    |                                          |            |         |         |    | Quadplane Fwd Throttle Override enable<br>QuickTune |                                       | obi_iriskove.par           |
|                            | - 0SD3                                   |            |         |         |    | BC Override Enable                                  |                                       | 加載委教                       |
|                            | - OSD4<br>- OSD5_ENABLE                  |            |         |         |    | Relayl On/Off                                       |                                       | 重置为默认值                     |
|                            | OSD6_ENABLE                              |            |         |         |    | Relay3 On/Off                                       |                                       | 搜索                         |
|                            |                                          |            |         |         |    | Relay4 On/Off<br>Relay5 On/Off                      |                                       |                            |
|                            | PTCH2SRV                                 |            |         |         |    | Relay6 On/Off<br>Retract Mount1                     |                                       | Modified                   |
|                            | - RALLY                                  |            |         |         |    | Retract Mount2                                      |                                       | None Defeult               |
|                            | n - RC                                   |            |         |         |    | RunCam Control                                      |                                       | Jone beraue                |
|                            | - RC10                                   |            |         |         |    | Scriptingl                                          |                                       |                            |
|                            | n - RC11                                 |            |         |         |    | Scripting10<br>Scripting11                          |                                       |                            |
|                            | -RC13                                    |            |         |         |    |                                                     |                                       |                            |
|                            | - RC14                                   |            |         |         |    |                                                     |                                       |                            |
|                            | -RC16                                    |            |         |         |    |                                                     |                                       |                            |
|                            | n - RC2<br>n - RC3                       |            |         |         |    |                                                     |                                       |                            |
|                            | - RC4                                    |            |         |         |    |                                                     |                                       |                            |
|                            | n- NC5<br>n- RC6                         |            |         |         |    |                                                     |                                       |                            |
|                            | - BC7                                    |            |         |         |    |                                                     |                                       |                            |
|                            | = RC9                                    |            |         |         |    |                                                     |                                       |                            |
|                            | RC9_DZ                                   |            |         |         |    |                                                     |                                       |                            |
|                            | RC9 MIN                                  |            |         |         |    |                                                     |                                       |                            |
|                            | - RC9_OPTION                             |            |         |         |    |                                                     |                                       |                            |
|                            | RC9_TRIM                                 |            |         |         |    |                                                     |                                       |                            |
|                            | BELAVI FUNCTION                          |            |         |         |    |                                                     |                                       |                            |
|                            | RELAY2_FUNCTION                          |            |         |         |    |                                                     |                                       |                            |
|                            |                                          |            |         |         |    |                                                     |                                       |                            |
|                            | RELAYS_FUNCTION                          |            |         |         |    |                                                     |                                       |                            |
|                            | RELATE_FUNCTION                          |            |         |         |    |                                                     |                                       |                            |

### 常用飞行模式代码

自贡市航空运动协会

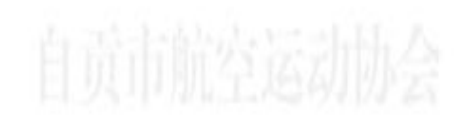

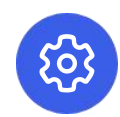

4: RTL 返航模式

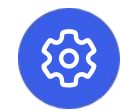

77: TakeoffMode 抛飞模式

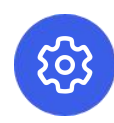

16: Auto Mode 自动航点模式

62: FBWA 增稳模式

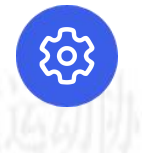

51: Manual Mode 手动模式

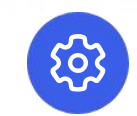

150: CRUISE 定高定向模式

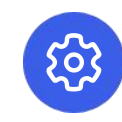

56: Loiter Mode 盘旋模式

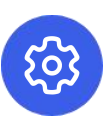

153: ArmDisarm (4.2 and higher) 开关解锁 (4.2版本起)

姿态反馈检查

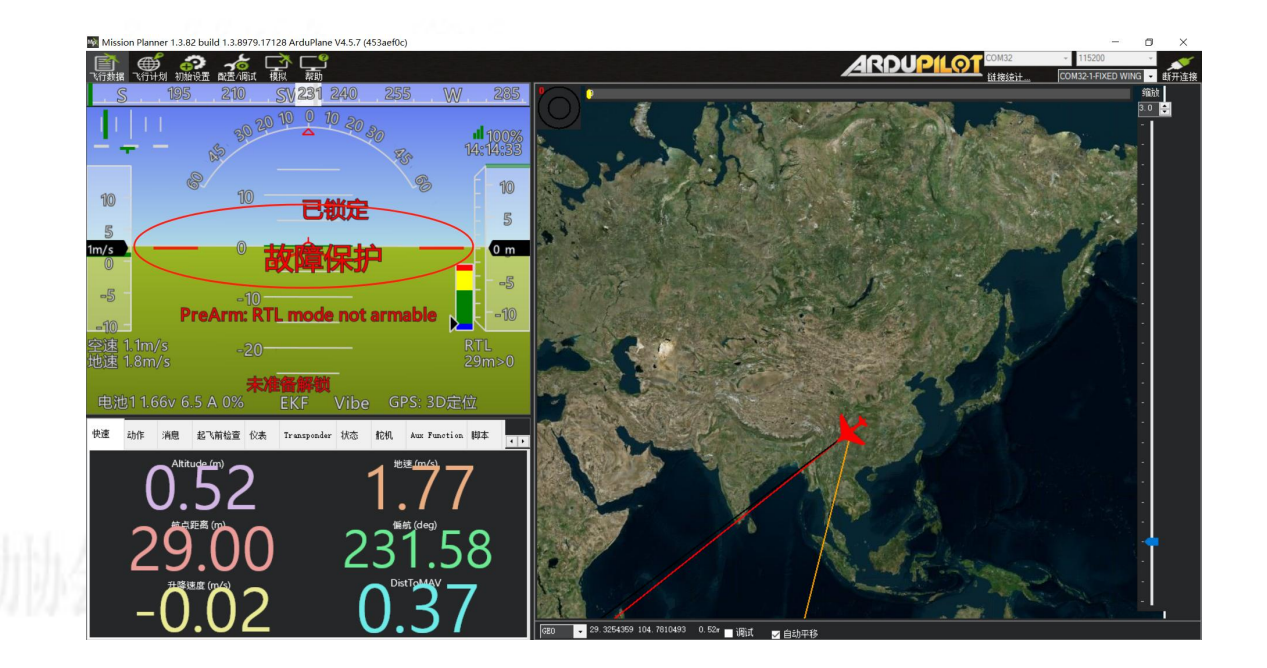

飞机处于水平位置时,飞行数据页面中的姿态仪,应为水平。

姿态反馈检查

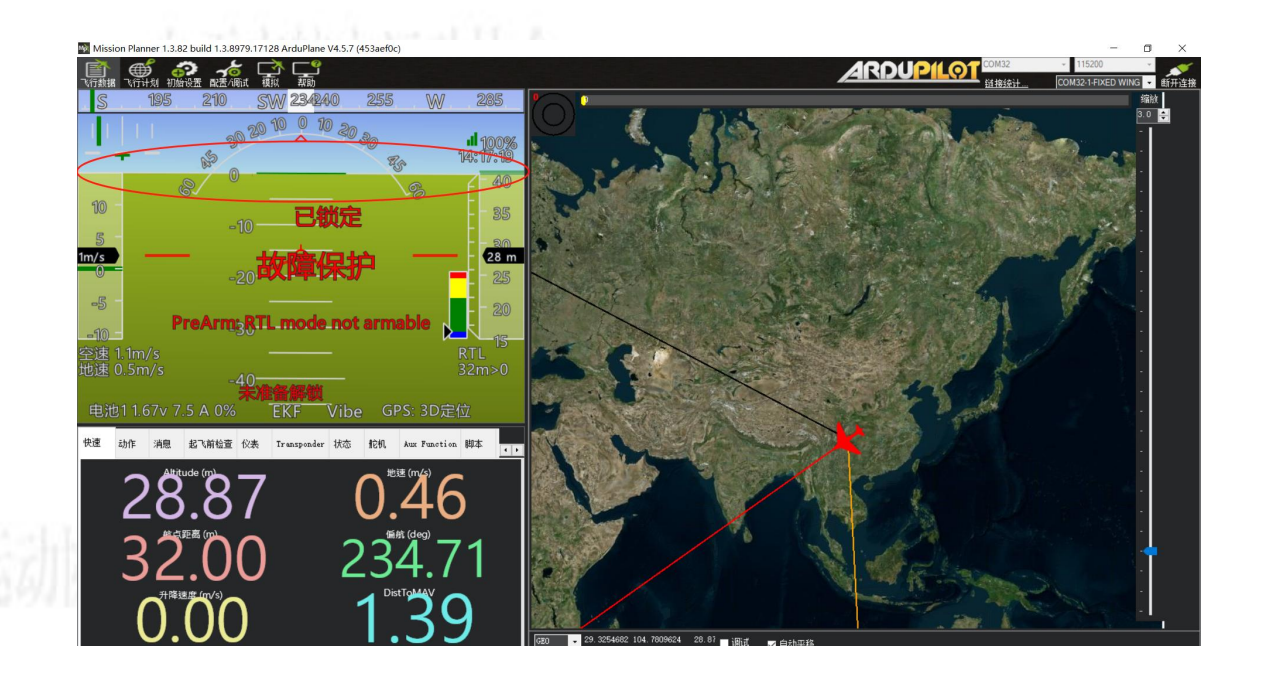

飞机机头向下时,飞行数据页面中的姿态仪,绿色部分会增多。

姿态反馈检查

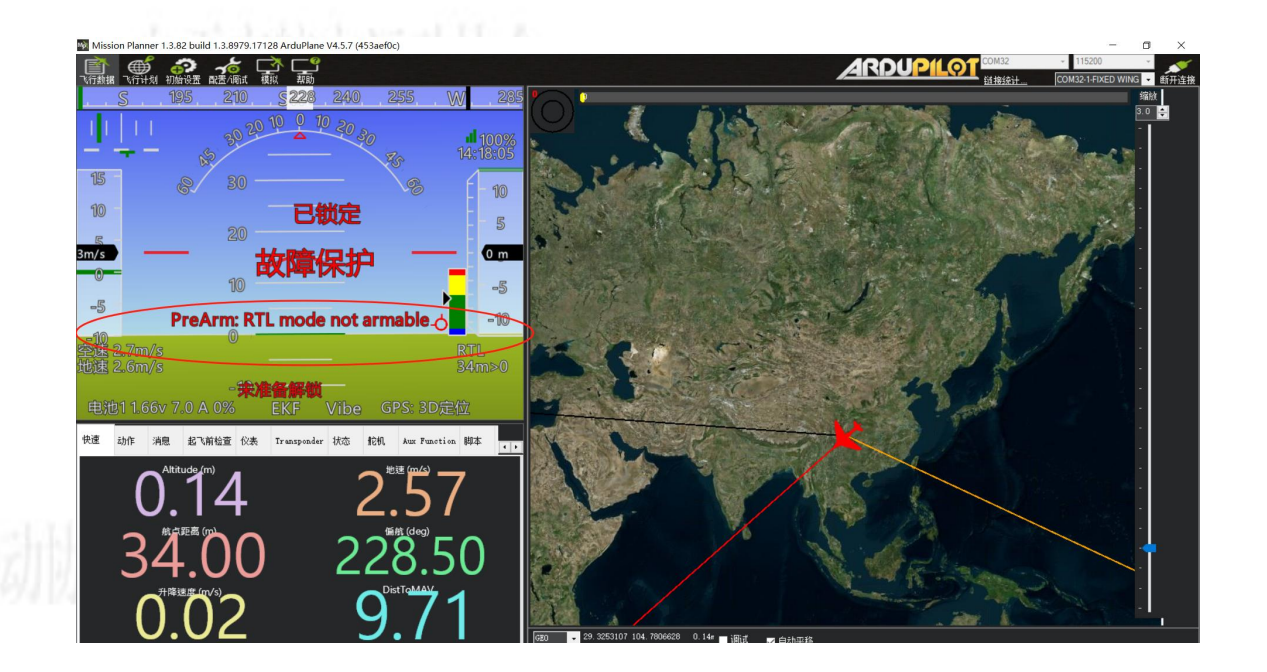

飞机机头向上时,飞行数据页面中的姿态仪,蓝色部分会增多。

姿态反馈检查

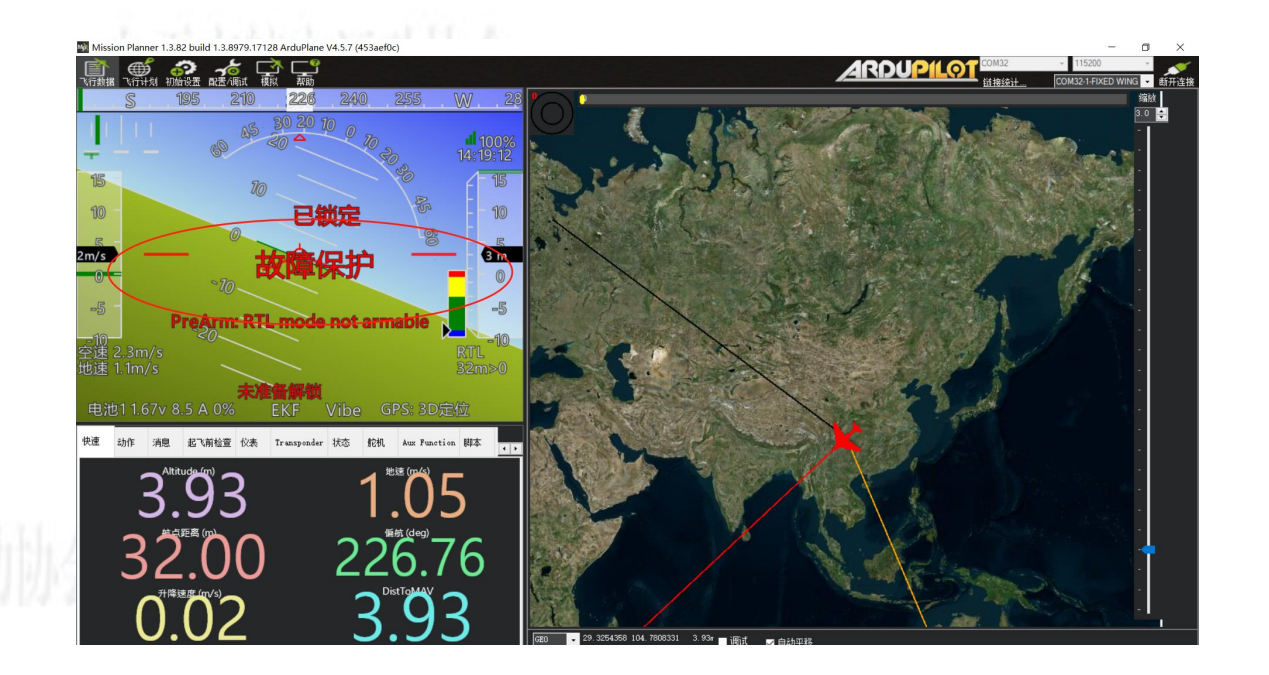

飞机向左侧倾斜时,飞行数据页面中的姿态仪,地平线向右倾斜。

姿态反馈检查

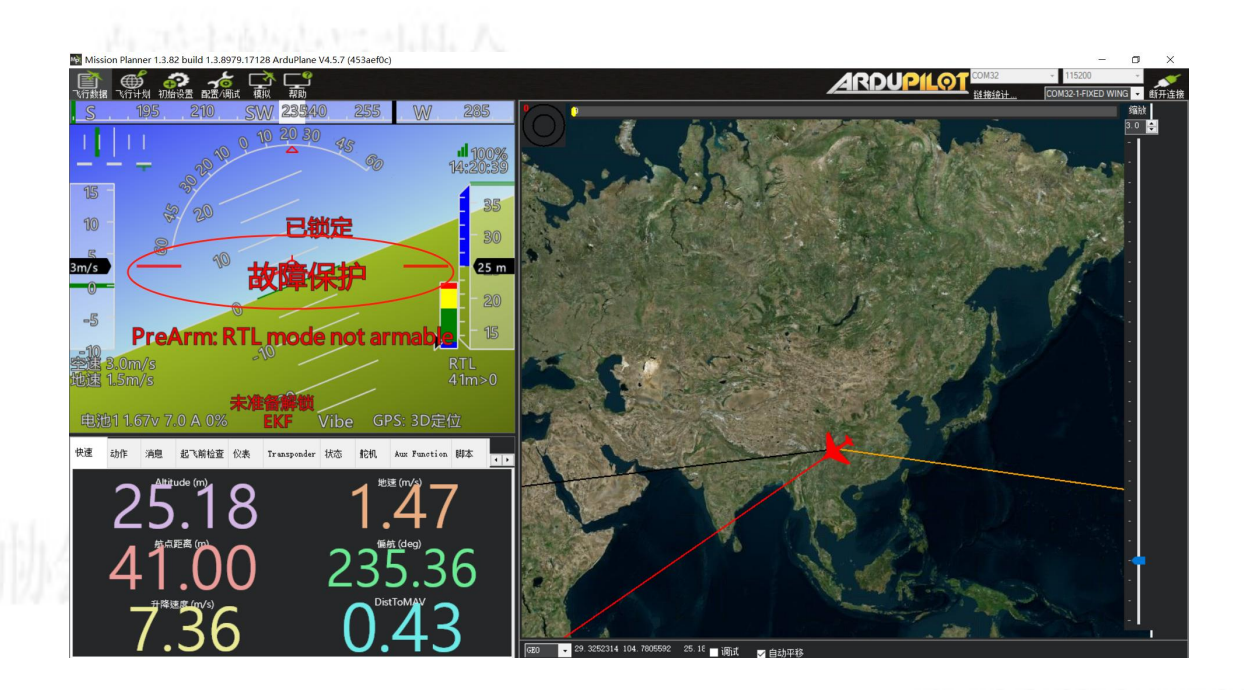

飞机向右侧倾斜时,飞行数据页面中的姿态仪,地平线向左倾斜。

### 舵面反馈检查

自贡市航空运动协会

### 百恶害偏应忘清情人

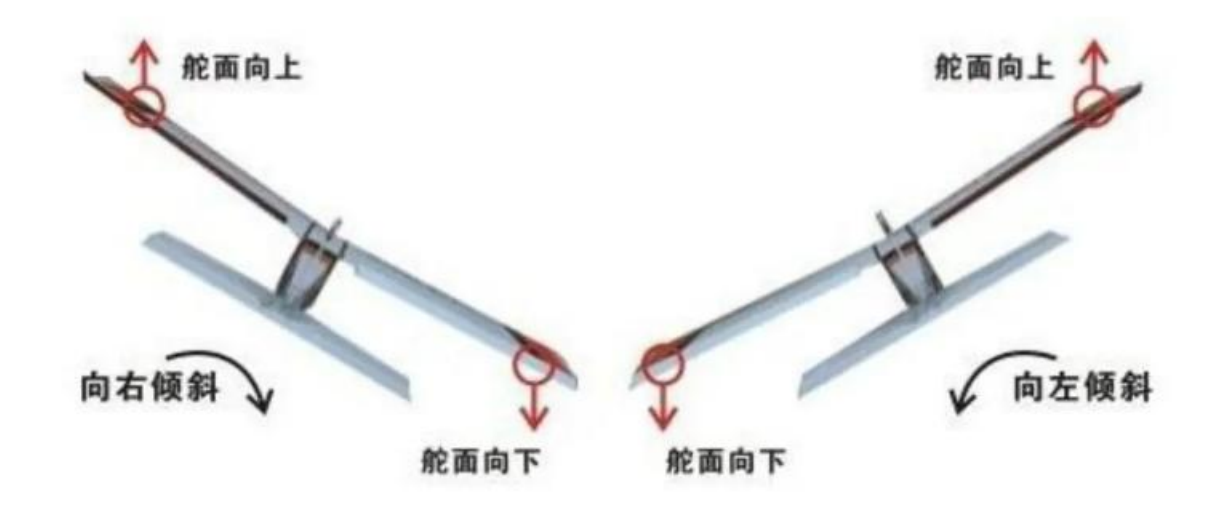

自贡市航空运动

飞机向左倾斜时,左侧副翼向上,右侧副翼向下 飞机向右倾斜时,右侧副翼向上,左侧副翼向下

舵面反馈检查

to set the little to any set of the R

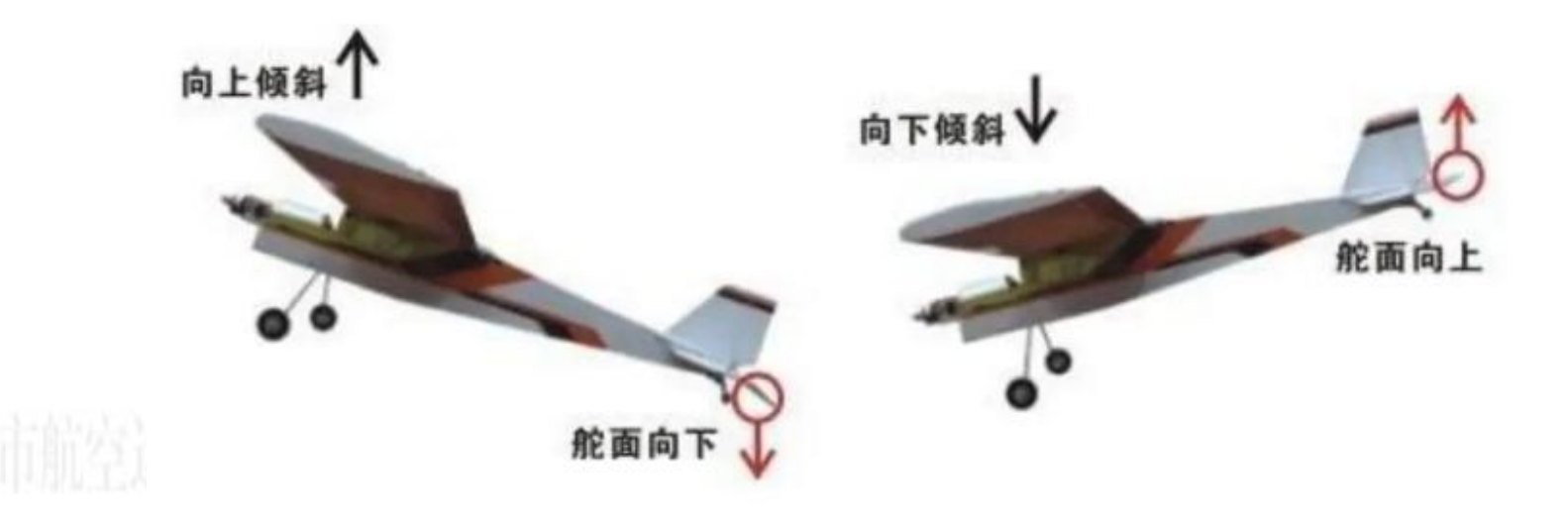

飞机机头向上倾斜时,升降舵舵面向下 飞机机头向下倾斜时,升降舵舵面向上

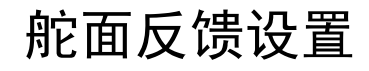

旅空运动协会

#### AET H743飞控需要下板连接动力电池, 舵机才能正常通电并工作。

# Ardupilot固件的通道输出为实时输出,后期进行通道辅助修正调整的时候,发现飞控执行飞机姿态修正时通道输出方向 错误,在对应通道的"Reverse"处勾选,对应通道的输出即可反向。通道辅助检查请在FBWA增稳模式下操作。

| Mission Planner 1.3.82 build 1.3.8979.17128 ArduPlane V4.5.7 (453aef0c) |    |          |                  |             |   |        |        |        |  |  |
|-------------------------------------------------------------------------|----|----------|------------------|-------------|---|--------|--------|--------|--|--|
| ● ● ● ● ● ● ● ● ● ● ● ● ● ● ● ● ● ● ●                                   | 西沿 |          | <br>帮助           |             |   |        |        |        |  |  |
| 安装固件                                                                    |    | Position | Reverse          | Function    |   | Min    | Trim   | Max    |  |  |
| >> 必要硬件                                                                 |    | 1100     |                  | Throttle    | • | 1100 韋 | 1100 🚖 | 1900 🜲 |  |  |
| 加速度计校准                                                                  |    | 1500     |                  | Disabled    | • | 1100 🚔 | 1500 🚔 | 1900 🚔 |  |  |
|                                                                         |    | 1000     |                  | ElevonLeft  |   | 1000 🜲 | 1500 🜲 | 1900 🜲 |  |  |
| 指南针                                                                     | 4  |          |                  | n1 n' 1.    |   | 1000   | 1500   | 1000   |  |  |
| 谣控器校准                                                                   |    | 1495     |                  | ElevonKight | • | 1000   | 1900   | 1300   |  |  |
|                                                                         | 5  | 1600     |                  | Disabled    | • | 1100 🌲 | 1500 🌲 | 1900 🌲 |  |  |
| Servo Output                                                            |    | 1100     |                  | Disabled    |   | 1100 🚔 | 1500 🚔 | 1900 📥 |  |  |
| Serial Ports                                                            |    |          |                  |             | _ |        |        |        |  |  |
| F60.0 111                                                               |    | 0        |                  | Disabled    | • | 1100 📮 | 1500 ≑ | 1900 📮 |  |  |
| ESCCalibration                                                          |    | 0        |                  | Disabled    | • | 1100 🜲 | 1500 🜲 | 1900 🌲 |  |  |
| 飞行模式                                                                    |    |          | 1.2000<br>1.2000 | n:          |   | 1100   | 1500   | 1900   |  |  |
| 故暗保护                                                                    |    |          |                  | DISADIGO    | _ |        |        |        |  |  |
| PAR+ IAU                                                                | 10 | 0        |                  | Disabled    | • | 1100 🚔 | 1500 🌲 | 1900 🚔 |  |  |
| HT ID                                                                   |    | 0        |                  | Disabled    | • | 1100 🌲 | 1500 🌲 | 1900 🜲 |  |  |
| AD SB                                                                   |    |          |                  | Disabled    | • | 1100 🜻 | 1500 🜲 | 1900 🌲 |  |  |
| ≫ 可选硬件                                                                  |    | 0        |                  | NeoPixel1   | • | 1100 🌲 | 1500 🜲 | 1900 🜲 |  |  |
| >> Advanced                                                             | 14 | 0        |                  | Disabled    | • | 1100 🌲 | 1500 🜲 | 1900 🜲 |  |  |
|                                                                         |    | 0        |                  | Disabled    | • | 1100 🚔 | 1500 🚔 | 1900 🚔 |  |  |
|                                                                         |    |          |                  | Disabled    | • | 1100 🚔 | 1500 🌲 | 1900 🚔 |  |  |

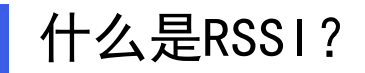

1

自贡市航空运动协会

RSSI是Received Signal Strength Indicator的缩写,中文意思是接收信号强度指示。它是一种用来衡 量接收到的无线信号强度的指标,通常以负数dBm为单位表示。RSSI值越接近零,表示信号越强;反之, 数值越大,表示信号越弱。

2 当RSSI值较低时,表明无线信号较弱,网络传输效率较差,可能会出现断网、掉线等情况,从而影响到信号的稳定性。

当RSSI值较高时,表明无线信号较强,网络传输效率较好,可以更好地确保网络的稳定性。

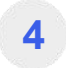

3

RSSI信号强度的最佳范围是-50dBm到-90dBm之间,这个范围内越强的信号,网络覆盖范围越大,网络 稳定性越好。

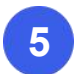

RSSI在无人机中非常重要,可以根据信号值变化提前修正航向。

RSSI设置

自贡市航空运动协会

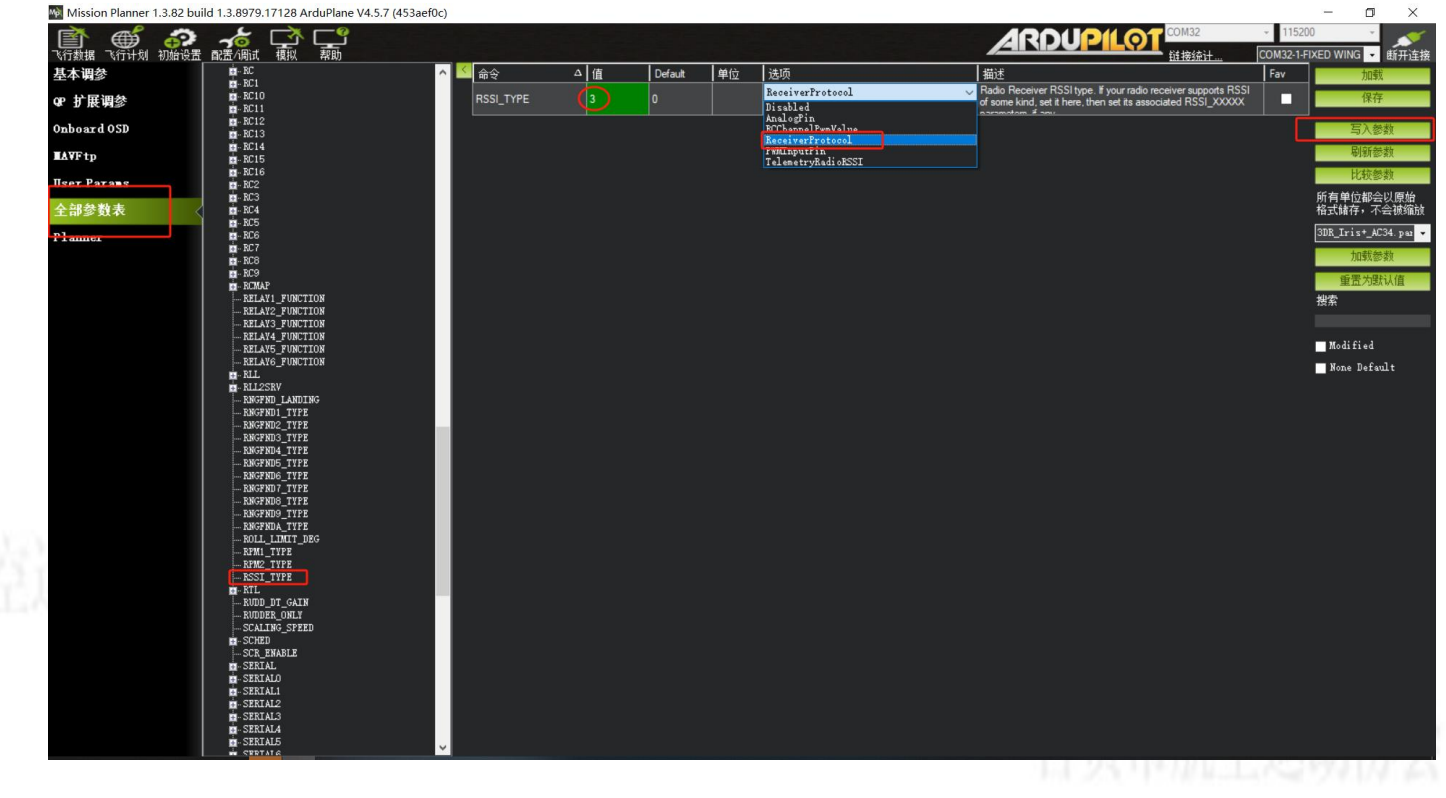

在全部参数表中找到"RSSI\_TYPE",选择"ReceiverProtocol",保存后,飞控重启。开启RSSI选项。

### RSSI设置

自贡市航空运动协会

Mission Planner 1.3.82 build 1.3.8979.17128 ArduPlane V4.5.7 (453aef0c) D X 行数据 飞行计划 初始设置 融話/调试 概拟 帮助 ARDUPILOT COM32-1-FIXED WING · 断开连接 基本调参 - RC ^ < 命令 选项 Default 单位 描言 - RC1 RC10 RC11 The channel number where RSSI will be output by the radio QP 扩展调参 RSSI CHANNEL receiver (5 and above). - RC12 Onboard OSD 写入参数 - RC14 Righters HAVFtp - RC14 - RC15 - RC16 - RC2 - RC3 - RC4 - RC5 - RC6 - RC6 - RC6 - RC7 - RC8 - RC8 - RC8 - RC9 - RC9 - RC9 User Parans 所有单位都会以原始 格式储存,不会被缩加 全部参数表 3DR\_Iris+\_AC34. pag 👻 Planner 重苦为默认值 - ROMAP RELAY1 FUNCTION 拙索 -RELAV2\_FUNCTION RELAYS FUNCTION --- RELAY4\_FUNCTION --- RELAY5\_FUNCTION Modified -RELAYS\_FUNCTION None Default - RLL - RLL2SRV --- RNGFND\_LANDING -RNGFND2\_TYPE -RNGFND3\_TYPE - RNGFND4\_TYPE -RNGFND5\_TYPE -RNGFND6 TYPE RNGFNDS\_TYPE -RNGFNDA TYPE - ROLL LIMIT DEG RPM1\_TVPE - RSSI - ASSI\_ANA\_PIN -RSSI\_CHAN RSSI CHANNEL -RSSI\_PIN -RSSI\_TYPE -RTL -RUDD\_DT\_GAIN -RUDDER ONLY -SCALING\_SPEED - SCHED --- SCR\_ENABLE - SERIAL - SERIALO

在"RSSI"中,选择"RSSI-CHANNEL",在"值"中填写对应信号强度通道,写入参数。 思翼接收机,设置为16;CRSF接收机,设置为12;ELRS接收机,设置15。 关闭遥控器,屏幕里的RSSI信号会转为0,然后自动进入故障保护,启动RTL模式。

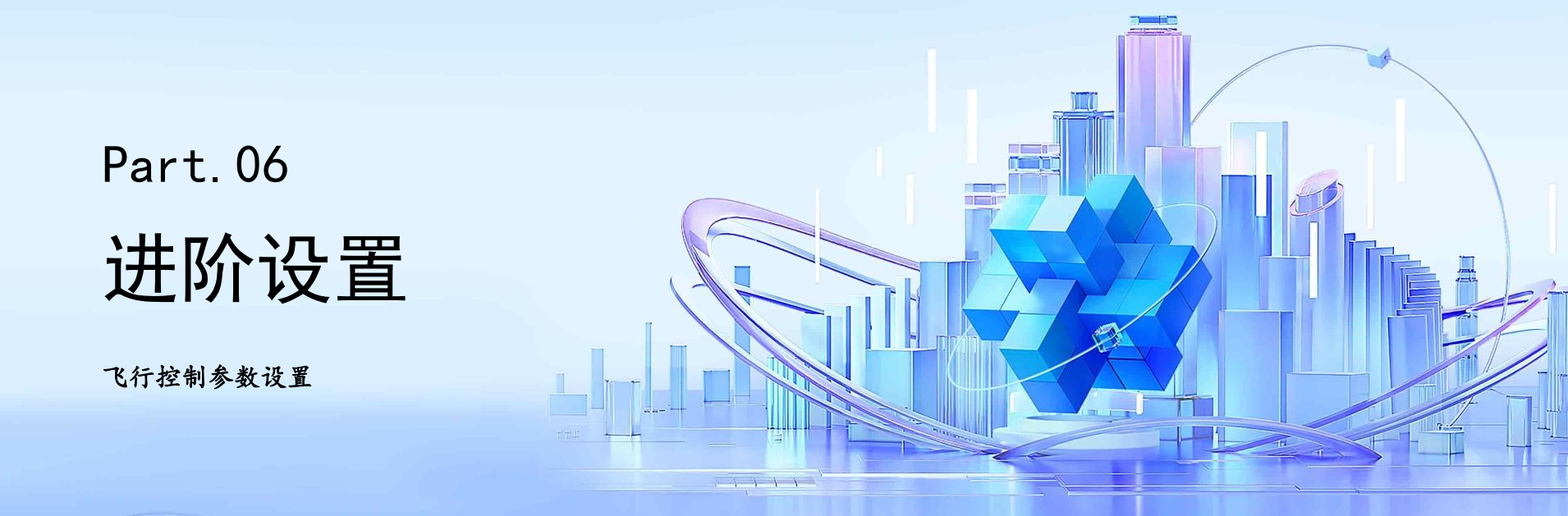

### 连接MP地面站

# 自贡市航空运动协会

### 1

### 打开软件

打开MissionPlanner调参软件, 该软件是进行飞控参数设置和 调试的重要工具,要确保软件 已经正确安装并能够正常运行。

自贡市航空运动协会

### 连接飞控

2

使用Type - C数据线把飞控与电脑连接,在MP软件右上角选择飞控对应的端口。正确选择端口是实现飞控与软件通信的关键。

5

#### 连接问题处理

如果连接失败,要检查数据线 是否连接正常、端口选择是否 正确等,排除故障后重新连接。

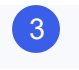

### 点击连接

点击连接, 稍等几秒, 软件在读 取飞控的数据。在连接过程中, 要耐心等待, 不要随意操作。

## 4

#### 确认连接

连接成功后,我们可以通过软件预览调参界面第一页概览, 了解飞控的基本参数和状态。

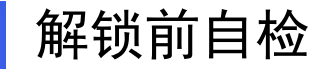

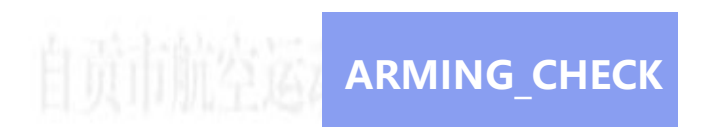

Ardupilot固件对飞控解锁要求非常高,默认参数需要自检数十项参数后达标才允许解锁,非常麻烦! 一般会选择关闭。ARMING\_CHECK=0。可以根据需求开启自检选项。

Mission Planner 1.3.82 build 1.3.8979.17128 ArduPlane V4.5.7 (453aef0c)

| 於 新聞 新聞 新聞 新聞 新聞 新聞 新聞 新聞 新聞 新聞 新聞 新聞 新聞 | ▲ ▲ ▲ ▲ ▲ ▲ ▲ ▲ ▲ ▲ ▲ ▲ ▲ ▲ ▲ ▲ ▲ ▲ ▲ |            |              |            |              |            |                                      |                                                                                                    |
|------------------------------------------|---------------------------------------|------------|--------------|------------|--------------|------------|--------------------------------------|----------------------------------------------------------------------------------------------------|
| 基本调参                                     | ■-All                                 | <u>~</u> [ | - 命令         | △ 值        | Default      | 单位         | 选项                                   | 描述                                                                                                    |
| QP 扩展调参                                  | ACRO<br>ADSB_TYPE<br>AFS_ENABLE       |            | ARMING_CHECK | 0          | 1            |            | Set Bitmask                          | Checks prior to arming motor. This is a bitmask of checks that<br>be performed before allowing arming. For most users it is<br>recommended to logue this at the default of 1 (all checks |
| Onboard OSD                              | 💼 - AHRS<br>💼 - AIRSPEED              |            |              |            |              |            |                                      |                                                                                                    |
| <b>MAVF</b> tp                           | ALT_OFFSET                            |            |              |            |              |            |                                      | - 🗆 X                                                                                                    |
| User Parans                              | ARMING ACCTHRESH                      |            |              | Arm Check  | s to Perform | (bitmask)  |                                      |                                                                                                    |
| 全部参数表                                    | ARMING_CRSDP_IGN<br>ARMING_MAGTHRESH  |            |              | Checks pri | or to arming | motor. Thi | s is a bitmask of checks that will 1 | be performed before allowing arming. For m                                                                                                    |
| Flanner                                  | - ARMING_MIS_ITEMS                    |            |              | 114        | Barometer    | Compass    | GPS lock 🔲 INS 📄 Parameters          | RC Channels                                                                                                    |
|                                          |                                       |            |              | Board v    | voltage 🔛 B  | attery Lev | el 💼 Airspeed 💼 Logging Available    | Hardware safety switch                                                                                                    |
|                                          | - ARSPD                               |            |              | GPS Cor    | nfiguration  | System     | 📕 Mission 📕 Rangefinder 📕 Camer      | a 🔤 AuxAuth                                                                                                    |
|                                          | ARSPUZ_TIPE                           |            |              | FFT        |              |            |                                      |                                                                                                    |
|                                          | AVD_ENABLE                            |            |              | <u> </u>   |              |            |                                      |                                                                                                    |

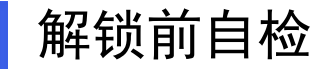

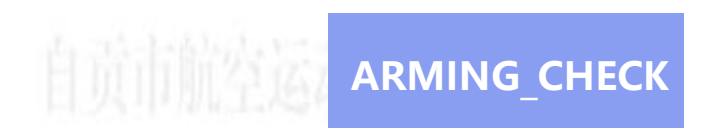

#### 如果开启自检,可以直接勾选所需要的自检项,地面站会自动填入"值",点击"写入参数"即可。

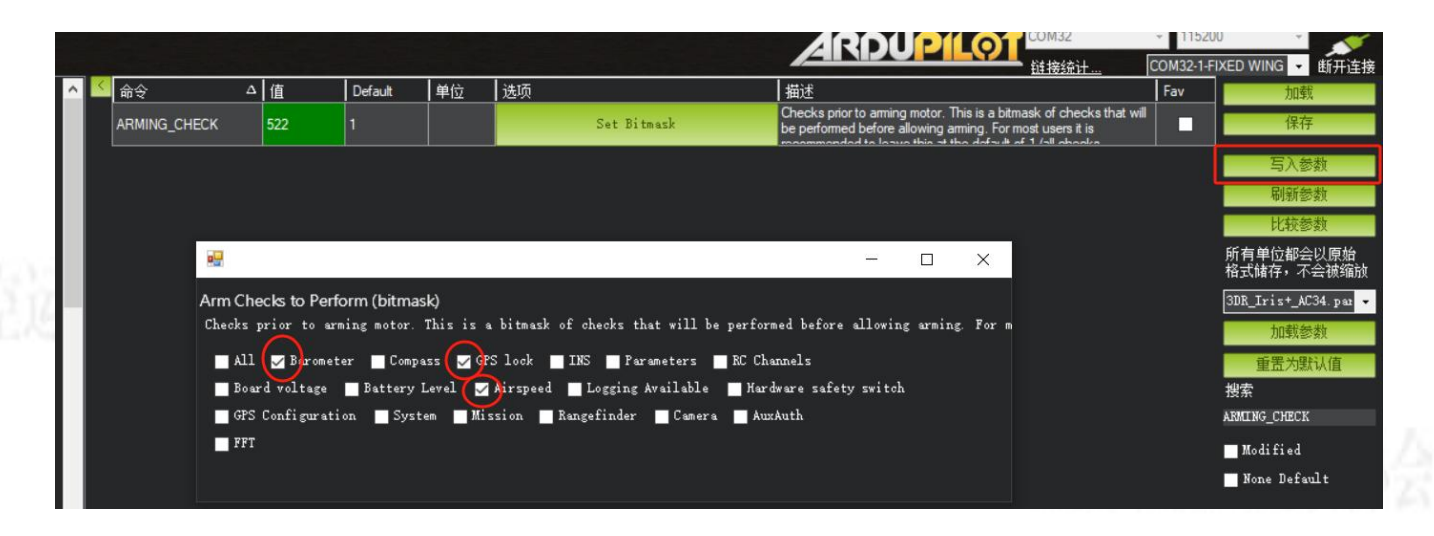

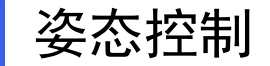

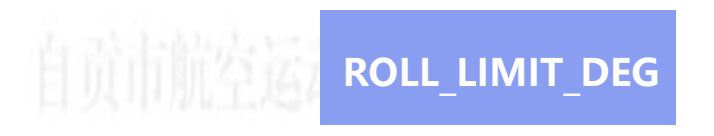

#### FBWA模式下横滚最大比例角度默认45。建议修改至65,修改此项,降低FBWA模式下横滚转弯的半径。

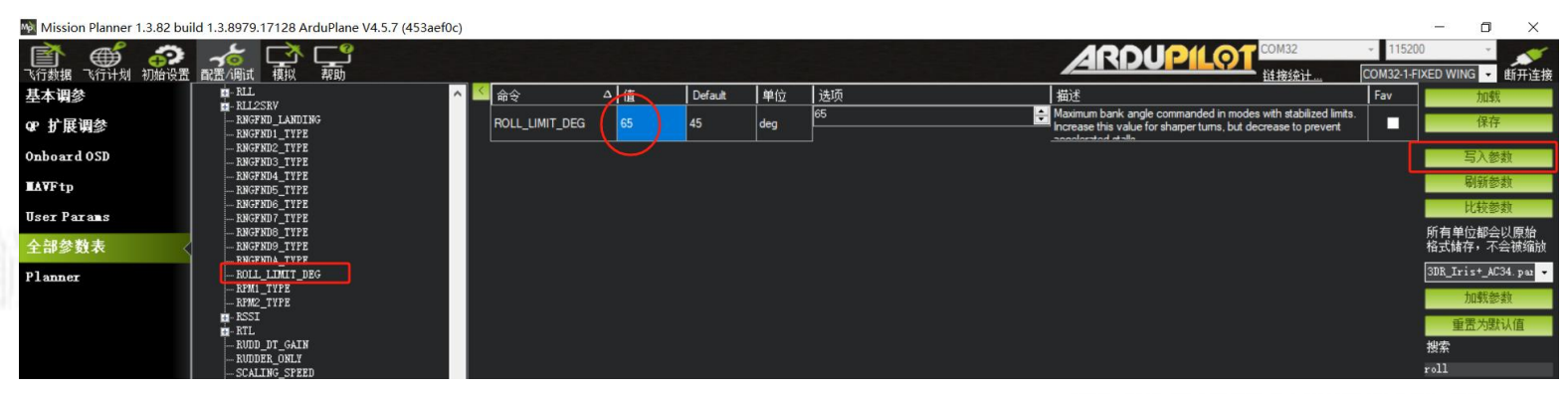

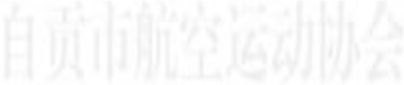

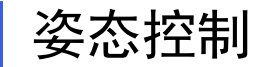

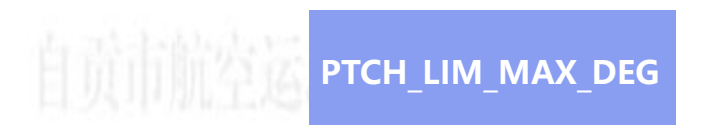

#### FBWA模式下俯仰最大比例角度默认20建议修改至40,修改此项,降低FBWA模式下爬升倾角,提高爬升速率。

| Mission Planner 1.3.82 bui               | ld 1.3.8979.17128 ArduPlane V4.5.7 (453a  | ef0c)           |              |         |     |    |                                                                   |                         | - 0              | ×             |
|------------------------------------------|-------------------------------------------|-----------------|--------------|---------|-----|----|-------------------------------------------------------------------|-------------------------|------------------|---------------|
| 於 新聞 新聞 新聞 新聞 新聞 新聞 新聞 新聞 新聞 新聞 新聞 新聞 新聞 | ようしょう しょう しょう しょう しょう しょう しょう しょう しょう しょう |                 |              |         |     |    |                                                                   | - 115200<br>COM32-1-FIX | ED WING 👻        | 断开连接          |
| 基本调参                                     | E MEA                                     | ^ < 命令          | △值           | Default | 单位  | 选项 | 描述                                                                | Fav                     | 加剩               | <b>成</b>      |
| QP 扩展调参                                  | ONESHOT_MASK                              | PTCH_LIM_MAX_DE | G <b>4</b> 0 | 20      | deg | 65 | Maximum pitch up angle commanded in modes with stabilized limits. |                         | 保有               | 7             |
| Onboard OSD                              |                                           |                 |              |         |     |    |                                                                   |                         | 写入参              | 参数            |
| <b>MAVF</b> tp                           |                                           |                 |              |         |     |    |                                                                   |                         | 刷新参              | 赦             |
| User Parans                              | OSD5_ENABLE<br>OSD6_ENABLE                |                 |              |         |     |    |                                                                   |                         | 比较参              | 数             |
| 全部参数表                                    | PLND_ENABLED                              |                 |              |         |     |    |                                                                   | ļ                       | 所有単位都会<br>格式储存,不 | ≧以原始<br>「会被缩放 |
| Planner                                  | PTCH_LIM_MAX_DEG                          |                 |              |         |     |    |                                                                   |                         | 3DR_Iris+_A0     | C34. paz 👻    |
|                                          | PTCH_LLIM_MIN_DEG                         |                 |              |         |     |    |                                                                   |                         | 加载参              | 教             |
|                                          | I- PTCH_TRIM_DEG                          |                 |              |         |     |    |                                                                   |                         | 重置为题             | 战值            |

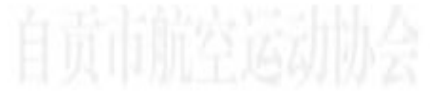

### 自动起飞模式(抛飞,不适用于轮式)

自贡市航空运

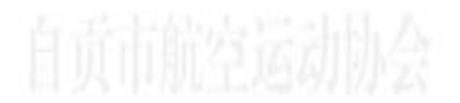

#### TAKOFF

自动起飞模式,是常用的起飞方式,因其简便易行,成功率高。由于飞控介入,可以减少起飞阶段的失误。

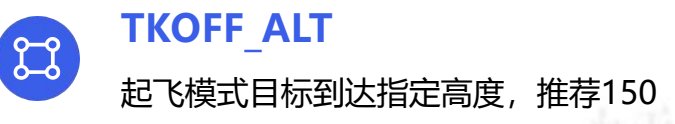

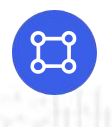

### TKOFF\_LVL\_ALT

起飞后指定高度机翼保持水平,推荐50

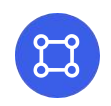

#### TKOFF\_THR\_MAX 起飞模型最大油门值,推荐90%

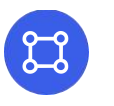

<del>ک</del>

# TKOFF\_LVL\_PITCH

起飞模式最大范围, 推荐400

**TKOFF DIST** 

起飞模式最大爬升角度最大范围, 推荐25

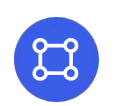

TKOFF\_THR\_MINACC

检测加速度,启动电机,推荐3

自动起飞模式(抛飞,不适用于轮式)

| Mission Planner 1.3.82 | build 1.3.8979.17128 ArduPlane                   | V4.5.7 (453aef0c) |     |         |       |           |                                                                                                    |                    | - 0 ×                        |
|------------------------|--------------------------------------------------|-------------------|-----|---------|-------|-----------|----------------------------------------------------------------------------------------------------|--------------------|------------------------------|
| 飞行数据 飞行计划 初始设          | この 大学 によう しょう しょう しょう しょう しょう しょう しょう しょう しょう しょ |                   |     |         |       |           |                                                                                                    | - 1152<br>COM32-1- | 00 🔹 💉<br>FIXED WING 👻 断开连排  |
| 基本调参                   | B-SERIALI                                        | 6 命令 4            | [值  | Default | 单位    | 选项        |                                                                                                    | Fav                | 加载                           |
| QP 扩展调参                | - SERIALZ<br>- SERIAL3<br>- SERIAL4              | TKOFF_ACCEL_CNT   | 1   | -1      |       | 1 10      | This is the number of acceleration events to require for aming with<br>TKOFF_THR_MINACC. The default is 1, which means a single forward acceleration<br>show TKOFE_TUP_UNINACC will be provided in the index the single forward acceleration<br>and the single singl |                    | 保存                           |
| Onboard OSD            | SERIALS<br>SERIAL6                               | TKOFF_ALT         | 150 | 50      | m     | 0 200     | This is the target altitude for TAKEOFF mode                                                                                                    |                    | 写入参数                         |
| <b>IIA</b> ¥Ftp        | - SERIALS                                        | TKOFF_DIST        | 400 | 200     |       | 0 500     | This is the distance from the takeoff location where the plane will loiter. The loiter point will<br>be in the direction of takeoff (the direction the plane is facing when the plane begins<br>takeoff.                                                                                                    |                    | 刷新参数<br>比较参数                 |
| User Params<br>今年参考表   | SERV01     SERV010     SERV011                   | TKOFF_FLAP_PCNT   | 0   | C       | %     | 0 100     | The amount of flaps (as a percentage) to apply in automatic takeoff                                                                                                    |                    | ↓<br>所有单位都会以原始<br>格式缺存,不会被婉讷 |
| Planner                | - SERVO12                                        | TKOFF_GND_PITCH   |     | 5       | deg   | -5.0 10.0 | Degrees of pitch angle demanded during the takeoff run before speed reaches<br>TKOFF_ROTATE_SPD. For taildraggers set to 3-point ground pitch angle and use                                                                                                    |                    | 3DR_Iris+_AC34.pmz +         |
|                        | SERVO14                                          |                   | 50  | 5       | m     | 0 50      | This is the altitude below which the wings are held level for TAKEOFF and AUTO modes.<br>Below this altitude, roll demand is restricted to LEVEL ROLL JUNT. Normal flight roll                                                                                                    |                    | 加载参数                         |
|                        | - SERVO2                                         | TKOFF_LVL_PITCH   |     | 15      | deg   | 0 30      | This is the target pitch during the takeoff.                                                                                                    |                    | 重贵为默认值 搜索                    |
|                        | B- SERVO4<br>B- SERVO5<br>B- SERVO6              | TKOFF_PLIM_SEC    | 2   | 2       | s     | 0 10      | This parameter reduces the pitch minimum limit of an auto-takeoff just a few seconds<br>before it reaches the target altitude. This reduces overshoot by allowing the flight                                                                                                    |                    | tk                           |
|                        | SERVO7                                           | TKOFF_ROTATE_SPD  |     |         | m/s   | 0 30      | This parameter sets the anspeed at which the aircraft will "rotate", setting climb pitch<br>specified in the mission. If TKOFF_ROTATE_SPD is zero then the climb pitch will be used                                                                                                    |                    | Modified<br>None Default     |
|                        | - SERVO9<br>SOAR_ENABLE<br>SRO                   | TKOFF_TDRAG_ELEV  | 0   | c       | %     | -100 100  | This parameter sets the amount of elevator to apply during the initial stage of a takeoff. It<br>is used to hold the tail wheel of a taildragger on the ground during the initial takeoff stage                                                                                                    |                    |                              |
|                        | ini - SR1<br>ini - SR2<br>ini - SR3              | TKOFF_TDRAG_SPD1  |     |         | m/s   | 0 30      | This parameter sets the airspeed at which to stop holding the tail down and transition to<br>rudder control of steering on the ground. When TKOFF_TDRAG_SPD1 is reached the<br>attemption of the arrange will be held used TADE_FED_TOTATE_ED_TOTATE and the held be and the statement of the statement of    |                    |                              |
|                        | -SR4<br>-STAB_PITCH_DOWN                         | TKOFF_THR_DELAY   | 2   | 2       | ds    | 0 127     | This parameter sets the time delay (in 1/10hs of a second) that the ground speed check<br>is delayed after the forward acceleration check controlled by TKOFF_THR_MINAC has<br>accelerate the forward acceleration check controlled by TKOFF_THR_MINAC has<br>accelerated acceleration of the second by the second by the format to accelerate the second by the format to be accelerated by the second by the second by the s |                    |                              |
|                        |                                                  | TKOFF_THR_MAX     | 90  | c       |       | 0 100     | The maximum throttle setting during automatic takeoff. If this is zero then THR_MAX is<br>used for takeoff as well.                                                                                                    |                    |                              |
|                        | STICK_MIXING                                     | TKOFF_THR_MAX_T   | 4   | 4       | s     | 0 10      | This sets the time that maximum throttle will be forced during a fixed wing takeoff.                                                                                                    |                    |                              |
|                        | - TEUS<br>TELEM_DELAY<br>TERRAIN                 | TKOFF_THR_MINACC  |     | c       | m/s/s | 0 30      | Minimum forward acceleration in m/s/s before arming the ground speed check in<br>auto-takeoff. This is meant to be used for hand launches. Setting this value to 0 disables                                                                                                    |                    |                              |
|                        | THR<br>THROTTLE_NUDGE                            | TKOFF_THR_MINSPD  | 0   | 0       | m/s   | 0 30      | Minimum GPS ground speed in m/s used by the speed check that un-suppresses throttle<br>in auto-takeoff. This can be be used for cataput flaunches where you want the motor to                                                                                                    |                    |                              |
|                        | - TRUFF_ACCEL_C<br>TRUFF_ALT                     | TKOFF_THR_SLEW    | 0   | 0       | %/s   | -1 127    | This parameter sets the slew rate for the throttle during auto takeoff. When this is zero the<br>THR_SLEWRATE parameter is used during takeoff. For rolling takeoffs it can be a good                                                                                                    |                    |                              |
|                        | TKOFF_DIST<br>TKOFF_FLAP_PC<br>TKOFF_GND_PIT     | TKOFF_TIMEOUT     | 0   | 0       | s     | 0         | This is the timeout for an automatic takeoff. If this is non-zero and the aircraft does not<br>reach a ground speed of at least 4 m/s within this number of seconds then the takeoff is<br>abaded of the unbiased for several filling and in a second second secon   |                    |                              |
|                        | TKOFF_LVL                                        |                   |     |         |       |           |                                                                                                    |                    |                              |

H ZY THULL SPECIAL A

执行TAKOFF, 必须确保GPS显示3D定位

失控保护

失控保护是整个飞行中必不可少的组成部分,能在绝大多数情况下将飞机飞回,减少损失。Ardupilot固件的失控 保护逻辑,为飞控未检测到接收机给飞控输出的油门值低于1000,飞控则执行失控保护动作。

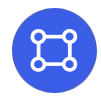

FS\_SHORT\_TIMEOUT 失去接收机油门输出信号N秒后,飞控执 行第一阶段失控保护动作。

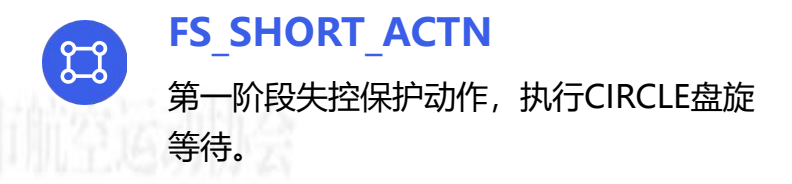

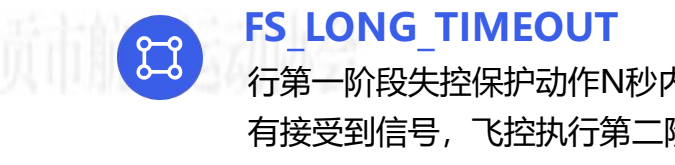

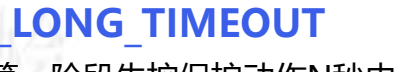

行第一阶段失控保护动作N秒内,没 有接受到信号,飞控执行第二阶段 失控保护动作。

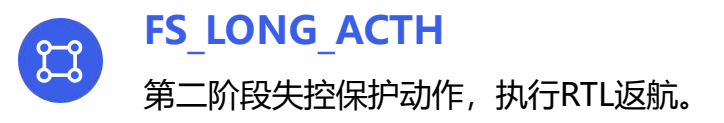

失控保护

| Mission Planner 1.3.82 bui            | ld 1.3.8979.17128 ArduPlane V                                                                                                    | 4.5.7 (453aef0c) |     |         |    |                                                                                                    |                                                                                                    |                                              | - 🗆 🗙                                                         |
|---------------------------------------|----------------------------------------------------------------------------------------------------|------------------|-----|---------|----|----------------------------------------------------------------------------------------------------|----------------------------------------------------------------------------------------------------|----------------------------------------------|---------------------------------------------------------------|
| ● ● ● ● ● ● ● ● ● ● ● ● ● ● ● ● ● ● ● | ▲ · · · · · · · · · · · · · · · · · · ·                                                                                                    |                  |     |         |    |                                                                                                    |                                                                                                    | <ul> <li>11520</li> <li>COM32-1-6</li> </ul> | 0 ▼<br>IXED WING ▼ 断开连接                                       |
| 基本调参                                  | EAHRS_TYPE                                                                                                    | 命令               | △ 值 | Default | 单位 | 送项                                                                                                    | 描述                                                                                                    | Fav                                          | 加载                                                            |
| QP 扩展调参                               | EL-EK3<br>- ESC_TLM_MAV_OFS                                                                                                    | FS_EKF_THRESH    |     | 0.8     |    | 0.6:Strict<br>0.8:Default<br>1.0:Polymod                                                                              | Allows setting the maximum acceptable compass and velocity variance used to check<br>navigation health in VTOL modes                                                                                                    |                                              | 保存                                                            |
| Onboard OSD                           | E-FBWB                                                                                                    | FS_GCS_ENABL     | 0   | 0       |    | 0:Disabled<br>1:Heartbeat                                                                                             | Enable ground control station telemetry failsafe. Failsafe will trigger after<br>FS_LONG_TIMEOUT seconds of no MAVLink heartbeat messages. There are three<br>methods and better seconds of FS_CENDIL to the ansatz the CSC failed will be                                                                                                    |                                              | 写入参数                                                          |
| <b>≣∆V</b> Ftp                        | FFI_ERADLE<br>FILT1_TYPE<br>FILT2_TYPE                                                                                                    | FS_LONG_ACTN     | 1   | 0       |    | ReturnToLaunch                                                                                                    | The action to take on a long (FS_LONG_TIMEOUT seconds) failsafe event. If the aircraft was in a stabilization or manual mode when failsafe statted and a long failsafe occurs then to the breack BT mode of ELONG_ACTINE on at a read will be reach by TSMA for the second statted and a long failsafe occurs then to the breack BT mode of ELONG_ACTINE on at a read will be reach by TSMA for the second statted and a long failsafe occurs then the breack BT mode of ELONG_ACTINE on at a read will be reached by TSMA for the second statted and a long failsafe occurs then the breack BT mode of ELONG_ACTINE on at a read will be reached by TSMA for the second statted and a long failsafe occurs then the second statted statted |                                              | 制新参数                                                          |
| User Parans                           | FILT3_TYPE<br>FILT4_TYPE<br>FILT4_TYPE                                                                                                    | FS_LONG_TIMEOUT  | 5   | 5       | s  | 1 300                                                                                                    | The time in seconds that a failsafe condition has to persist before a long failsafe event will<br>occur. This defaults to 5 seconds.                                                                                                    |                                              | 所有单位都会以原始<br>終式錄在, 天全被编辑                                      |
| 王라》있자<br>Planner                      | -FILIS_TIPE<br>-FILIS_TIPE<br>-FILIS_TIPE<br>-FILIS_TIPE<br>-FILIST_OFTIONS<br>-FILOW_TIPE<br>-FILOWIPE<br>-FILOWDE                                                         | FS_SHORT_ACTN    |     |         |    | 0.CIRCLE/no changeiff already in<br>AUTOIGUIDEDILOITER)<br>1.CIRCLE<br>2.FBWA at zero throttle<br>3.Disable<br>4.FBWB | The action to take on a short (FS_SHORT_TIMEOUT) failable event. A short failable<br>event a on the triagend after buy loss of PC control (see THE_FS_VLIUE) or by loss of<br>COS control (see FS_SCS_EHAB). If n CIPCLE or FTI, mode the parameter is uproved.<br>A short failable cost in additionation and maximal modes will accume any gene to (FCLE<br>mode if FS_SHORT_ACTIN is 0 or 1 a strange to FBWA mode with zero throttle<br>FS_SHORT_ACTIN 2.2 and a charge to FBWA mode if SS_SHORT_ACTIN is 4 h and<br>drhwm modes (kUTO_GUIDED and LOTTER) a short failable event will cause no mode<br>strange (SCLAPPT) for UNIDED and LOTTER) a short failable event will cause no mode<br>strange (SCLAPPT).                                                                                                    | •                                            | HTANMHF, 小云初細加<br>3DR_Irix+AC34.paa ▼<br>加載参数<br>重張为默认值<br>提索 |
|                                       | FLIMODE1<br>FLIMODE2                                                                                                    | FS_SHORT_TIMEOUT |     |         |    | 1 100                                                                                                    | The time in seconds that a failsafe condition has to persist before a short failsafe event will<br>occur. This defaults to 1.5 seconds                                                                                                    |                                              |                                                               |
|                                       | FLIMODES                                                                                                    |                  |     |         |    |                                                                                                    |                                                                                                    |                                              | Modified                                                      |
|                                       | - FLTMODE5<br>- FLTMODE6<br>- FOIL_ENABLE<br>- FORMAT_VERSION<br>= FSSI<br>= FS<br>- FS_CS_ENABLE<br>- FS_LONG<br>= FS_LONG<br>= FS_LONG_AC<br>- FS_LONG_TI<br>= FS_LONG_TI |                  |     |         |    |                                                                                                    |                                                                                                    |                                              | None Default                                                  |

Ardupilot固件默认返航点盘旋等待高度为100米高。 玩家可根据各自飞场的不同地理情况进行调整。RTL返航逻辑为在返航点与起飞点以直 线飞行,一边返航一边降低高度。

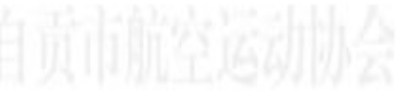

失控保护

| Mission Planner 1.3.82 bui            | Id 1.3.8979.17128 ArduPlane                  | e V4.5.7 (453aef0c) |     |         |    |    |                                                                                                    |                     | - 🗆 X                 |
|---------------------------------------|----------------------------------------------|---------------------|-----|---------|----|----|----------------------------------------------------------------------------------------------------|---------------------|-----------------------|
| ● ● ● ● ● ● ● ● ● ● ● ● ● ● ● ● ● ● ● | からして、「「「「」」」、「「」」、「「」」、「「」」、「「」」、「「」」、「「」」   |                     |     |         |    |    |                                                                                                    | - 11520<br>COM32-1- | 00 · · 新开连接           |
| 基本调参                                  | - RLL2SRV                                    | < 命令                | △ 值 | Default | 单位 | 选项 | 描述                                                                                                    | Fav                 | 加载                    |
| QP 扩展调参                               | RNGFND1_TYPE<br>RNGFND2_TYPE                 | RTL_ALTITUDE        | 100 | 100     | m  |    | Target altitude above home for RTL mode. Maintains current altitude if set to -1. Rally<br>point altitudes are used if plane does not return to home. |                     | 保存                    |
| Onboard OSD                           | RNGFND3_TYPE<br>RNGFND4_TYPE                 |                     |     |         |    |    |                                                                                                    |                     | 写入参数                  |
| ∎AVFtp                                | RNGFND5_11FE<br>RNGFND6_TYPE<br>RNGFND7_TYPE |                     |     |         |    |    |                                                                                                    |                     | 刷新参数                  |
| User Params                           | RNGFND8_TYPE                                 |                     |     |         |    |    |                                                                                                    |                     | 成大单位初会出面投             |
| 全部参数表                                 | RNGFNDA_TYPE                                 |                     |     |         |    |    |                                                                                                    |                     | 格式储存,不会被缩放            |
| Planner                               | ROLL_LIMIT_DEG                               |                     |     |         |    |    |                                                                                                    |                     | 3DR_Iris+_AC34. par 💌 |
|                                       | RPM2_TYPE                                    |                     |     |         |    |    |                                                                                                    |                     | 加载参数                  |
|                                       | - RTL ALTITUDE                               |                     |     |         |    |    |                                                                                                    |                     | 重置为默认值                |
|                                       | RTL_AUTOLAND                                 |                     |     |         |    |    |                                                                                                    |                     | 搜索                    |
|                                       | RTL_RADIUS                                   |                     |     |         |    |    |                                                                                                    |                     | RTL_ALTITUDE          |
|                                       | RUDD_DT_GAIN<br>RUDDER_ONLY                  |                     |     |         |    |    |                                                                                                    |                     | Modified              |
|                                       | SCALING_SPEED                                |                     |     |         |    |    |                                                                                                    |                     | None Default          |
|                                       |                                              |                     |     |         |    |    |                                                                                                    |                     |                       |
|                                       | - SERIAL<br>- SERIALO                        |                     |     |         |    |    |                                                                                                    |                     |                       |

RTL至起飞点后盘旋高度。 此参数设置为-1,则以飞机当前高度定高返航至起飞点上空盘旋等待。

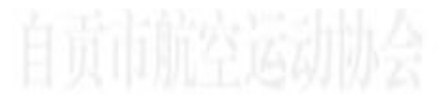

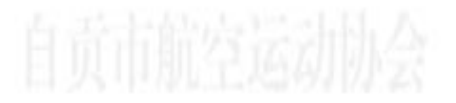

### 失控保护

#### WP\_LOITER\_RAD

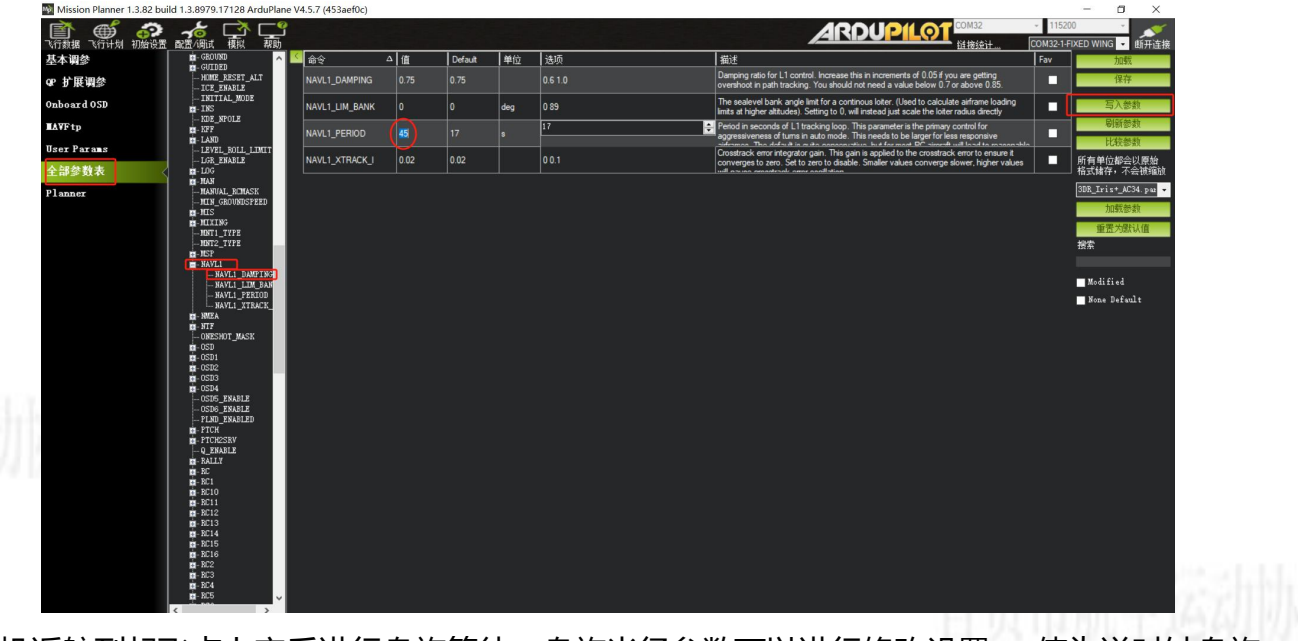

飞机返航到起飞点上空后进行盘旋等待,盘旋半径参数可以进行修改设置,-值为逆时针盘旋。

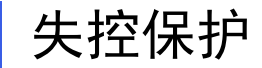

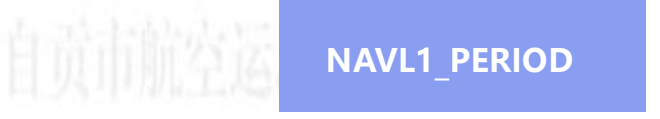

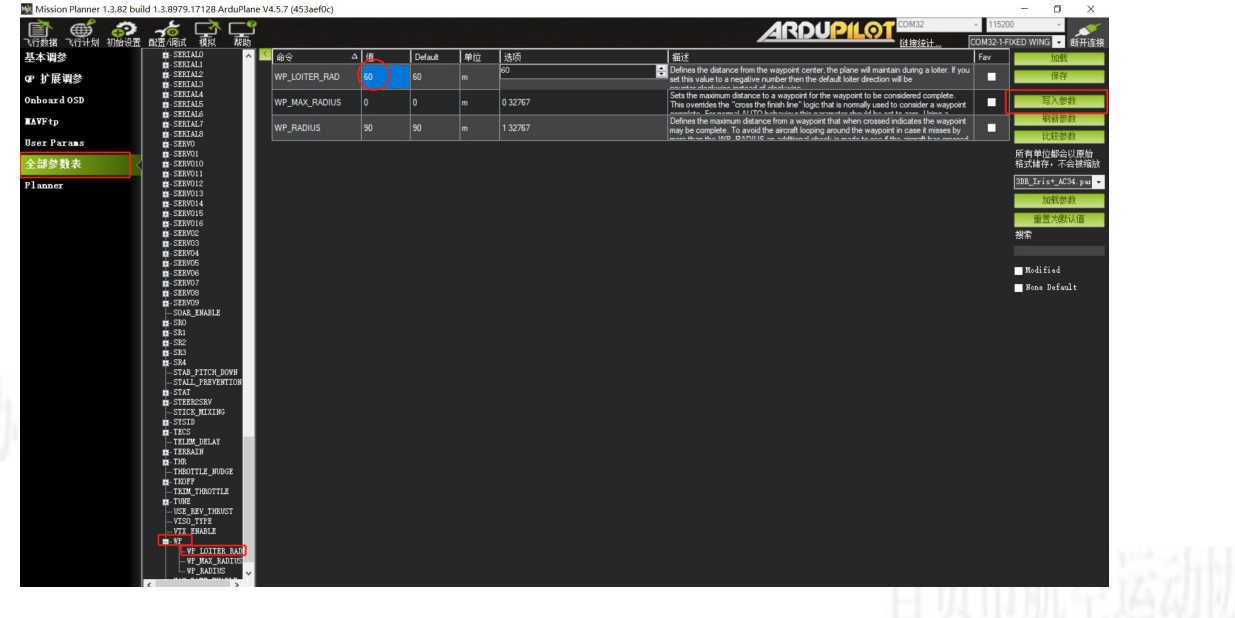

盘旋一圈所用时间,可以根据飞机的性能和盘旋半径进行调整,以获得更高的效率。

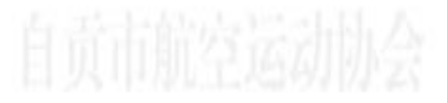

### OSD设置

#### OSD是实时反馈飞行数据的重要方式。可以根据需求进行调试。 在配置/调试页面中,找到右侧的Onboard OSD,进入Screen 1。

| ि 💣 🤣         |                   |                         |                  |          |                                   | ✓ 115200<br>COM32-1-FIXED WING ● 低开设 |
|---------------|-------------------|-------------------------|------------------|----------|-----------------------------------|--------------------------------------|
| 基本调参          | Settings Screen 1 | Screen 2 Screen 3 Scree | en 4 Screen 5 Sc | creen 6  |                                   |                                      |
| QP 扩展调参       | فسيسا ويهي ا      |                         | 1 1              |          | Le Editor Options                 | Write customization                  |
| Onboard OSD   | 1                 | RRMINGRT                | d <u>A</u> 101 - | 11.8 v   | Decrease Copy Layout Paste Layout | Auto write on leaving                |
| <b>∆</b> ¥Ftp |                   | & 13 🛛                  | 1 I E I S 1      | 258      | Show Names                        | OSD / Telmetry Slots                 |
| ser Parans    |                   |                         |                  |          | HD Layout                         | Config                               |
| 赤斑苓铅全         |                   | MESSAGE                 |                  |          | C Screen Options                  |                                      |
| Planner       |                   | STREC                   |                  | 118      | OSD1_ENABLE                       | Refresh                              |
|               |                   |                         | -                |          | OSD1_ESC_IDX 0                    | Discard all changes                  |
|               |                   | NTSC                    |                  | 024      | OSD1 FONT 0                       |                                      |
|               |                   | PAL GAA 1700            | 503534305        |          |                                   |                                      |
|               |                   | 2× 8/2 4                |                  |          |                                   |                                      |
|               | CLK               | ASPD1                   | ASPD2            | BAT2USED | OSD1_CHAN_MAX 2100                |                                      |
|               |                   |                         |                  |          | OSD1_CHAN_MIN 900                 |                                      |
|               | BAT2_VLT          |                         |                  |          |                                   |                                      |
|               | CLIMBEFF          | FLTIME                  | STATS            | DIST     | - tem Ontions                     |                                      |
|               | XTRACK            | WAYPOINT                | HDOP             | ■ темр   |                                   |                                      |
|               | РІТСН             |                         | GPSLONG          | GPSLAT   |                                   |                                      |
|               | ESCAMPS           | ESCRPM                  | ESCTEMP          | VSPEED   |                                   |                                      |
|               | ASPEED            |                         | COMPASS          |          |                                   |                                      |
|               | HEADING           | И НОМЕ                  |                  | GSPEED   |                                   |                                      |
|               | MESSAGE           | FLTMODE                 | SATS             | BATUSED  |                                   |                                      |
|               | CURRENT           | SSI                     | BAT_VOLT         | ALTITUDE |                                   |                                      |

完成调试后,点击右上角"Write customization "保存

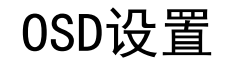

模拟图传

BAT\_VOLT 电池电压 CELLVOLT 单节电池电压 CURRENT 电流 POWER 当前系统功率 BATUSED 电量消耗 RSSI 遥控信号强度 SATS GPS卫星数

FLTMODE 当前模式 MESSAGE 系统信息 HORIZON 模拟地平线 HOME 离家距离 DIST 飞行航程 HEADING 离家方位角 THROTTLE 当前油门值 COMPASS 罗盘方位

GPSLAT GPS纬度 GPSLONG GPS经度 ROLL 横滚值 PITCH 俯仰值 ALTITUDE 当前高度 GSPEED 当前地速 VSPEED 升降率

OSD设置

自贡市航空运动协会

#### DJI V1、V2图传

BAT\_VOLT 电池电压 CELLVOLT 单节电池电压 CURRENT 电流 POWER 当前系统功率 BATUSED 电量消耗 RSSI 遥控信号强度 SATS GPS卫星数

MESSAGE 系统信息 HOME 离家距离 GPSLAT GPS纬度 GPSLONG GPS经度 ROLL 横滚值 PITCH 俯仰值

COMPASS 罗盘方位

ALTITUDE 当前高度 GSPEED 当前地速 VSPEED 升降率 OSD设置

自贡市航空运动协会

# DJI G2\Openipc图传

| LTIME 解锁飞行时间   | COMPASS 罗盘方位   | FLTMODE 当前模式  |
|----------------|----------------|---------------|
| DIST 飞行航程      | THROTTLE 当前油门值 | SATS GPS卫星数   |
| PITCH 俯仰值      | HEADING 离家方位角  | BATUSED 电量消耗  |
| ROLL 横滚值       | FHOME 离家距离     | CURRENT 电流    |
| GPSLONG GPS经度  | HORIZON 模拟地平线  | RSSI 遥控信号强度   |
| GPSLAT GPS纬度   | GSPEED 当前地速    | BAT_VOLT 电池电压 |
| VSPEED 当前高度变化值 | MESSAGE 系统信息   | ALTITUDE 当前高度 |

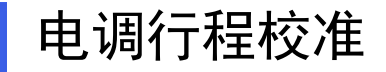

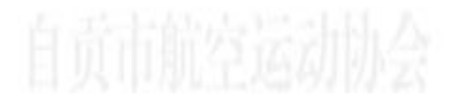

在完成装机后,需要对电调在进行连接飞控状态的油门行程校准操作。

油门校准须确保卸除螺旋桨,保证电机工作是无磕碰到周边物体。

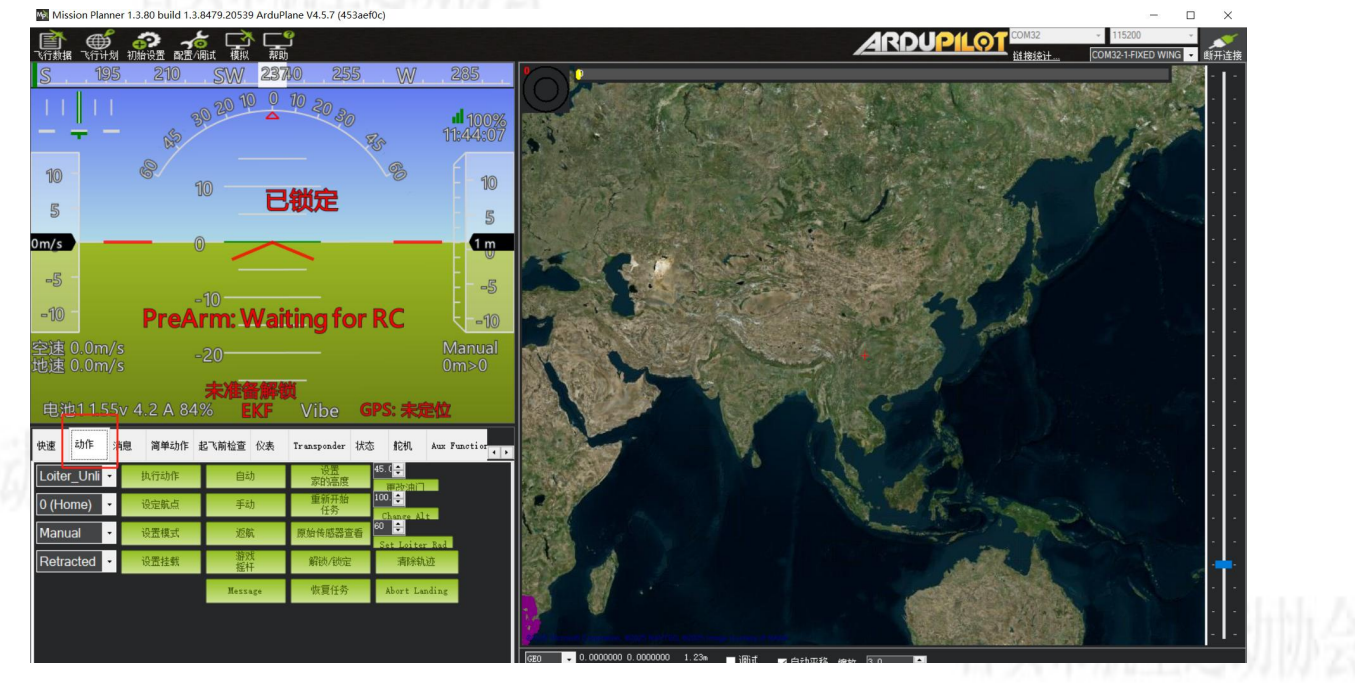

在飞行数据页面,找到动作选项。

### 电调行程校准

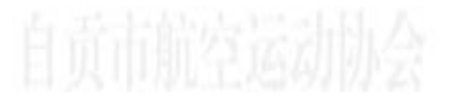

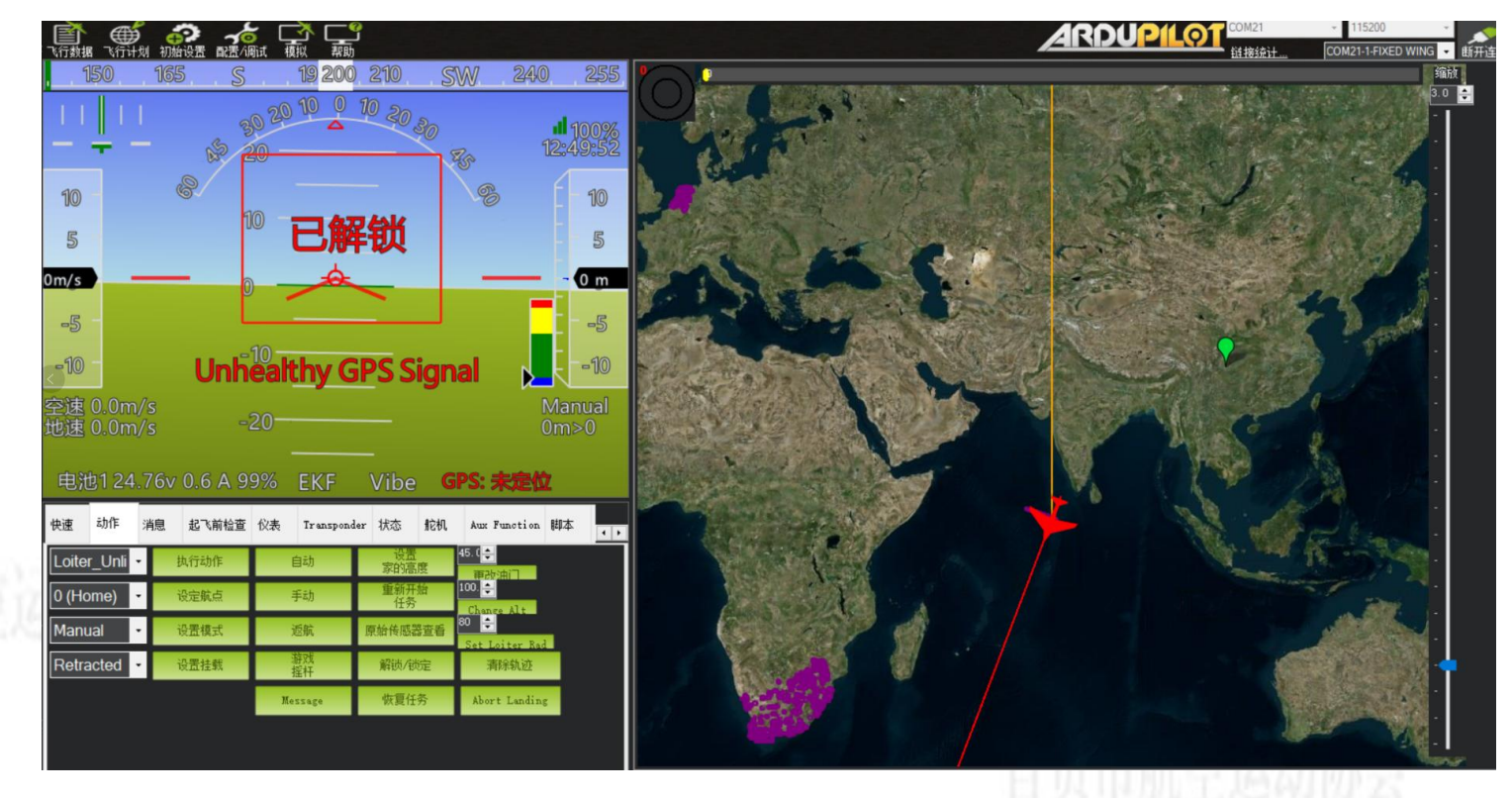

点击, 解锁。姿态仪中间提示"已解锁"。

### 电调行程校准

自贡市航空运动协会

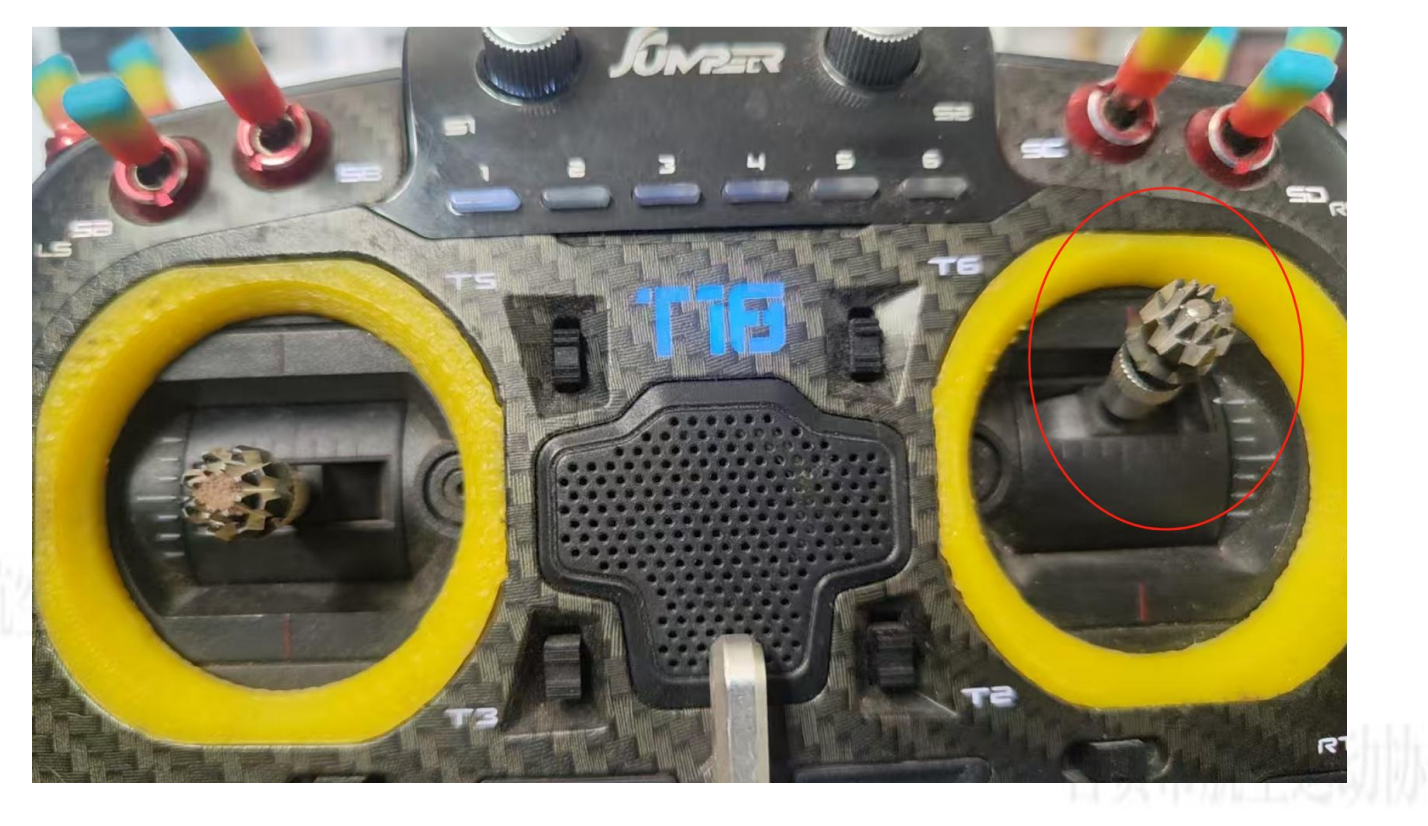

#### 打开遥控器,并保持油门在最高点

### 电调行程校准

自贡市航空运动协会

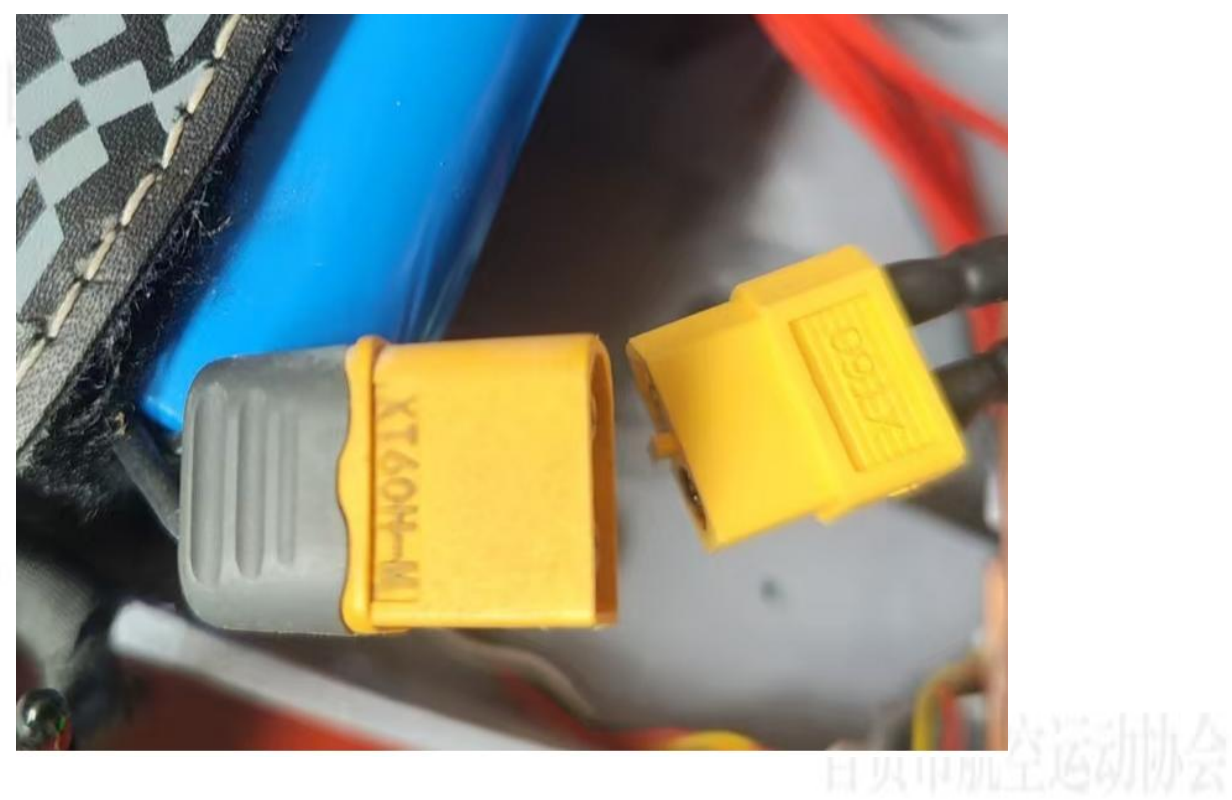

自贡市航空运动协会

将电池连接飞控电源输入端,等待电调进入行程校准模式。 注:不同的电调声音有可能不同。
## 电调行程校准

自贡市航空运动协会

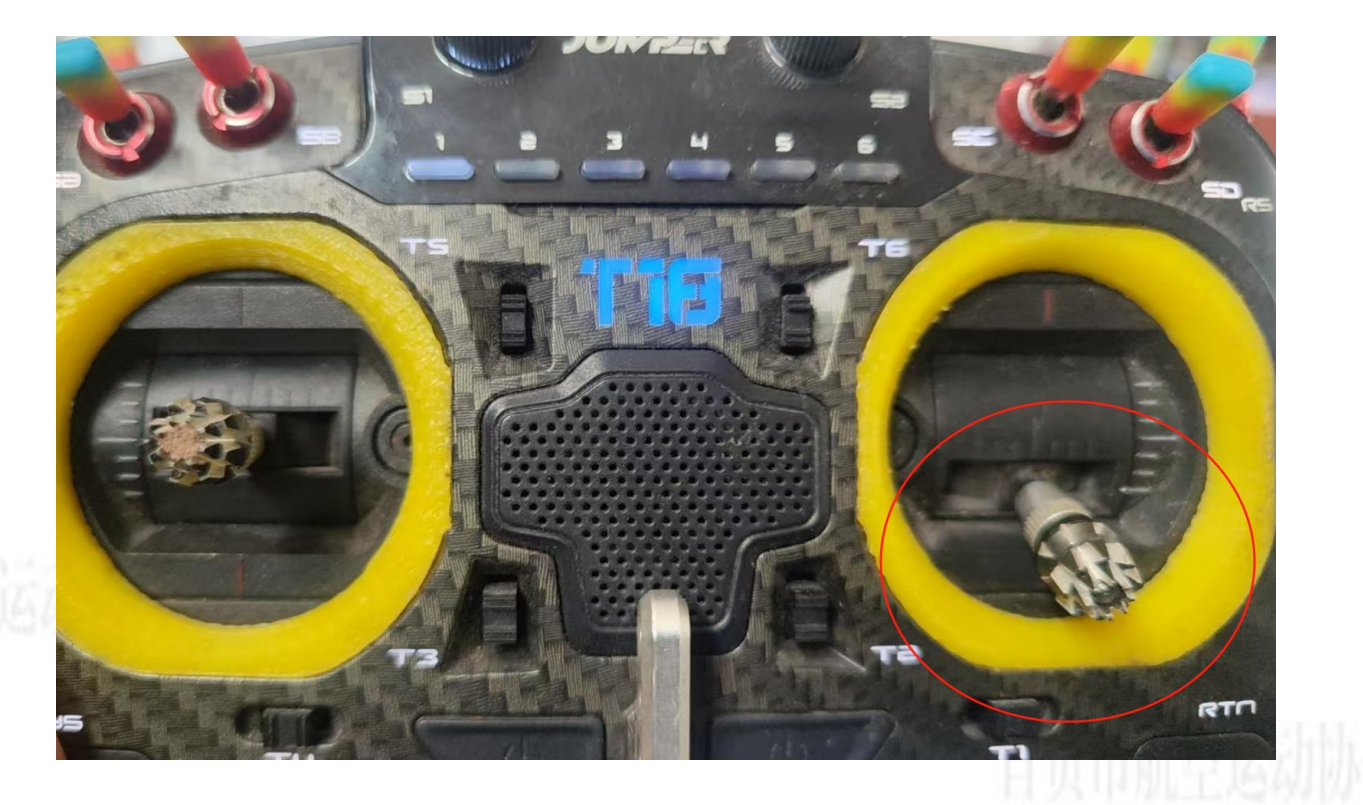

将油门拉到最低位, 电调自动保存后, 完成电调行程校准。

# Part.07 总结与注意事项

飞控使用要点回顾

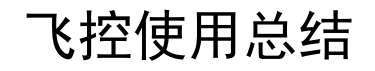

硬件安装 飞控及相关设备的安装要严格遵循 厂家说明,注重细节,确保安装稳 固, 连接正常。

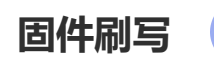

选择合适的固件版本,使用正确的 软件和方法进行固件刷写,避免刷 写失败。

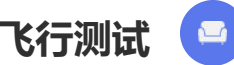

在完成上述步骤后,进行飞行测试, 检查飞控和飞机的各项功能是否正常, 及时发现和解决问题。

- A

#### 外设连接

根据不同的外设类型和需求,正确 连接外设到飞控的相应端口,确保 通信正常。

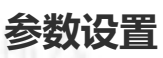

进行加速度计校准、遥控器校准、 PWM通道定义和飞行模式设置等 参数设置,保证飞控的性能和飞行 安全。

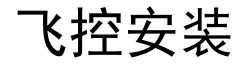

5

4

3

### 安装位置

飞控安装到飞机机舱,不需要特别加减震 平台,正常使用3M海绵双面胶粘在机身中 心即可。选择机身中心作为安装位置可以 使飞控更好地感知飞机的姿态变化。

#### 安装稳固

确保安装稳固,较大的晃动下不会出现飞 控松脱。在安装过程中,要用力按压飞控, 使其与机身充分贴合,以保证安装的牢固 性。

#### 记录位置

为了方便后续的维护和调整,建议记录飞控的安装位置和方向,以便在需要时能够准确地进行操作。

### 测试功能

可以通过连接电脑或遥控器,对飞控的功能进行简单测 试,如检查传感器数据是否正常、舵机是否能够正常动 作等,确保飞控安装正确且功能正常。

#### 检查连接

安装完成后,要检查飞控与其他设备的连接是否正常,如串口线、PWM线等是否连接牢固,避免出现接触不良的情况。

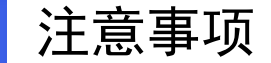

自贡市航空运动协会

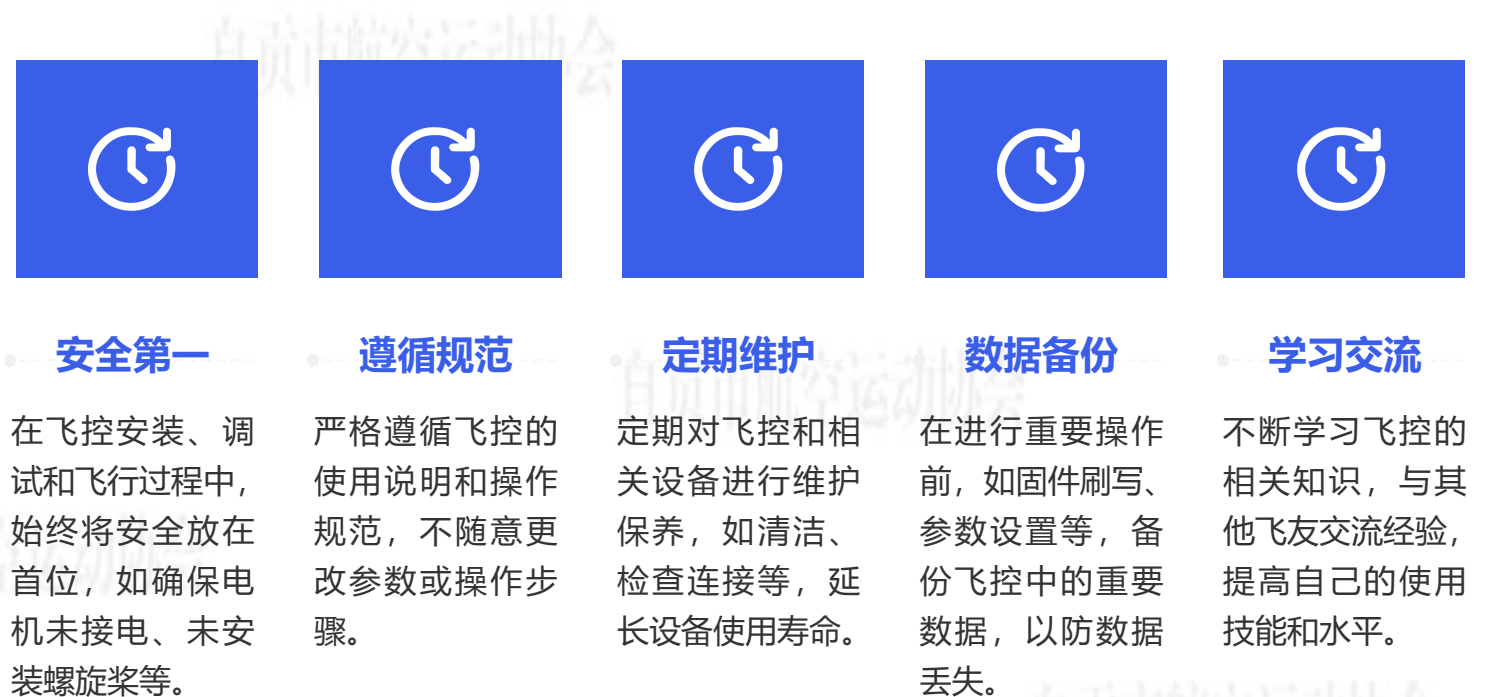

目页巾肌空运动协会

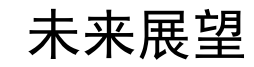

#### ▼ 技术发展

1

随着科技的不断发展,飞控技术 也将不断进步,未来飞控可能会 具备更强大的功能和更高的性能。

# 

#### 用户体验提升

飞控的操作和设置可能会更加简 单方便,用户体验将得到进一步 提升。 自贡市航空运动协会

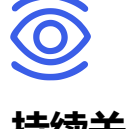

#### 持续关注

作为飞控用户,要持续关注飞控 技术的发展动态,及时更新和升 级飞控,以适应不断变化的需求。

\*

### 应用拓展

飞控的应用领域可能会不断拓展, 如在农业、测绘、物流等领域发 挥更大的作用。

## 安全保障增强

未来飞控可能会具备更完善的安 全保障机制,提高飞行的安全性。

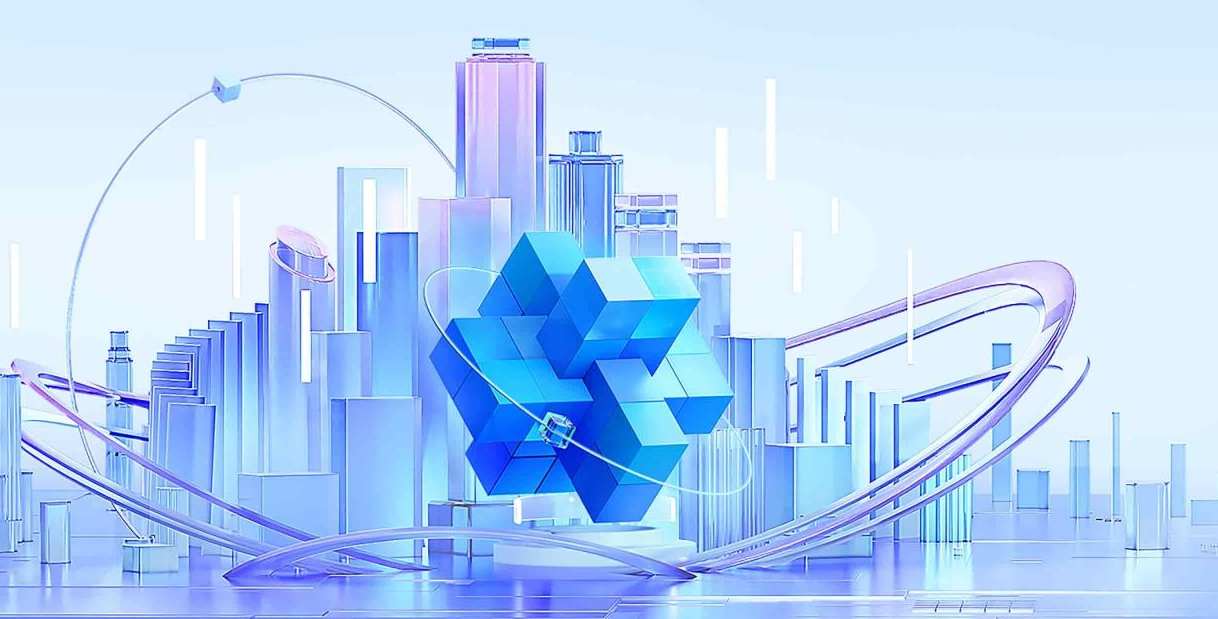

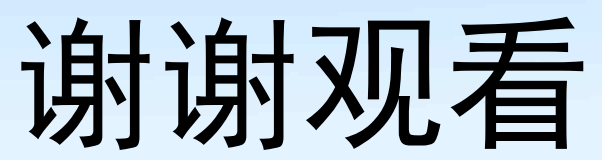

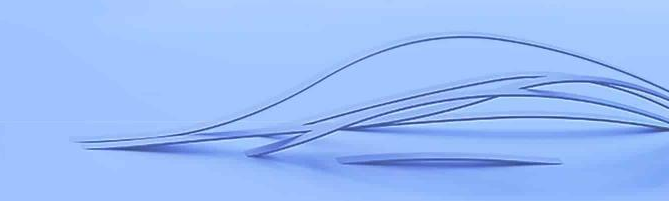